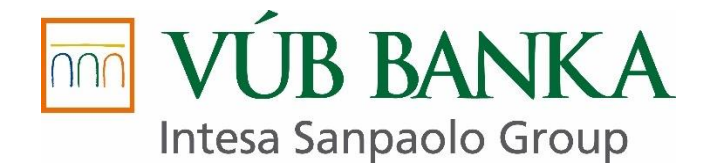

# Všeobecná úverová banka, a.s.

# MANUÁL K FINANCOVANIU OSOBNÝCH, ÚŽITKOVÝCH VOZIDIEL DO 3,5 t a ostatných vozidiel

Autor: Mária Šebestová Mária Šmajdová

Účinnosť od: 01.05.2023

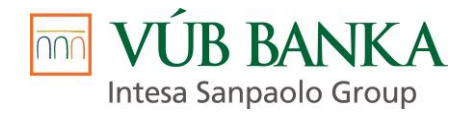

# OBSAH

| 1.                              | ÚVOD                                                                                                    | 3                    |
|---------------------------------|----------------------------------------------------------------------------------------------------|----------------------|
| 2.                              | DEFINÍCIA KĽÚČOVÝCH POJMOV                                                                                             | 4                    |
| 3.                              | Rozdelenie klientov a základné podmienky pre žiadateľov o nákup jazdeného vozidla na splátky                           | 7                    |
| 3.1.<br>3.1.1.<br>3.1.2.        | Fyzická osoba - spotrebiteľ<br>Zamestnaní<br>Zamestnaní v zahraničí                                                    | 7<br>7<br>8          |
| 3.1.3<br>3.1.4<br>3.1.5         | . Dôchodcovia - starobní alebo výsluhoví (vojaci, policajti,)<br>Živnostníci<br>Spoločníci v právnickej osobe          | 88<br>88<br>8        |
| 3.2.<br>3.2.1                   | Fyzická osoba - podnikateľ (ďalej ako "FOP")<br>živnostníci                                                            | 8<br>9               |
| 3.2.Z.<br>3.3.                  | Právnická osoba - podnikateľ                                                                                           | 9<br>9               |
| 4.                              | Podmienky nákupu – požadované doklady (typ klienta, status klienta)                                                    | 10                   |
| 5.                              | PRODUKTOVÉ PORTFÓLIO                                                                                                   | 10                   |
| 5.1.<br>5.2.<br>5.2.1.<br>5.2.2 | Finančný lízing<br>Účelový úver<br>Účelový úver so zabezpečením<br>Účelový úver bez zabezpečenia                       | 10<br>11<br>11<br>11 |
| 6.                              | Predmet financovania                                                                                                   | 11                   |
| 6.1.<br>6.2.                    | Nové motorové vozidlo<br>Jazdené motorové vozidlo                                                                      | 11<br>11             |
| 0.3.<br>7                       |                                                                                                    | 12<br>12             |
| 7.<br>8                         |                                                                                                    | 12                   |
| 9                               | Doplnkový tovar a služby                                                                                               | 14                   |
| 10.                             | ZABEZPEČENIE                                                                                                    | 14                   |
| 10.1.<br>10.2.                  | Záložné právo na hnuteľný majetok v NCRzp<br>Zabezpečovací prevod vlastníckeho práva                                   | 14<br>14             |
| 11.                             | preverenie PREDMETU FINANCOVANIA                                                                                       | 14                   |
| 12.                             | Podmienky plnenia zmluvy                                                                                               | 15                   |
| 13.<br>13.1.<br>13.2.           | Úhrada doplatku kúpnej ceny<br>Úhrada faktúry / zaslanie čerpania úveru<br>Úhrada finančného plnenia na základe súpisu | 15<br>15<br>16       |
| 14.                             | Zrušenie Zmluvy / odstúpenie od kúpnej zmluvy podľa § 15 zákona o spotrebiteľských úveroch                             | 16                   |
| 15.                             | ZávereČNÉ USTANOVENIA                                                                                                  | 17                   |
| 15.1.<br>15.2.                  | Tento interný dokument ruší<br>Tento interný dokument súvisí s                                                         | 17<br>17             |
| 16.                             | ZOZNAM PRÍLOH                                                                                                    | 17                   |

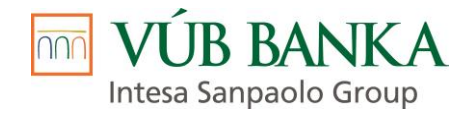

# 1. ÚVOD

Tento vnútorný predpis (ďalej aj manuál) určuje podmienky, za ktorých je možné posielať Obchodné prípady ku schváleniu. Stanovuje rozsah dokladov, ktoré sú nevyhnutné ku kompletizácii, administrácii zmlúv a poskytnutiu finančných prostriedkov na kúpu Predmetu financovania. Pri zasielaní Obchodných prípadov ku schváleniu a pri kompletizácii zmlúv a príslušných dokumentov, je nutné riadiť sa pokynmi, uvedenými v tomto manuáli. Tento vnútorný predpis upravuje proces spracovania obchodov v rámci Odboru Malí podnikatelia / Tím Predajcovia áut a Tím Financ osob. motor. voz..

Posúdenie Obchodného prípadu je plne v kompetencii Tímu schvaľovanie QCar a riadi sa podmienkami, uvedenými v tomto manuáli a vlastným know-how spoločnosti Všeobecná úverová banka, a.s. (ďalej ako VÚB alebo Spoločnosť), ktoré je predmetom obchodného tajomstva. Spoločnosť si vyhradzuje právo rozhodnúť o schválení, resp. zamietnutí Obchodného prípadu. Zamietnuť Obchodný prípad môže aj v prípade, že bol spracovaný v súlade s podmienkami uvedenými v tomto manuáli. Spoločnosť nie je povinná zdôvodniť svoje rozhodnutie. Spoločnosť je tiež oprávnená vyžiadať si ďalšie doklady.

**Pozn.:** V prípade zamietnutia Obchodného prípadu z dôvodu negatívnej informácie z dostupných registrov je Spoločnosť povinná, v prípade ak je žiadateľom o finančný produkt fyzická osoba nepodnikateľ, svoje zamietnutie zdôvodniť.

| Tím                                                                             | Tel.         | Fax | Mail                                                                                                    |
|---------------------------------------------------------------------------------|--------------|-----|----------------------------------------------------------------------------------------------------|
| Tím schvaľovanie QCar                                                           |              |     | auto@quatrocar.sk - pri zasielaní<br>mailu do predmetu správy uvádzať:<br>meno klienta + číslo žiadosti                                                  |
| Tím Back Office Leasing<br>a Karty <i>(BackOffice)</i> -<br>spracovanie Zmlúv   | 0850 123 000 |     | bo@quatrocar.sk - pri zasielaní mailu<br>do predmetu správy uvádzať:<br>reklamácia + číslo Zmluvy; resp.<br>odpovedať na mail doručený zo<br>Spoločnosti |
| Tím Back Office Leasing<br>a Karty <i>(BackOffice) -</i><br>STORNO              | 0850 123 000 |     | bo@quatrocar.sk - pri zasielaní mailu<br>do predmetu správy uvádzať: storno<br>/ odstúpenie + číslo Zmluvy                                               |
| Tím Back Office Leasing<br>a Karty <i>(BackOffice) -</i><br>predčasné ukončenia | 0850 123 000 |     | ukoncenia@quatrocar.sk - pri<br>zasielaní mailu do predmetu správy<br>uvádzať: storno / odstúpenie + číslo<br>Zmluvy                                     |

Kontakty na jednotlivé tímy/oddelenia:

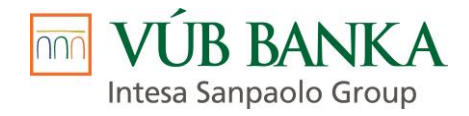

# 2. DEFINÍCIA KĽÚČOVÝCH POJMOV

| Pojem                                                                                                    | Skratka | Výklad                                                                                                    |
|----------------------------------------------------------------------------------------------------|---------|----------------------------------------------------------------------------------------------------|
| Akceptované úložisko                                                                                      |         | aplikácie SMECAS, LEA, CEZAR/CDE a APPTASK sú akceptované ako úložisko dokumentov z pohľadu kompletizácie zložky v jednotlivých procesných krokoch                                                                                                    |
| Akontácia                                                                                                 |         | pri finančnom lízingu sa jedná o prvú zvýšenú splátku vopred<br>(ZSV)<br>pri úvere sa jedná o časť kúpnej ceny hradenej vopred<br>Predávajúcemu                                                                                                    |
| aplikácia LEA                                                                                             | LEA     | on-line aplikácia, v ktorej prebieha spracovanie Obchodného<br>prípadu zo strany Zmluvného partnera / regionálneho manažéra<br>odd. QCAR                                                                                                    |
| Biometrický podpis                                                                                        |         | znamená digitálny vlastnoručný podpis, elektronicky zachytený<br>a zaznamenaný prostredníctvom technického vybavenia<br>Spoločnosti, ktoré umožňuje jednoznačné a nezameniteľné<br>určenie fyzickej osoby, ktorá takýto podpis vykonala, vrátane<br>údajov o rýchlosti, tlaku a uhlu, pod ktorým sa pero nachádza<br>v čase vykonávania takéhoto podpisu.<br>Biometrický podpis je biometrický údaj v zmysle GDPR<br>a Spoločnosť je oprávnená spracovávať Biometrický podpis<br>výhradne so súhlasom Klienta v súlade s GDPR. |
| Blankozmenka                                                                                              |         | je nevyplnená vlastnú zmenku vystavená Klientom na rad VÚB,<br>splatná u VÚB, s doložkou "bez protestu", bez uvedenia<br>zmenkovej sumy, meny a dátumu splatnosti.                                                                                                    |
| Credit Flow                                                                                               | CF      | aplikácia určená na spracovanie žiadostí a jej následné schválenie, resp. zamietnutie                                                                                                    |
| Dodávateľ/Predávajúci                                                                                     |         | vlastník vozidla, ktorý v prípade finančného lízingu na základe<br>kúpnej zmluvy predáva predmet financovania financujúcej<br>spoločnosti. V prípade úveru predáva predmet financovania<br>Klientovi.                                                                                                    |
| Dohoda o pristúpení k<br>záväzku                                                                          |         | znamená dohoda o pristúpení k záväzku zo Zmluvy s pristupujúcim dlžníkom                                                                                                    |
| Exkluzívne obchodné<br>zastúpenie                                                                         | EOZ     | samostatná právna entita, ktorá na základe splnomocnenia vykonáva obchodnú činnosť v mene VUB na vlastný účet                                                                                                    |
| Financovanie motorových<br>vozidiel                                                                       | FOMV    | samostatný tím v rámci Odboru Malí podnikatelia, ktorý sa<br>zameriava na financovanie osobných a úžitkových motorových<br>vozidiel do 3,5 t.                                                                                                    |
| Finančný lízing                                                                                           |         | je finančný prenájom vecí za stanovené splátky v rámci vopred<br>dohodnutého obdobia, ktoré sa po splatení môžu stať majetkom<br>Nájomcu za stanovenú predajnú cenu. Predmet financovania je<br>vo vlastníctve lízingovej spoločnosti (VÚB) a po splatení<br>lízingových splátok a dohodnutej predajnej ceny môže vlastníctvo<br>predmetu prejsť do vlastníctva lízingového nájomcu (Klienta), ak<br>tento prejaví o to záujem.                                                                                                |
| Formulár o finančnom<br>sprostredkovaní - Informácie<br>o finančnom<br>sprostredkovaní (SFA, VFA,<br>PFA) |         | Formulár obsahujúci informácie o finančnom sprostredkovaní v zmysle ust. § 32 a 33 zákona č. 186/2009 Z. z. o finančnom sprostredkovaní a finančnom poradenstve a o zmene a doplnení niektorých zákonov                                                                                                    |
| Formulár Štandardné<br>európske informácie<br>o spotrebiteľskom úvere                                     | ŠEI     | Formulár obsahuje informácie, ktoré je veriteľ alebo finančný agent povinný v dostatočnom časovom predstihu pred uzatvorením Zmluvy o spotrebiteľskom úvere alebo pred prijatím                                                                                                    |

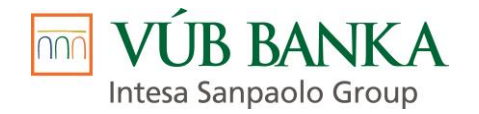

|                                |     | ponuky o spotrebiteľskom úvere poskytnúť spotrebiteľovi<br>v súlade so zmluvnými podmienkami ponúkanými veriteľom<br>alebo požiadavkami spotrebiteľa.<br>Rozsah informácií obsahuje zákon č. 129/2010 Z.z.<br>o spotrebiteľských úveroch a o iných úveroch a pôžičkách pre<br>spotrebiteľov a o zmene a doplnení niektorých zákonov.                                                                                                    |
|--------------------------------|-----|----------------------------------------------------------------------------------------------------|
| GDPR                           |     | NARIADENIE EURÓPSKEHO PARLAMENTU A RADY (EÚ) 2016/679 z 27 apríla 2016 o ochrane fyzických osôb pri spracúvaní osobných údajov a o voľnom pohybe takýchto údajov, ktorým sa zrušuje smernica 95/46/ES (všeobecné nariadenie o ochrane údajov)                                                                                                    |
| Klient / Nájomca               |     | znamená Spôsobilú fyzickú osobu alebo Právnickú osobu, ktorá<br>má záujem o poskytnutie úveru, Finančného lízingu a/alebo ktorá<br>uzatvorila so Spoločnosťou Zmluvu o úvere a/alebo Lízingovú<br>zmluvu                                                                                                    |
| Kontrola originality           | КО  | sa rozumie kontrola originality a zhodnosti vozidla ( ak je<br>Predmetom financovania motorové vozidlo ) vykonávaná v<br>stacionárnom pracovisku kontroly originality alebo v mobilnom<br>pracovisku kontroly originality meraním a nedeštruktívnym<br>skúmaním zameraná na zisťovanie stôp neoprávneného<br>vonkajšieho zásahu do konštrukcie vozidla alebo do dokladov<br>vozidla v rozsahu kontrolných úkonov ustanovených týmto<br>zákonom, všeobecne záväzným právnym predpisom vydaným na<br>vykonanie tohto zákona a podľa metodík vydaných<br>ministerstvom. Kontrolou originality sa kontrolujú identifikátory<br>vozidla, ktorými sú výrobcom pridelené identifikačné číslo vozidla<br>VIN a iné označenia vozidla a jeho komponentov určujúce identitu<br>vozidla s dokladmi vozidla, ich originalita a pravosť. |
| Kúpna zmluva                   | ΚZ  | znamená zmluvu uzatvorenú medzi Predávajúcim a Klientom za<br>účelom kúpy Predmetu financovania                                                                                                    |
| Lízingová zmluva               |     | je zmluva uzatvorená medzi VÚB a Klientom, predmetom ktorej je poskytnutie finančného lízingu VÚB Klientovi                                                                                                    |
| Manažér klientskych<br>vzťahov | MKV | pracovník Tímu Tím Financ osob. motor. voz alebo obchodný manažér Tímu Predajcovia áut                                                                                                    |
| Obchody                        |     | znamenajú platne uzatvorené Zmluvy o úvere a Lízingové zmluvy                                                                                                    |
| Podriadený finančný agent      | PFA | znamená osobu so sídlom podnikania na území Slovenskej<br>republiky, ktorá vykonáva finančné sprostredkovanie na základe<br>písomnej zmluvy so samostatným finančným agentom, resp.<br>osobu so sídlom podnikania na území Slovenskej republiky, ktorá<br>vykonáva finančné sprostredkovanie na základe písomnej<br>zmluvy s finančnou inštitúciou, ktorá v zmysle § 9 ods. 2 Zákona<br>o finančnom sprostredkovaní má povolenie na vykonávanie<br>činnosti samostatného finančného agenta za podmienok<br>určených v Zákone o finančnom sprostredkovaní a dohodnutých<br>v Zmluve o spolupráci                                                                                                    |
| Právnická osoba                | PO  | znamená právnickú osobu v súlade s Občianskym zákonníkom,<br>najmä obchodné spoločnosti v zmysle Obchodného zákonníka<br>konajúce vo vzťahu k Spoločnosti prostredníctvom štatutárneho<br>orgánu a/alebo prokuristu spôsobom podľa výpisu z obchodného<br>registra a ktorá má podané minimálne jedno daňové priznanie                                                                                                    |
| Predajca                       |     | jedná sa spravidla o zamestnanca Zmluvného partnera, ktorý<br>spracováva Obchodný prípad (zadáva Obchodný prípad do<br>aplikácie LEA; spolupracuje obchodným manažérom Tímu<br>Predajcovia áut na skompletizovaní zložky Obchodného prípadu<br>a na ostatných administratívnych činnostiach)                                                                                                    |
| Predmet financovania           |     | znamená Klientom vybratá hnuteľná vec alebo nehnuteľná vec, ak Predmetom financovania je motorové vozidlo, je určené podľa                                                                                                    |

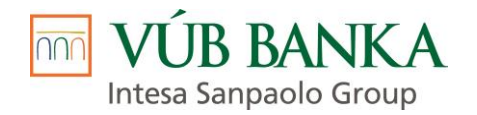

|                                                                                                    |        | továrenskej značky, modelu a typu, čísla podvozku (VIN) a roku<br>výroby a ktorého presná špecifikácia je určená v Kúpnej zmluve                                                                                                    |
|----------------------------------------------------------------------------------------------------|--------|----------------------------------------------------------------------------------------------------|
| Preverovacia spoločnosť                                                                                                    |        | znamená spoločnosť zabezpečujúca preverenie Predmetu financovania v súlade s predmetom podnikania zapísaným v obchodnom registri príslušného registrového súdu                                                                                                    |
| Provízny list                                                                                                    |        | znamená prehľad Obchodov, ktoré Sprostredkovateľ uzatvoril v prospech Spoločnosti                                                                                                    |
| Samostatný finančný agent                                                                                                    | SFA    | znamená osobu so sídlom podnikania na území Slovenskej<br>republiky, ktorá vykonáva finančné sprostredkovanie na základe<br>písomnej zmluvy s jednou alebo viacerými finančnými<br>inštitúciami za podmienok určených v Zákone o finančnom<br>sprostredkovaní a dohodnutých v Zmluve o spolupráci                                                                         |
| Spôsobilá fyzická osoba                                                                                                    | FO     | znamená fyzickú osobu (fyzická osoba - nepodnikateľ<br>(spotrebiteľ) alebo fyzická osoba - podnikateľ), ktorá dosiahla 18<br>rokov veku, je plne spôsobilá na právne úkony, má povolený<br>pobyt na území Slovenskej republiky a spĺňa Spoločnosťou<br>určené podmienky na uzavretie Zmluvy                                                                               |
| Spracovateľ obchodného<br>prípadu                                                                                                    |        | MKV / zamestnanec EOZ / Predajca                                                                                                    |
| TIPER                                                                                                    |        | znamená osobu, ktorá vykonáva činnosť v zmysle § 1 ods. 2 písm. b) Zákona o finančnom sprostredkovaní                                                                                                    |
| Udelenie súhlasu v zmysle<br>zákona o ochrane osobných<br>údajov - klient / Udelenie<br>súhlasu v zmysle zákona o<br>ochrane osobných údajov –<br>pristupujúci dlžník |        | tlačivo obsahujúce záznam o poskytnutí súhlasu Klienta, resp.<br>Pristupujúceho dlžníka na presne stanovené účely v stanovenom<br>rozsahu v zmysle GDPR                                                                                                    |
| Viazaný finančný agent                                                                                                    | VFA    | znamená osobu so sídlom podnikania na území Slovenskej<br>republiky, ktorá vykonáva finančné sprostredkovanie na základe<br>písomnej zmluvy s jednou finančnou inštitúciou za podmienok<br>určených v Zákone o finančnom sprostredkovaní a dohodnutých<br>v Zmluve o spolupráci                                                                                           |
| Zabezpečenie úveru                                                                                                    |        | znamená zriadenie záložného práva k Predmetu financovania<br>ako zálohu v zmysle ust. § 151 a nasl. Občianskeho zákonníka<br>a/alebo uzatvorenie Zmluvy o zabezpečovacom prevode<br>vlastníckeho práva a/alebo Blankozmenka                                                                                                    |
| Zákon o finančnom<br>sprostredkovaní                                                                                                    |        | znamená zákon č. 186/2009 Z.z. o finančnom sprostredkovaní<br>a finančnom poradenstve a o zmene a doplnení niektorých<br>zákonov                                                                                                    |
| Zákon o spotrebiteľských<br>úveroch                                                                                                    |        | znamená zákon č. 129/2010 Z.z. o spotrebiteľských úveroch<br>a o iných úveroch a pôžičkách pre spotrebiteľov a o zmene<br>a doplnení niektorých zákonov                                                                                                    |
| Zmluva o spolupráci                                                                                                    | ZoS    | znamená zmluva uzatvorená medzi Spoločnosťou<br>a Sprostredkovateľom, predmetom ktorej je najmä činnosť<br>Sprostredkovateľa smerujúca k uzatvoreniu alebo uzatvorenie za<br>a v mene Spoločnosti Zmluvy, Zmluvy o zriadení záložného<br>práva, Dohody o pristúpení k záväzku, Zmluvy<br>o zabezpečovacom prevode vlastníckeho práva, Blankozmenky<br>a Lízingovej zmluvy |
| Zmluva o úvere                                                                                                    | Zmluva | znamená Zmluva o úvere, ktorej predmetom je poskytnutie úveru, uzatvorená medzi Spoločnosťou a Klientom                                                                                                    |
| Zmluva o zabezpečovacom<br>prevode vlastníckeho práva                                                                                                    |        | je zmluva uzatvorená medzi Spoločnosťou a Klientom, ktorej<br>predmetom je zabezpečenie úveru poskytnutého na základe<br>Zmluvy o úvere                                                                                                    |
| Zmluva o zriadení záložného<br>práva                                                                                                    |        | znamená zmluvu uzatvorenú medzi Spoločnosťou ako záložným<br>veriteľom a Klientom ako záložcom, ktorej predmetom je<br>zabezpečenie úveru poskytnutého na základe Zmluvy                                                                                                    |

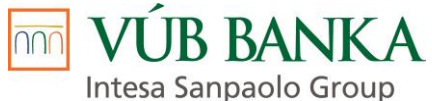

| Zmluvný                 | znamená fyzickú alebo právnickú osobu, podnikajúcu na základe                                                                                 |
|-------------------------|----------------------------------------------------------------------------------------------------|
| partner/Sprostedkovateľ | zákona č. 186/2009 Z.z. o finančnom sprostredkovaní, ktorá na                                                                                 |
| P                       | základe Zmluvy o spolupráci so Spoločnosťou vyvíja činnosť<br>smerujúcu k uzatvoreniu Zmluvy alebo uzatvára Zmluvy za<br>a v mene Spoločnosti |

# 3. ROZDELENIE KLIENTOV a základné podmienky pre žiadateľov o financovanie jazdeného vozidla

Klientom môže byť fyzická osoba – nepodnikateľ, t.j. spotrebiteľ alebo fyzická osoba – podnikateľ alebo právnická osoba, ktorá spĺňa podmienky uvedené v nasledujúcich bodoch.

## 3.1. Fyzická osoba - spotrebiteľ

Každá FO je identifikovaná prostredníctvom občianskeho preukazu.

Prostredníctvom platného cestovného pasu môže byť FO identifikovaná iba vo výnimočných prípadoch ako sú: strata, krádež, ukončenie platnosti OP, resp. iné oprávnené dôvodu (napr. zmena údajov v OP). V prípade identifikácie cestovným pasom je FO povinná doložiť aj Potvrdenie o občianskom preukaze vydané OR PZ, ktoré sa vydáva pri nahlásení straty, krádeže, zmeny údajov v OP, ukončenie platnosti OP.

Pri zahraničných osobách musí FO predložiť cestovný pas, alebo ID CARD EÚ (ak sa jedná o občana členskej krajiny EÚ) a povolenie na pobyt v SR, resp. pobytový preukaz občana EÚ. V pobytovom preukaze resp. povolení na pobyt musí byť stanovený druh pobytu - TRVALÝ, pričom v zmysle Ministerstva vnútra Slovenskej republiky je:

- trvalý pobyt štátneho príslušníka tretej krajiny definovaný ako:
  - trvalý pobyt na 5 rokov,
  - trvalý pobyt na neobmedzený čas,
  - dlhodobý pobyt
- pobyt občana Únie definovaný ako:
  - pobyt občana Únie na 5 rokov (plastová kartička s vyznačeným dátumom platnosti)
  - trvalý pobyt občana Únie

Vyššie uvedené doklady o trvalom pobyte musia byť vystavené príslušným oddelením cudzineckej polície Slovenskej republiky.

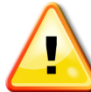

Pri každej identifikácii Klienta je Zmluvný partner povinný uskutočniť kontrolu aj na prípadné obmedzenie spôsobilosti na právne úkony (v prípade nespôsobilosti na právne úkony sa záznam nachádza na zadnej strane občianskeho preukazu).

## 3.1.1. Zamestnaní

- s trvale zabezpečeným preukázateľným príjmom
- v prípade, ak príjem Klienta nie je možné overiť v Sociálnej poisťovni je potrebné k posúdeniu Obchodného prípadu zdokladovať príjem Klienta a to potvrdením zamestnávateľa o príjme na tlačive Spoločnosti alebo na tlačive zamestnávateľa, ak obsahuje požadované údaje (názov a IČO zamestnávateľa; meno, priezvisko a rodné číslo zamestnanca; trvanie pracovného pomeru na dobu určitú alebo neurčitú a informácia či zamestnanec je v skúšobnej alebo vo výpovednej lehote; priemerný čistý mesačný príjem za posledné 3 mesiace; výška zrážok zo mzdy; meno zodpovedného pracovníka zamestnávateľa; pečiatka a podpis zamestnávateľa) alebo kópiou výpisu z účtu za posledné 3 mesiace, ktorá obsahuje príjmy a výdavky Klienta

Nie je akceptované potvrdenie o príjme na tlačive inej lízingovej spoločnosti !!!

- doba zamestnania
  - klient zamestnaný na dobu neurčitú po ukončení skúšobnej doby (spravidla 3 mesiace), ktorý nie je vo výpovednej lehote;
  - klient zamestnaný na dobu určitú po ukončení skúšobnej doby (spravidla 3 mesiace), ktorý nie je v poslednom mesiaci platnosti pracovnej zmluvy a ktorý nie je vo výpovednej lehote;
  - klient zamestnaný na dobu neurčitú alebo určitú pred ukončeným 3. mesiacom zmluvy po zdokladovaní pracovnou zmluvou, v ktorej je výslovne uvedené, že nemá skúšobnú dobu
- vek Klienta od 18 do 74 rokov !!! Vek Klienta pri dosplácaní úveru nesmie presiahnuť 74 rokov !!!
- k zamietnutiu Obchodného prípadu dôjde v tom prípade ak žiadateľom je osoba na materskej dovolenke, nezamestnaný, študent

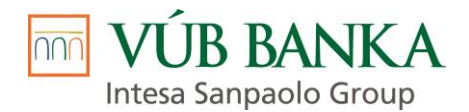

# 3.1.2. Zamestnaní v zahraničí

- v prípade, že zamestnávateľom Klienta je subjekt s registráciou a sídlom mimo územia SR je min. doba zamestnania 6 mesiacov;
- je akceptovaný zamestnávateľ so sídlom v rámci všetkých krajín EÚ vrátane Švajčiarska a Veľkej Británie;
- k posúdeniu Obchodného prípadu je nutné predložiť Potvrdenie zamestnávateľa o príjme na tlačive Spoločnosti a kópiu výpisu z účtu za posledné 3 mesiace, ktorá obsahuje príjmy a výdavky Klienta alebo pracovnú zmluvu a kópiu výpisu z účtu za posledné 3 mesiace, ktorá obsahuje príjmy a výdavky Klienta; V prípade zahraničného zamestnávateľa je akceptované potvrdenie o príjme a pracovná zmluva v anglickom, nemeckom a talianskom jazyku. V ostatných prípadoch je požadovaný úradne overený preklad.

Potvrdenie o príjme na tlačive zamestnávateľa je akceptované iba v prípade ak obsahuje požadované údaje (názov a IČO zamestnávateľa; meno, priezvisko a rodné číslo zamestnanca; trvanie pracovného pomeru na dobu určitú alebo neurčitú a informácia či zamestnanec je v skúšobnej alebo vo výpovednej lehote; priemerný čistý mesačný príjem za posledné 3 mesiace; výška zrážok zo mzdy; meno zodpovedného pracovníka zamestnávateľa; pečiatka a podpis zamestnávateľa).

Nie je akceptované potvrdenie o príjme na tlačive inej lízingovej spoločnosti !!!

- Obchodný prípad bude schvaľovaný režimom "individuálne posúdenie"

## 3.1.3. Dôchodcovia - starobní alebo výsluhoví (vojaci, policajti, ...)

- starobný dôchodca v prípade, ak príjem Klienta nie je možné overiť v Sociálnej poisťovni je potrebné k posúdeniu Obchodného prípadu zdokladovať príjem Klienta a to Rozhodnutím / Výmerom zo Sociálnej poisťovne o priznaní starobného dôchodku (kópia) alebo výpismi z účtu za posledné 3 mesiace preukazujúcimi tento príjem alebo potvrdením z pošty, nie starším ako 1 mesiac, preukazujúcim príjem a výšku dôchodku;
- výsluhový dôchodca k posúdeniu Obchodného prípadu je nutné zdokladovať príjem Klienta a to Rozhodnutím / Výmerom z Ministerstva vnútra / Ministerstva obrany o priznaní výsluhového dôchodku (kópia) alebo výpismi z účtu za posledné 3 mesiace preukazujúcimi tento príjem;
- invalidný dôchodca Obchodný prípad bude posúdený ak je min. 50% akontácia a jedná sa o existujúceho Klienta. V prípade, ak príjem Klienta nie je možné overiť v Sociálnej poisťovni je potrebné k posúdeniu Obchodného prípadu zdokladovať príjem Klienta a to Rozhodnutím / Výmerom zo Sociálnej poisťovne o priznaní invalidného dôchodku (kópia) alebo výpismi z účtu preukazujúcimi tento príjem alebo potvrdením z pošty, nie starším ako 1 mesiac, preukazujúcim príjem a výšku dôchodku.

## 3.1.4. Živnostníci

- žiadateľom je fyzická osoba podnikateľ, ktorý uzatvára Zmluvu na rodné číslo (ďalej RČ) a ako zamestnávateľa uvádza vlastnú živnosť / podnikanie
- vek živnostníka od 18 rokov
- k posúdeniu Obchodného prípadu je nutné zdokladovať príjem Klienta:
  - príjem za predchádzajúce zdaňovacie obdobie predložením účtovných dokladov: kópia daňového priznania za posledné zdaňovacie obdobie s potvrdením o podaní daňového priznania, alebo účtovná závierka a potvrdenie o podaní daňového priznania;
  - aktuálny príjem za celé obdobie od posledného zdaňovacieho obdobia až do času žiadosti o úver predložením predbežnej účtovnej závierky od posledného zdaňovacieho obdobia až do času žiadosti o úver, alebo výpismi z účtu za posledné 3 mesiace preukazujúcimi príjmy za obdobie nepokryté daňovým priznaním

## 3.1.5. Spoločníci v právnickej osobe

- žiadateľom je fyzická osoba, ktorá je kj spoločníkom (jediný vlastník alebo min 50%-ný spoločník) v právnickej osobe a uzatvára Zmluvu na RČ a ako zamestnávateľa uvádza danú právnickú osobu
- k posúdeniu Obchodného prípadu je nutné zdokladovať príjem Klienta účtovnou závierkou za posledné účtovné obdobie, uloženou v registri účtovných závierok
- žiadateľ fyzická osoba, ktorá je konateľom ale nie je spoločníkom v právnickej osobe a uzatvára Zmluvu na RČ dokladuje príjem ako zamestnanec v súlade s bodom <u>3.1.1. Zamestnaní</u>

# 3.2. Fyzická osoba - podnikateľ (ďalej ako "FOP")

Každá FO zastupujúca FOP je identifikovaná prostredníctvom občianskeho preukazu.

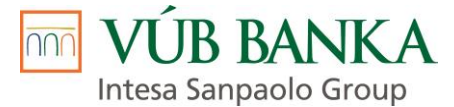

Prostredníctvom platného cestovného pasu môže byť FO identifikovaná iba vo výnimočných prípadoch ako sú: strata, krádež, ukončenie platnosti OP, resp. iné oprávnené dôvodu (napr. zmena údajov v OP). V prípade identifikácie cestovným pasom je FO povinná doložiť aj Potvrdenie o občianskom preukaze vydané OR PZ, ktoré sa vydáva pri nahlásení straty, krádeže, zmeny údajov v OP, ukončenie platnosti OP.

Pri zahraničných osobách musí FO predložiť cestovný pas, alebo ID CARD EÚ (ak sa jedná o občana členskej krajiny EÚ) a povolenie na pobyt v SR, resp. pobytový preukaz občana EÚ. V pobytovom preukaze resp. povolení na pobyt musí byť stanovený druh pobytu - TRVALÝ, pričom v zmysle Ministerstva vnútra Slovenskej republiky je:

- trvalý pobyt štátneho príslušníka tretej krajiny definovaný ako:
  - trvalý pobyt na 5 rokov,
    - trvalý pobyt na neobmedzený čas,
    - dlhodobý pobyt
  - pobyt občana Únie definovaný ako:
    - pobyt občana Únie na 5 rokov (plastová kartička s vyznačeným dátumom platnosti)
    - trvalý pobyt občana Únie

Vyššie uvedené doklady o trvalom pobyte musia byť vystavené príslušným oddelením cudzineckej polície Slovenskej republiky.

Pri každej identifikácii Klienta je Zmluvný partner povinný uskutočniť kontrolu aj na prípadné obmedzenie spôsobilosti na právne úkony (v prípade nespôsobilosti na právne úkony sa záznam nachádza na zadnej strane občianskeho preukazu).

- vek FO zastupujúcej FOP od 18 do 74 rokov !!! Vek FO zastupujúcej FOP pri dosplácaní úveru nesmie presiahnuť 74 rokov !!!
- k posúdeniu Obchodného prípadu je nutné zdokladovať príjem Klienta:
  - príjem za predchádzajúce zdaňovacie obdobie predložením účtovných dokladov: kópia daňového priznania za posledné zdaňovacie obdobie s potvrdením o podaní daňového priznania, alebo účtovná závierka a potvrdenie o podaní daňového priznania;
  - aktuálny príjem za celé obdobie od posledného zdaňovacieho obdobia až do času žiadosti o úver predložením predbežnej účtovnej závierky od posledného zdaňovacieho obdobia až do času žiadosti o úver, alebo výpismi z účtu za posledné 3 mesiace preukazujúcimi príjmy za obdobie nepokryté daňovým priznaním

## 3.2.1. živnostníci

- podnikajúci na základe živnostenského oprávnenia s registráciou a sídlom v SR

## 3.2.2. ďalšie FOP (SZČO)

- podnikajúci na základe iného ako živnostenského oprávnenia podľa osobitných predpisov (napr. lekár, zubný laborant a technik, autorizovaný geodet a kartograf, veterinár, audítor, advokát, komerčný právnik, notár, daňový poradca, súdny znalec, exekútor, tlmočník, certifikovaný účtovník, architekt, projektant) s registráciou a sídlom v SR.
- k posúdeniu Obchodného prípadu je nutné identifikovať FOP kópiou iného oprávnenia na vykonávanie činnosti iné oprávnenie na vykonávanie činnosti vydané príslušným úradom (napr. licencia, členstvo v komore, a pod.),

# 3.3. Právnická osoba – podnikateľ

spoločnosti s ručením obmedzením (ďalej ako "s.r.o."), akciová spoločnosť (ďalej ako "a.s."), verejná obchodná spoločnosť (ďalej ako "v.o.s."), komanditná spoločnosť (ďalej ako "k.s.")

- s.r.o. môže zastupovať len osoba oprávnená konať v mene s.r.o. v zmysle Obchodného registra (Zmluvu môže podpisovať Prokurista / Konateľ / Spoločník (len v prípade, ak je aj Konateľom). Dohodu o pristúpení k záväzku môže podpisovať akákoľvek osoba oprávnená konať v mene s.r.o. a Spoločník);
- s.r.o. nemôže zastupovať osoba splnomocnená v zmysle generálneho splnomocnenia;
- s.r.o. môže zastupovať osoba, ktorá disponuje splnomocnením od konateľa a splnomocnenie je odobrené právnym odd. VUB;
- k posúdeniu Obchodného prípadu je potrebné identifikovať právnickú osobu predložením originálu aktuálneho Výpisu z obchodného registra (papierový alebo elektronický, tzn. výpis z portálu slovensko.sk

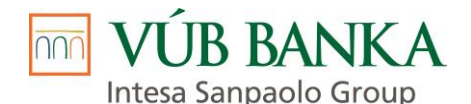

alebo pošty), ktorý je použiteľného na právne úkony . Výpis z OR nesmie byť starší ako 3 mesiace s výnimkou ak sa jedná o existujúceho klienta (klient bol nájdený v bankových systémoch) a údaje dotiahnuté z bankových systémov sa zhodujú s údajmi uvedenými na www.orsr.sk

- v prípade ak sa v Registri účtovných závierok nenachádza účtovná závierka Klienta je potrebné k posúdeniu Obchodného prípadu zdokladovať príjem Klienta a to predložením účtovných dokladov kópia daňového priznania za posledné zdaňovacie obdobie s potvrdením o podaní daňového priznania a účtovej závierky
- nie je možné uzatvoriť Zmluvu s organizačnou zložkou slovenskej, ako aj zahraničnej materskej spoločnosti, nakoľko organizačná zložka nemá spôsobilosť na právne úkony. Zmluvu je možné uzatvoriť iba so zriaďovateľom, t.j. materskou spoločnosťou.
- nie je možné uzatvoriť Žmluvu s podnikateľským subjektom s právnou formou "obec (obecný úrad)", resp. "mesto (mestský úrad)".

# 4. PODMIENKY NÁKUPU – POŽADOVANÉ DOKLADY (TYP KLIENTA, STATUS KLIENTA)

Zoznam požadovaných dokladov sa zobrazuje podľa zadaných parametrov Obchodného prípadu, zvolenej právnej formy a pracovného zaradenia Klienta v zmysle aktuálne nastavenej riskovej politiky v aplikácii LEA v záložke Požadované dokumenty.

# 5. PRODUKTOVÉ PORTFÓLIO

VUB poskytuje klientom financovanie prostredníctvom nasledovných produktov:

- Finančný lízing
- Účelový úver
  - Účelový úver so zabezpečením
  - Účelový úver bez zabezpečenia

# 5.1. Finančný lízing

lde o finančný prenájom vecí za stanovené splátky v rámci dohodnutého obdobia, pričom sa tieto po splatení záväzkov môžu stať majetkom Nájomcu za stanovenú predajnú cenu. Pri finančnom lízingu je predmet nájmu vo vlastníctve lízingovej spoločnosti a po splatení lízingových splátok a dohodnutej predajnej ceny môže vlastníctvo predmetu prejsť do vlastníctva lízingového Nájomcu / Klienta, ak tento prejaví o to záujem.

- výška financovanej hodnoty min. 2 500 EUR (obstarávacia cena vozidla bez DPH mínus akontácia)
- trvanie zmluvy 36 60 mesiacov, v prípade nových MOV 36 84 mesiacov. Min. dĺžka trvania lízingovej zmluvy je Zákonom 595/2003 Z.z. stanovená na 60% doby odpisovania podľa príslušnej odpisovej skupiny. V prípade 1. odpisovej skupiny, do ktorej patria osobné a úžitkové vozidlá do 3,5t, je min. trvanie lízingovej zmluvy 29 mesiacov.
- doba financovania 36 60 mesiacov, v prípade nových MOV 36 84 mesiacov
- na začiatku platí Klient akontáciu vo výške 10 80% z obstarávacej hodnoty (účtovne sa jedná o preddavok na istinu)
- Klient si DPH za predmet financovania uplatňuje postupne so splátkami financovania;
- predmet financovania musí byť poistený na novú cenu pred odpočítaním dodatočných zliav, okrem produktu Generali, pri ktorom je možnosť poistenia vozidla na obstarávaciu cenu overenú prostredníctvom CEBIA (platí pre vozidlá staršie ako 5 rokov)
  - hromadné (súčasť lízingových splátok podlieha zdaneniu DPH)
  - inkasné (súčasť lízingových splátok nepodlieha zdaneniu DPH), prostredníctvom Tímu Poisťovací maklér), začína dňom prevzatia predmetu a je uzatvorené na rovnaký počet mesiacov ako je samotné splácanie; poistenie je dojednané na dobu neurčitú
  - individuálne (zabezpečí Klienť), pričom poistné plnenie z takejto poistnej zmluvy je vinkulované v prospech VÚB

ak klient využije ponuku výhodného poistenia cez VÚB, tak poistné je rozpočítané do splátok, t.j. neplatí ho jednorazovo ale postupne so splátkami lízingu;

Do tejto formy financovania patrí aj Technický spätný lízing. Predmet financovania, ktorý bol pôvodne vo vlastníctve Klienta, je predaný Spoločnosti, ktorá Klientovi poskytne financovanie (Nájomca je zároveň dodávateľom predmetu financovania). Technický spätný lízing je možné realizovať do 6 mesiacov od kúpy predmetu financovania Klientom a môže ho sprostredkovať iba MKV a EOZ.

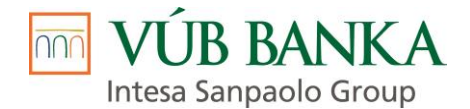

# 5.2. Účelový úver

Ide o poskytnutie finančných prostriedkov Klientovi na financovanie zmluvy o kúpe konkrétneho tovaru.

Do tejto formy financovania patrí aj Technický spätný úver, ktorý je možné realizovať do 6 mesiacov od kúpy predmetu financovania Klientom od autorizovaného dodávateľa a môže ho sprostredkovať iba MKV a EOZ.

#### 5.2.1. Účelový úver so zabezpečením

- max. výška financovanej hodnoty (obstarávacia cena vozidla s DPH mínus platba klienta dodávateľovi) závisí od typu klienta a od zvoleného produktu (kampane));
- doba financovania 6 mes. 96 mes. (v závislosti od zvoleného produktu (kampane) a veku vozidla);
- počiatočná platba (akontácia) 0% 80% z obstarávacej ceny vozidla (v závislosti od zvoleného produktu (kampane));
- v prípade úveru so zabezpečením, ktorý je uzatvorený prostredníctvom MKV (viď <u>bod.2 Definícia</u> <u>kľúčových pojmov</u>) musí byť predmet financovania poistený na novú cenu pred odpočítaním dodatočných zliav, okrem produktu Generali, pri ktorom je možnosť poistenia vozidla na obstarávaciu cenu overenú prostredníctvom CEBIA (platí pre vozidlá staršie ako 5 rokov):
  - inkasné (súčasť splátok úveru, nepodlieha zdaneniu DPH) prostredníctvom Tímu Poisťovací maklér; začína dňom prevzatia predmetu a je uzatvorené na rovnaký počet mesiacov ako je samotné splácanie; poistenie je dojednané na dobu neurčitú;
  - individuálne (zabezpečí Klienť), pričom poistné plnenie z takejto poistnej zmluvy je vinkulované v prospech VÚB.

#### 5.2.2. Účelový úver bez zabezpečenia

- max. výška financovanej čiastky 20 000 EUR pri type klienta FO podnikateľ alebo právnická osoba a max. 35 000 EUR pri type klienta FO nepodnikateľ;
- trvanie zmluvy 12 96 mesiacov v závislosti od Predmetu financovania a veku Predmetu financovania;
- počiatočná platba (akontácia) 0 70% z ceny predmetu financovania.

# 6. PREDMET FINANCOVANIA

Predmetom financovania je akákoľvek nová alebo použitá (jazdená) cestná technika určená k doprave osôb a tovarov s celkovou hmotnosťou do 3,5 t.

## 6.1. Nové motorové vozidlo

lde o motorové vozidlá kategória M1 (osobné vozidlá) a N1 (úžitkové vozidlá do 3,5 t celkovej hmotnosti) zakúpené na Slovensku alebo individuálne dovezené zo zahraničia, ktoré spĺňa nasledovné podmienky:

- vek vozidla nie je viac ako 6 mes. od dátumu prvého uvedenia vozidla do prevádzky alebo počet najazdených km je max. 6.000 km;
- preverenie pôvodu a pôvodnosti podľa požiadaviek Spoločnosti.

## 6.2. Jazdené motorové vozidlo

lde o jazdené motorové vozidlá kategórie M1 (osobné vozidlá) a N1 (úžitkové vozidlá do 3,5 t celkovej hmotnosti) zakúpené na Slovensku alebo individuálne dovezené zo zahraničia, ktoré spĺňa nasledovné podmienky:

- max. vek vozidla pri vstupe do financovania 16 rokov (v závislosti od zvoleného produktu (kampane));
- vek vozidla na konci financovania nesmie presiahnuť 9 rokov (platí pre zmluvu uzatvorenú prostredníctvom MKV (viď <u>bod.2 Definícia kľúčových pojmov</u>);
- max. počet najazdených km 400.000 km (v závislosti od zvoleného produktu (kampane));
- preverenie pôvodu a pôvodnosti podľa požiadaviek Spoločnosti.

V prípade jazdených vozidiel ide podľa zákona 725/2004 Z.z. o podmienkach prevádzky vozidiel o vozidlá, u ktorých odo dňa dátumu jeho prvého prihlásenia do evidencie vozidiel uplynulo viac ako šesť mesiacov alebo ktoré najazdilo viac ako 6 000 km a je potrebné skontrolovať vlastníctvo vozidla a aktuálnu trhovú cenu predmetu financovania (CEBIA cena).

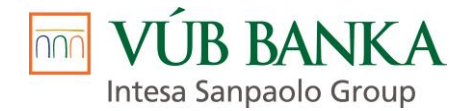

# 6.3. Ostatné vozidlá

V prípade účelového úveru bez zabezpečenia môžu byť predmetom financovania nové alebo jazdené ostatné vozidlá - motorka; štvorkolka; skúter; moped – zakúpené na Slovensku alebo individuálne dovezené zo zahraničia, ktoré spĺňajú nasledovné podmienky:

- nové ostatné vozidlá
  - vek vozidla nie je viac ako 6 mes. od dátumu prvého uvedenia vozidla do prevádzky alebo počet najazdených km je max. 6.000 km;
  - preverenie pôvodu a pôvodnosti podľa požiadaviek Spoločnosti
- jazdené ostatné vozidlá
  - max. vek vozidla pri vstupe do financovania 16 rokov;
  - max. počet najazdených km 160.000 km;
  - preverenie pôvodu a pôvodnosti podľa požiadaviek Spoločnosti

V prípade jazdených vozidiel ide podľa zákona 725/2004 Z.z. o podmienkach prevádzky vozidiel o vozidlá, u ktorých odo dňa dátumu jeho prvého prihlásenia do evidencie vozidiel uplynulo viac ako šesť mesiacov alebo ktoré najazdilo viac ako 6 000 km a je potrebné skontrolovať vlastníctvo vozidla a aktuálnu trhovú cenu predmetu financovania.

#### VÚB, a.s. má právo odmietnuť financovať akékoľvek motorové vozidlo (značku).

# 7. POSTUP PRI UZATVÁRANÍ ZMLUVY

Spracovanie Obchodného prípadu zo strany Zmluvného partnera / MKV prebieha prostredníctvom aplikácie LEA. Podrobný popis pracovného procesu v aplikácii LEA je uvedený v prílohách – ID943 Príloha 1a – Spracovanie zmluvy v aplikácii LEA\_FA; ID943 Príloha 1b – Spracovanie zmluvy v aplikácii LEA\_TIPER.

# 8. POISTENIE PREDMETU FINANCOVANIA

Predmet financovania (osobné a úžitkové vozidlo do 3,5 t) počas celého trvania Zmluvy musí byť poistený (povinnosť poistenia závisí od zvoleného produktu (kampane)) na KASKO a PZP od okamihu jeho prevzatia Nájomcom/Klientom od Dodávateľa.

Parametre KASKO poistenia sú: minimálny rozsah poistných rizík (havária, živel, vandalizmus, odcudzenie), akceptovateľná spoluúčasť (5% min. 165 € pri poistení v splátkach / 5% min. 400 € pri individuálnom poistení), územná platnosť (Európa).

Parametre PZP sú: Zákon o PZP stanovuje minimálne limity poistného plnenia:

- 5 240 000 € pre škodu na zdraví alebo náklady pri usmrtení pri jednej poistnej udalosti, bez ohľadu na počet poškodených;
- 1 050 000 € v prípade škody na majetku, nákladov na právne zastupovanie a škody na ušlom zisku.

Poisťovatelia ponúkajú aj vyššie limity poistného krytia, pričom o ich voľbe rozhoduje klient.

Spôsoby poistenie predmetu financovania vo VUB:

- Inkasné
- Hromadné
- Individuálne

#### Poistenie inkasnou poistnou zmluvou

V prípade inkasnej poistnej zmluvy je poistenie dojednané s danou poisťovňou prostredníctvom rámcovej zmluvy o spolupráci, kde VUB je sprostredkovateľ a inkasant poistného. Samotné poistenie uzatvára nájomca priamo s poisťovňou. Poistné je rovnomerné mesačné zahrnuté v splátkach po celú dobu platnosti zmluvy o financovaní.

V súčasnosti je možné dojednať inkasné poistenie pre produkty – havarijné poistenie (KASKO), povinné zmluvné poistenie (PZP), pripoistenie technológií (pracovná činnosť), poistenie finančnej straty (GAP). V rámci havarijného poistenia je možnosť dojednať doplnkové pripoistenia, napr. pripoistenie spoluúčasti čelného skla, poistenie schopnosti splácať a pod., ktoré sú súčasťou havarijného poistenia poskytovaného danou poisťovňou. Pri danom pripoistení sa neuzatvára samostatný návrh poistnej zmluvy.

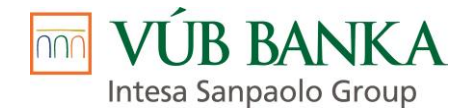

#### Poistenie hromadnou poistnou zmluvou

Poistenie je dojednané v hromadných poistných zmluvách VUB, ktoré má uzatvorené s rôznymi poisťovňami. Jednotlivé predmety financovania sú zaradené do hromadných zmlúv. Náklady vznikajúce VUB v súvislosti so zaradením predmetu do poistenia (poistné) sú súčasťou splátok, uplatňuje sa na ne DPH.

V súčasnosti je možné dojednať hromadné poistenie pre produkty - havarijné poistenie (KASKO), pripoistenie technológií (pracovná činnosť).

Poistenie financovaných predmetov poistených prostredníctvom inkasnej/hromadnej zmluvy začína plynúť dátumom podpisu preberacieho protokolu. Poistné plnenie je vinkulované v prospech VUB po celú dobu financovania predmetu.

Poistenie je potrebné dojednať v súlade s pravidlami jednotlivých poisťovní. V prípade, že predmet financovania nevyhovuje podmienkam danej poistnej zmluvy, prípadne Kient má požiadavky na odlišné podmienky poistenia, je potrebné tieto prípady konzultovať so špecialistom Tímu Poisťovací maklér.

Schválené odchýlky od štandardných poistných podmienok je nevyhnutné obdržať vždy v písomnej forme a uchovať ich v zložke k Obchodnému prípadu pre prípad budúcej poistnej udalosti a následného dokladovania možnosti poistenia daného predmetu výnimočne schválenou sadzbou, spoluúčasťou, atď.. Pri poistení na výnimku sa nesmú používať sadzby, ktoré boli určené na iné typy predmetov, aj keď je poistná sadzba rovnaká. Vždy je nutné dodržať poistnú sadzbu, spoluúčasť a popis poistného rizika. V prípade neexistencie vhodného poistného rizika toto bude vytvorené na základe požiadavky špecialistu Tímu Poisťovací maklér.

#### Poistenie individuálnou poistnou zmluvou (prostredníctvom VUB alebo priamo Nájomcom/Klientom)

Poistenie je dojednané individuálne na základe žiadosti Nájomcu/Klienta. Individuálne poistenie si zabezpečí Nájomca/Klient samostatne alebo prostredníctvom VUB, Tím Poisťovací maklér. Nájomca platí poistné priamo poisťovni, v zmysle uzatvorenej poistnej zmluvy, poistné plnenie je vinkulované v prospech VUB po celú dobu financovania predmetu, na číslo účtu, ktoré je uvedené v texte príslušnej zmluvy. Nájomca/Klient v tomto prípade je povinný doručiť Spoločnosti kópiu poistnej zmluvy, oznámenie o vinkulácii poistenia v prospech VUB do 14 dní od prevzatia predmetu financovania, prípadne doklad o úhrade. Za správnosť poistných podmienok pri poistení individuálnou zmluvou priamo Nájomcom/Klientom zodpovedá MKV/EOZ. MKV/EOZ skontroluje správnosť výšky poistnej sumy, rozsahu poistného krytia, spoluúčasti a územnej platnosti. Dokumenty k individuálnemu poisteniu dojednané Nájomcom/Klientom musia byť bezodkladne naskenované a dostupné v informačnom systéme VUB.

V prípade postúpenia predmetu financovania je nutné pri individuálnom poistení ukončiť pôvodnú individuálnu poistnú zmluvu (a jej vinkuláciu) medzi poisťovňou a pôvodným Nájomcom/Klientom a zabezpečiť novú individuálnu poistnú zmluvu (a jej vinkuláciu) medzi poisťovňou a novým Nájomcom/Klientim, resp. predmet financovania poistiť cez Rámcové poistné zmluvy (inkasné, resp. hromadné poistenie) prostredníctvom VUB.

#### Stanovenie poistnej sumy

Pri stanovení poistnej sumy postupuje MKV podľa štandardov príslušnej poisťovne.

Poistná suma nových motorových vozidiel sa stanovuje ako:

 Cenníková cena nového motorového vozidla s DPH spolu s doplnkovou výbavou pred odpočítaním predajných zliav a výbavy poskytnutej zdarma

Poistná suma jazdených motorových vozidiel môže byť stanovená ako:

- Akceptovanou metodikou stanovenia poistnej sumy príslušnou poisťovňou (napr. CEBIA, Slovexperta cena nového vozidla v roku výroby)
- Obstarávacia cena vozidla v prípade ak sa jedná o špecifický produkt poisťovne, ktorý takto stanovenú cenu akceptuje
- Podľa znaleckého posudku
- Podľa stanovenej pôvodnej ceny predajcom
- Ocenením externého preverovateľa

**Pre účely poistenia** sa za nové vozidlo považuje MV zakupované u autorizovaného predajcu v SR, ktoré ešte neopustilo areál predajcu a nebolo doposiaľ registrované v SR alebo v zahraničí, pričom dátum a hodina prebratia vozidla sú zhodné alebo neskoršie ako dátum a hodina začiatku poistenia uvedené v poistnej zmluve. Predvádzacie vozidlá sa nepovažujú za nové vozidlá.

Pre vstup do havarijného poistenia jazdených vozidiel sa vyžaduje vstupná obhliadka podľa pravidiel jednotlivých poisťovní.

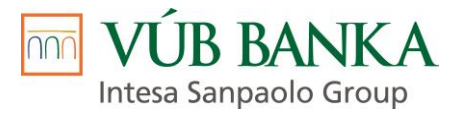

Za správnosť stanovenia poistnej sumy a výberu poistnej triedy zodpovedá príslušný MKV / EOZ. V prípade financovania motorových vozidiel majú jednotlivé poisťovne stanovený individuálny vekový limit na prijatie ojazdených vozidiel do poistenia. Na trhu sú aj poisťovne, ktoré poisťujú motorové vozidlá bez vekového obmedzenia.

V prípade nejasností, pochybností o správnosti stanovenia poistnej sumy a veku motorového vozidla, prípadne triedy, resp. výnimky na sadzbu MKV/EOZ kontaktuje Tím Poisťovací maklér.

MKV/EOZ sa pri poistení riadia Manuálom pre poistenie predmetov financovaných prostredníctvom VÚB.

# 9. DOPLNKOVÝ TOVAR A SLUŽBY

Predaj doplnkového tovaru a služieb spolu s motorovým vozidlom môže Zmluvný partner realizovať iba v tom prípade, ak mu boli zo strany Spoločnosti povolené.

# 10. ZABEZPEČENIE

Typ zabezpečenia závisí od zvoleného produktu (kampane) a právnej formy Klienta.

Pri produkte **Finančný lízing** nie je potrebné ďalšie zabezpečenie, nakoľko zabezpečením je samotný predmet financovania.

Pri produkte **Účelový úver so zabezpečením** a právnej forme klienta **FO nepodnikateľ** je z legislatívnych dôvodov možná iba forma zabezpečenia prostredníctvom Záložného právo na hnuteľný majetok v Notárskom centrálnom registri záložných práv (ďalej NCRzp).

Pri produkte **Účelový úver so zabezpečením** a právnej forme klienta **FO podnikateľ** alebo **právnická osoba** je možné zvoliť formu zabezpečenia prostredníctvom Záložného práva na hnuteľný majetok v NCRzp alebo Zabezpečovacieho prevodu vlastníckeho práva.

# 10.1. Záložné právo na hnuteľný majetok v NCRzp

K Predmetu financovania je potrebné zriadiť Záložné právo v NCRzp v prospech Spoločnosti.

Žiadosť o registráciu záložného práva v NCRzp môže Klient podať osobne na ktoromkoľvek notárskom úrade na základe Zmluvy o zriadení záložného práva k hnuteľnej veci, ktorú obdrží pri podpise Zmluvy alebo môže splnomocniť osobitnou plnou mocou Spoločnosť ako splnomocnenca na vykonanie všetkých úkonov potrebných na registráciu záložného práva v NCRzp.

Ak registráciu zápisu záložného práva zrealizuje Klient je povinný doručiť Predajcovi kópiu Potvrdenia o registrácii záložného práva v NCRzp.

**Žiadosť o registráciu výmazu záložného práva v NCRzp** podáva Klient osobne na ktoromkoľvek notárskom úrade na základe dokumentácie, ktorú obdrží po ukončení Zmluvy.

# 10.2. Zabezpečovací prevod vlastníckeho práva

Prostredníctvom Zabezpečovacieho prevodu vlastníckeho práva sa právnym vlastníkom predmetu financovania počas doby financovania stáva Spoločnosť (táto je zapísaná pri vozidlách v OEV ako vlastník), ekonomickým vlastníkom je Klient.

Na základe dokumentácie, ktorú Klient obdrží po podpise Zmluvy (originál splnomocnenia na prihlásenie MOV na DI PZ SR; originál Zmluvy; originál Zmluvy o zabezpečovacom prevode vlastníckeho práva; kópia výpisu z OR VUB) dochádza k zápisu Spoločnosti ako vlastníka vozidla.

# 11. PREVERENIE PREDMETU FINANCOVANIA

Spracovateľ obchodného prípadu je povinný zabezpečiť preverenie predmetu financovania v súlade s podmienkami Spoločnosti.

Presné podmienky preverenia predmetu financovania sa riadia dokumentom ID943 Príloha 3 – Podmienky a proces preverenia predmetu financovania, ktorý je prístupný iba interným zamestnancom Spoločnosti.

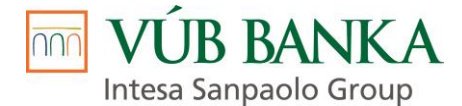

# 12. PODMIENKY PLNENIA ZMLUVY

Sprostredkovateľská činnosť a služby smerujúce k uzatváraniu Zmlúv o úvere a Lízingových zmlúv zahrňujú čiastkové úkony, ktoré sa posudzujú ako príprava a sprostredkovanie Obchodu, a to najmä:

- vyhľadávanie potenciálneho klienta pre Spoločnosť;
- jeho oslovenie, predbežné rokovania;
- pravdivé informovanie o podmienkach financovania, právach a povinnostiach Klienta;
- vytlačenie cenovej kalkulácie;
- sprostredkovanie podkladov potrebných k uzavretiu Zmluvy alebo Lízingovej zmluvy medzi Spoločnosťou a Klientom;
- používanie aktuálne platných tlačív a propagačných materiálov Spoločnosti a nakladanie s nimi hospodárnym spôsobom

Za plnenie predmetu Zmluvy o spolupráci v prípade **úveru** pôjde iba vtedy, ak dôjde súčasne k splneniu všetkých nasledovných podmienok v súlade s príslušnou zmluvou o úvere:

- Zmluvný partner odovzdal Spoločnosti kompletnú a správnu žiadosť týkajúcu sa zmluvy o úvere; a
- došlo k platnému uzavretiu zmluvy o úvere medzi Spoločnosťou a Klientom; a
- došlo k platnému a účinnému zriadeniu všetkých požadovaných zabezpečení, pokiaľ ich zmluva o úvere vyžaduje; a
- Klient uhradil administratívny poplatok za uzavretie zmluvy o úvere, pokiaľ sa jeho úhrada vyžaduje podľa zmluvy o úvere; a
- došlo k poskytnutiu čerpania úveru ; a
- Zmluvný partner odovzdal Spoločnosti kompletnú zložku vzťahujúcu sa k uzatvorenej zmluve o úvere v súlade s príslušnými internými predpismi Spoločnosti.

Za plnenie predmetu Zmluvy o spolupráci v prípade **Finančného lízingu** pôjde iba vtedy, ak dôjde súčasne k splneniu všetkých nasledovných podmienok v súlade s príslušnou zmluvou o finančnom lízingu:

- Zmluvný partner odovzdal Spoločnosti kompletnú a správnu žiadosť týkajúcu sa zmluvy o finančnom lízingu; a
- došlo k platnému uzavretiu zmluvy o finančnom lízingu medzi Spoločnosťou a Klientom; a
- došlo k platnému a účinnému zriadeniu všetkých požadovaných zabezpečení, pokiaľ ich zmluva o finančnom lízingu vyžaduje; a
- bola uhradená prvá zvýšená lízingová splátka akontácia (formou úhrady na účet Spoločnosti alebo formou Dohody o započítaní pohľadávok) pokiaľ sa úhrada prvej zvýšenej lízingovej splátky od Klienta vyžaduje v zmysle zmluvy o finančnom lízingu; a
- bola uhradená prvá periodická lízingová splátka alebo záloha na celú prvú periodickú lízingovú splátku; a
- Klient uhradil administratívny poplatok za uzavretie zmluvy o finančnom lízingu pokiaľ sa jeho úhrada vyžaduje podľa zmluvy o finančnom lízingu; a
- došlo k prevzatiu predmetu lízingu Klientom v súlade so zmluvou o finančnom lízingu; a
- Predmet lízingu je preukázateľne poistený v splátkach, resp. individuálne, čo je doložené požadovanou poistnou dokumentáciou (PZ, vinkulácia, resp. doklad o úhrade poistného)
- Zástupca odovzdal Spoločnosti kompletnú zložku vzťahujúcu sa k uzatvorenej zmluve o finančnom lízingu v súlade s príslušnými internými predpismi Spoločnosti.

Rozhodujúce pre vznik nároku na províziu je kumulatívne splnenie všetkých vyššie uvedených podmienok pričom deň splnenia poslednej z nich je dňom vzniku nároku na províziu.

# 13. ÚHRADA DOPLATKU KÚPNEJ CENY

# 13.1. Úhrada faktúry / zaslanie čerpania úveru

Spracovateľ obchodného prípadu je povinný doručiť všetky doklady potrebné pre zabezpečenie úhrady faktúry / zaslanie čerpania úveru za predmet financovania. Povinné doklady sú uvedené v ID943 Príloha 1a – Spracovanie zmluvy v aplikácii LEA\_finančný agent a v ID943 Príloha 1c - Spracovanie zmluvy, povinnosti a zodpovednosti MKV.

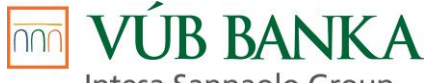

Intesa Sanpaolo Group

## 13.2. Úhrada finančného plnenia na základe súpisu

V prípade ak boli zo strany Spoločnosti povolené Zmluvnému partnerovi zrýchlené úhrady finančného plnenia je Zmluvný partner povinný každý deň vystaviť súpis (ID943 Príloha 5 – Súpis\_vzor) uzatvorených a podpísaných Zmlúv. Tento súpis je Zmluvný partner povinný odoslať na e-mailovú adresu Spoločnosti: <u>bo@quatrocar.sk</u> najneskôr nasledujúci pracovný deň do 10:00 hod. Doručené súpisy budú špecialistom Tímu Podpora B2B preberané len v pracovných dňoch. Finančné plnenie ( istina úveru ), teda doplatok kúpnej ceny vozidla ako aj kúpna cena doplnkového tovaru a služieb, bude Zmluvnému partnerovi uhradené v deň prevzatia súpisu špecialistom Tímu Podpora B2B.

Termínovník:

Dátum prevzatia súpisu = D do 10:00 hod Dátum úhrady zo strany Spoločnosti = D

V prípade fyzického podpisu Zmluvy je Zmluvný partner povinný najneskôr do 14 kalendárnych dní odo dňa doručenia súpisu na e-mailovú adresu Spoločnosti zaslať zmluvnú dokumentáciu na adresu Spoločnosti a všetky doklady uvedené v aplikácii LEA na karte Požadované dokumenty uložiť do aplikácie LEA na kartu Dokumenty.

V prípade ak došlo k biometrickému podpisu Zmluvy, je Zmluvný partner povinný najneskôr do 14 kalendárnych dní odo dňa doručenia súpisu na e-mailovú adresu Spoločnosti, všetky doklady uvedené v aplikácii LEA na karte Požadované dokumenty uložiť do aplikácie LEA na kartu Dokumenty.

V prípade, že zmluvná nebude doručená na adresu Spoločnosti, resp. požadované doklady uvedené v aplikácii LEA v záložke Požadované dokumenty nebudú uložené na kartu Dokumenty v uvedenom termíne, môže Spoločnosť pristúpiť k započítaniu už uhradeného finančného plnenia voči fakturovaným províziám.

V prípade, že zmluvná dokumentácia spolu s príslušnými dokladmi uvedenými v aplikácii LEA v záložke Požadované dokumenty bude doručená s chybami, resp. bude nekompletná a tento nedostatok Zmluvný partner neodstráni do 30 dní odo dňa doručenia zmluvnej dokumentácie na adresu Spoločnosti, môže Spoločnosť pristúpiť k započítaniu už uhradeného finančného plnenia voči fakturovaným províziám.

# 14. ZRUŠENIE ZMLUVY / ODSTÚPENIE OD KÚPNEJ ZMLUVY PODĽA § 15 ZÁKONA O SPOTREBITEĽSKÝCH ÚVEROCH

K zrušeniu Zmluvy môže dôjsť len na základe správne zvoleného, vyplneného a podpísaného tlačiva. V prípade ak je Klientom FON je potrebné doručiť tlačivo Žiadosť o storno zmluvy / Dohoda o zrušení Kúpnej zmluvy a Klientom podpísané dokumenty, ktoré sú súčasťou tlačovej sady Žiadosť - fyzická tlač pre leasingovú spoločnosť. V prípade ak je Klientom FOP, resp . PO je potrebné doručiť tlačivo Žiadosť o storno zmluvy / Dohoda o zrušení Kúpnej zmluvy - obchod a Klientom podpísané dokumenty, ktoré sú súčasťou tlačovej sady Žiadosť - fyzická tlač pre leasingovú spoločnosť. V prípade ak je Klientom FOP, resp . PO je potrebné doručiť tlačivo Žiadosť o storno zmluvy / Dohoda o zrušení Kúpnej zmluvy - obchod a Klientom podpísané dokumenty, ktoré sú súčasťou tlačovej sady Žiadosť - fyzická tlač pre leasingovú spoločnosť. V prípade Zmluvy uzatvorenej na základe "tipu" od Tipéra aj Klientom podpísané tlačivo "Tiperský lístok".

Tlačivo "**Žiadosť o storno zmluvy**" je zo strany Spoločnosti akceptované iba v prípade ak nedošlo k podpisu Zmluvy a Kúpnej zmluvy zo strany Klienta, t.j. nedošlo a ani nedôjde k zaslaniu Zmluvy a príslušných dokladov na adresu Spoločnosti.

Tlačivo " Žiadosť o storno zmluvy", ktoré tvorí prílohu manuálu (ID943 Príloha 6 – Žiadosť o STORNO zmluvy) a nachádza sa aj na webe quatrocar.sk v časti Dokumenty na stiahnutie <u>https://www.quatrocar.sk/dokumenty-na-stiahnutie/</u>, je potrebné vyplniť v dvoch vyhotoveniach. Jeden rovnopis obdrží Zmluvný partner a jeden rovnopis je zaslaný formou poštovej zásielky na korešpondenčnú adresu Spoločnosti. V prípade ak došlo k podpisu Žiadosti o uzatvorenie Zmluvy biometricky dokumenty, ktoré sú súčasťou tlačovej sady Žiadosť - fyzická tlač pre leasingovú spoločnosť nie je potrebné zasielať poštou na korešpondenčnú adresu Spoločnosti. V prípade, ak Žiadosť o uzatvorenie Zmluvy nebola podpísaná biometricky (na karte Dokumenty v stĺpci Podpisovanie nie je pri tlačovej sade Žiadosti hodnota "1/1") musia byť súčasťou poštovej zásielky aj Klientom podpísané dokumenty, ktoré sú súčasťou tlačovej sady Žiadosť - fyzická tlač pre leasingovú spoločnosť. Sú akceptované aj tlačivá doručené mailom na adresu <u>bo@quatrocar.sk</u>, resp. <u>auto@quatrocar.sk</u>. Zaslaný mail musí v predmete správy obsahovať text: **STORNO/Odstúpenie + číslo zmluvy**.

Správne vyplnené, Zmluvným partnerom a Klientom podpísané tlačivo **"Dohoda o zrušení Kúpnej zmluvy** / **Dohoda o zrušení Kúpnej zmluvy - obchod**" je akceptované v prípade ak došlo k odoslaniu podpísanej Zmluvy a Kúpnej zmluvy na adresu Spoločnosti, resp. doručenie podpísanej Zmluvy a príslušných dokladov

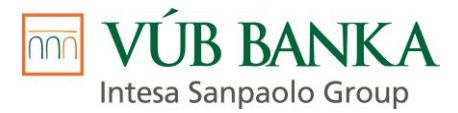

na adresu Spoločnosti možno očakávať v najbližších dňoch a k zrušeniu Zmluvy dochádza z iného dôvodu ako sú vady na vozidle (napr. výmena vozidla; Klient si rozmyslel kúpu).

Tlačivá "Dohoda o zrušení Kúpnej zmluvy" a "Dohoda o zrušení Kúpnej zmluvy-obchod" tvoria prílohy manuálu (ID943 Príloha 7a – Dohoda o zrušení Kúpnej zmluvy a ID943 Príloha 7b – Dohoda o zrušení Kúpnej zmluvy\_obchod) a nachádzajú sa aj na webe quatrocar.sk v časti Dokumenty na stiahnutie <a href="https://www.quatrocar.sk/dokumenty-na-stiahnutie/">https://www.quatrocar.sk/dokumenty-na-stiahnutie/</a>. Tlačivo je potrebné vyplniť v troch vyhotoveniach, jeden rovnopis obdrží Klient, jeden rovnopis obdrží Zmluvný partner a jeden rovnopis je formou poštovej zásielky doručený na korešpondenčnú adresu Spoločnosti. V prípade potreby urýchlenia procesu zrušenia Zmluvy je možné dočasne akceptovať aj tlačivo doručené e-mailom na adresu <a href="mailto:bo@quatrocar.sk">bo@quatrocar.sk</a>. Zaslaný e-mail musí v predmete správy obsahovať text: STORNO / Odstúpenie + číslo zmluvy.

Ak Klient odstúpi od Kúpnej zmluvy zaniká taktiež úverová zmluva. Klient je povinný oznámiť a preukázať odstúpenie od Kúpnej zmluvy Spoločnosti.

V prípade ak zo strany Zmluvného partnera dôjde k akceptovaniu odstúpenia od Kúpnej zmluvy je potrebné Klientovi vrátiť akontáciu (ak bola prijatá) a obratom vrátiť istinu z úverovej zmluvy (predstavujúcu doplatok kúpnej ceny predmetu financovania ako aj kúpnu cenu doplnkového tovaru a služieb ) a províziu na účet Spoločnosti, IBAN: SK80 0200 0000 0000 0011 3355. Pri úhrade je potrebné uviesť rovnaký variabilný symbol, pod ktorým bola zrealizovaná úhrada finančného plnenia a provízie zo strany Spoločnosti.

# 15. ZÁVEREČNÉ USTANOVENIA

# 15.1. Tento interný dokument ruší

FINANCOVANIE OSOBNÝCH, ÚŽITKOVÝCH VOZIDIEL DO 3,5 t a ostatných vozidiel prostredníctvom odd. QCAR, verzia 1, účinnosť od 20.5.2021.

# 15.2. Tento interný dokument súvisí s

ID946 FINANCOVANIE OSOBNÝCH A ÚŽITKOVÝCH VOZIDIEL DO 3,5 t v platnom znení

# 16. ZOZNAM PRÍLOH

ID943 Príloha 1a – Spracovanie zmluvy v aplikácii LEA\_FA

ID943 Príloha 1b – Spracovanie zmluvy v aplikácii LEA\_tiper

ID943 Príloha 2a – Rozdelenie tlačív - biometrický podpis

ID943 Príloha 2b – Rozdelenie tlačív - fyzický podpis

ID943 Príloha 3 – Podmienky a proces preverenia predmetu financovania (prístupná iba interným

zamestnancom Spoločnosti)

ID943 Príloha 3a – Zoznam akceptovaných dealerov – bez preverenia (prístupná iba interným zamestnancom Spoločnosti)

ID943 Príloha 3b – Zoznam akceptovaných dealerov – čiastočné preverenie (prístupná iba interným zamestnancom Spoločnosti)

ID943 Príloha 3c – Prehľad preverenia MV (ostatní dealeri + rizikové značky MV a rizikové krajiny) (prístupná iba interným zamestnancom Spoločnosti)

ID943 Príloha 3d – Pravidlá pre fotodokumentáciu (prístupná iba interným zamestnancom Spoločnosti)

ID943 Príloha 4 – Informačné letáky

ID943 Príloha 5 – Súpis\_vzor (prístupná iba interným zamestnancom Spoločnosti)

ID943 Príloha 6 – Žiadosť o storno zmluvy (dostupná na <u>https://www.quatrocar.sk/dokumenty-na-stiahnutie/)</u>

ID943 Príloha 7a – Dohoda o zrušení Kúpnej zmluvy (dostupná na <u>https://www.quatrocar.sk/dokumenty-na-</u>stiahnutie/)

ID943 Príloha 7b – Dohoda o zrušení Kúpnej zmluvy – obchod (dostupná na https://www.guatrocar.sk/dokumenty-na-stiahnutie/)

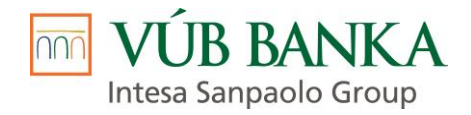

# Všeobecná úverová banka, a.s.

# MANUÁL K FINANCOVANIU OSOBNÝCH, ÚŽITKOVÝCH VOZIDIEL DO 3,5 t a ostatných vozidiel

Príloha č. 1a – Spracovanie zmluvy v aplikácii LEA – finančný agent

Autor: Mária Šebestová Mária Šmajdová

Účinnosť od: 01.05.2023

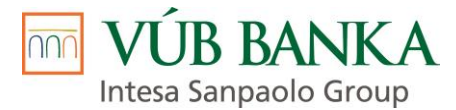

# 1. PRIHLÁSENIE DO APLIKÁCIE LEA

Spracovanie Obchodného prípadu zo strany Predajcu / Spracovateľa obchodného prípadu prebieha prostredníctvom aplikácie LEA.

Predajca pristupuje do aplikácie LEA cez internetový prehliadač, vďaka čomu pracuje vždy z najaktuálnejšou verziou aplikácie LEA (aplikáciu nemusí vo svojom PC aktualizovať). Po zadaní webovej adresy aplikácie LEA <u>https://lea.vubleasing.sk</u> sa Predajcovi zobrazí úvodná prihlasovacia obrazovka. Po zadaní Prihlasovacieho mena, Hesla a po kliku na button *"Prihlásit"* sa Predajca dostane na hlavnú stránku aplikácie.

Prihlasovacie meno (užívateľské meno) je Predajcovi vygenerované po zaevidovaní do databázy Leaslt a odkomunikované zo strany zástupcu Spoločnosti.

Heslo si Predajca vygeneruje cez odkaz *"Zabudli ste heslo"*, ktorý sa nachádza na úvodnej prihlasovacej obrazovke *(obrázok č. 01)* a Predajca ho môže využiť aj následne v prípade ak si nepamätá svoje heslo.

Po kliku na odkaz "*Zabudli ste heslo?*" a po zadaní Prihlasovacieho mena a kliku na button "*Obnoviť heslo*" (*obrázok č. 02*) je Predajcovi na emailovú adresu, ktorú uvedie pri podpise Zmluvy o spolupráci odoslaná správa obsahujúca link na vygenerovanie/obnovu hesla (*obrázok č. 03*). V prípade, ak do 10 minút nie je emailová správa s linkom doručená, je potrebné skontrolovať priečinok Nevyžiadanej pošty. Ak email nefiguruje ani tam, kontaktuje sa s popisom problému s príslušným manažérom klientskych vzťahov VÚB.

#### obrázok č. **01**

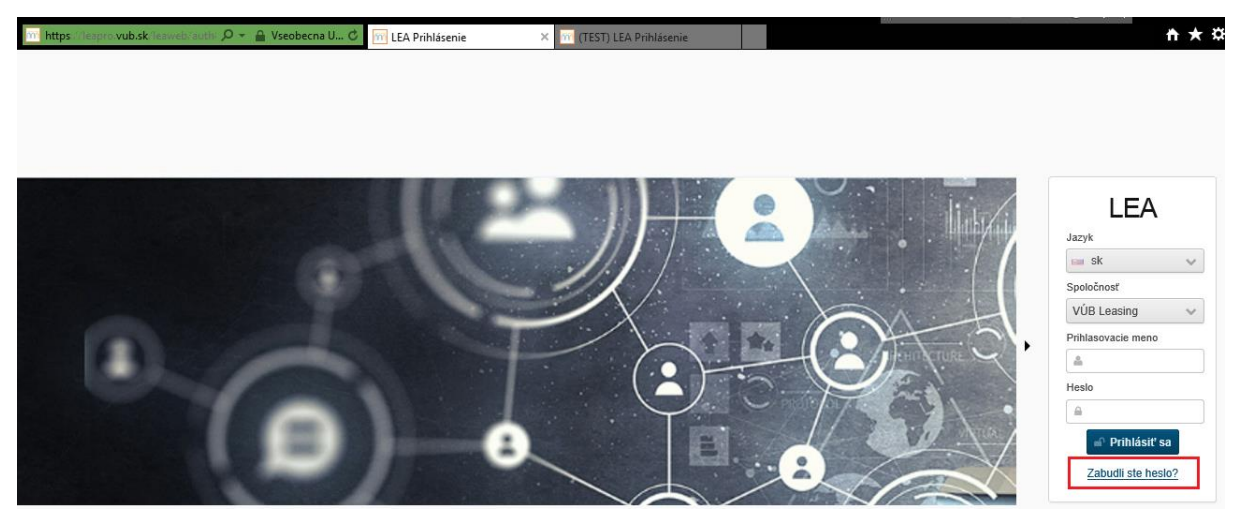

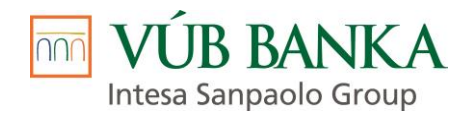

| → M https://leapro                            | o.vub.sk/leaweb/authi 🔎 👻 🔒 Vseobecna U 🕻  | LEA Prihlásenie                                                                                                    | ×                                                                                                    |                         |
|-----------------------------------------------|--------------------------------------------|----------------------------------------------------------------------------------------------------|----------------------------------------------------------------------------------------------------|-------------------------|
|                                               |                                            | Spoločnosť<br>Prihlasovacie meno<br>Zadajte prihlasovac<br>adresu Vášho účtu<br>pre resetovanie hes<br>platnosť linku časov<br>pár minút, skontrolu<br>emailovej schránky | LEA<br>VÚB Leasing<br>Obnoviť heslo<br>de meno Vášho účtu. Na emailovú<br>bude odoslaná správa obsahujúca link<br>sla. Z bezpečnostných dôvodov je<br>vo obmedzená. Ak neobdržíte email do<br>ujte prosím Spam priečinok svojej |                         |
| obrázok č. <b>03</b>                          |                                            |                                                                                                    |                                                                                                    | 1                       |
| SÚBOR SPRÁVA Mc                               | ≠<br>Afee E-mail Scan                      | LEA TEST - Obno                                                                                                    | va hesla - Správa (Obyčajný text)                                                                                                    |                         |
| r∏c Ignorovať X<br>So Nevyžiadané + Odstrániť | Odpovedať Odpovedať Preposlať 🛅 Ďalšie -   | Poslať ďalej:     Image: Koncepty       Manažérovi     Image: Tímový e-r       Hotovo     Q Odpovedat                                                                     | mail<br>r a o<br>r a o<br>r a v                                                                                                    | Označiť ako Kategorizov |
| Odstrániť                                     | Reagovať                                   | Rýchle kroky                                                                                                    | ra Premiestniť                                                                                                    | Značky                  |
| komu                                          | .sk<br>ova hesla                           |                                                                                                    |                                                                                                    |                         |
| Systém LEA zaznamenal                         | požiadavku na obnovu hesla pre Váš účet: u | ivedené prihlasovacie meno, ktorého                                                                                                    | sa týka obnova hesla                                                                                                    |                         |

Pre obnovu hesla prosím kliknite na odkaz

- Ak ste vo firemnej sieti: <u>https://prolea-t.vub.sk/leaweb/auth?token=9fcbceac-8499-4def-bddc-f71218582882#!password-reset</u>
 - Ak ste mimo firemnej siete: <u>https://tlea-t.vub.sk/leaweb/auth?token=9fcbceac-8499-4def-bddc-f71218582882#!password-reset</u>

Po kliku na odkaz mimo firemnej siete je Predajcovi sprístupnená možnosť vytvoriť si nové heslo (obrázok č. 04), ktoré musí spĺňať nasledujúce pravidlá:

- nesmie mať dĺžku menšiu ako 8 znakov
- nesmie obsahovať v sebe login užívateľa .
- má obsahovať viac ako 2 znaky zo skupín •
  - malých písmen -
  - veľkých písmen \_
  - číslic
  - \_ iných znakov

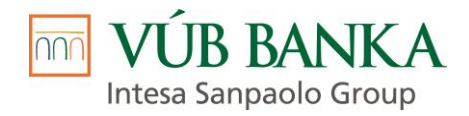

| →  Im https://prolea-i-vub.sk/leaweb/aut  P  ×  X Certificate er  C Im I | LEA Prihlásenie | m (TEST) LEA Prihlásenie | (TEST) LEA Prihlásenie × |
|--------------------------------------------------------------------------|-----------------|--------------------------|--------------------------|
|                                                                          |                 |                          |                          |
|                                                                          |                 |                          |                          |
|                                                                          |                 |                          |                          |
|                                                                          |                 |                          |                          |
|                                                                          |                 | LEA                      |                          |
|                                                                          | Spoločr         | losť                     |                          |
|                                                                          | VÚB L           | easing                   |                          |
|                                                                          | Prihlaso        | vacie meno               |                          |
|                                                                          | msebe           | stova                    |                          |
|                                                                          | Nové he         | eslo                     |                          |
|                                                                          |                 |                          |                          |
|                                                                          | Potvrde         | nie nového hesla         |                          |
|                                                                          |                 |                          |                          |
|                                                                          | Uložiť          | heslo                    |                          |
|                                                                          |                 |                          |                          |

Po vytvorení a uložení nového hesla dôjde k vygenerovaniu/zmene hesla. Pri prvom prihlásení do aplikácie LEA je potrebné aj dodatočné overenie a to zadanie verifikačného kódu, ktorý je Predajcovi zaslaný formou SMS po zadaní prihlasovacieho mena a hesla *(obrázok č. 05)* 

obrázok č. 05

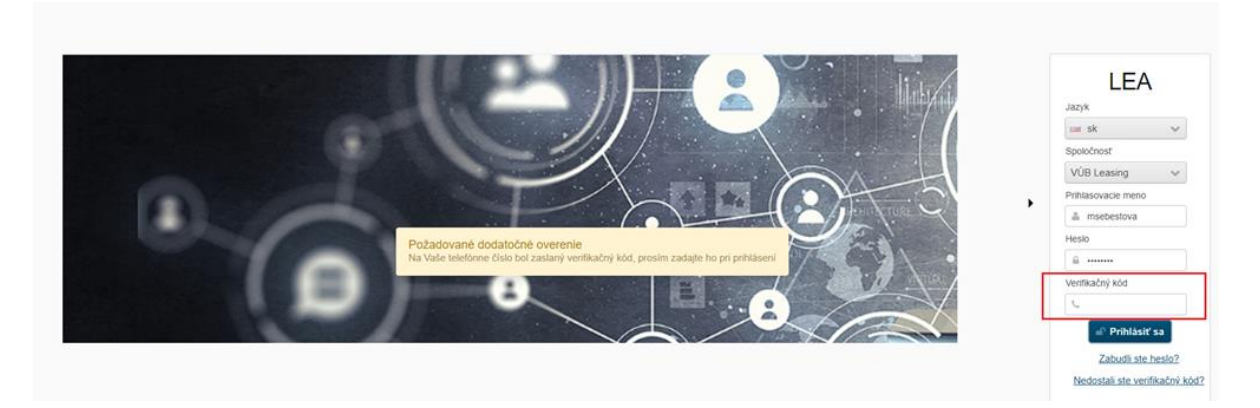

Dodatočné overenie užívateľa verifikačným kódom je potrebné zrealizovať pri prvom prihlásení do aplikácie na každom zariadení ako aj v konkrétnom prehliadači, ktorý užívateľ používa pri práci s aplikáciou LEA.

# 2. SPRACOVANIE OBCHODNÉHO PRÍPADU PROSTREDNÍCTVOM PREDAJCU U ZMLUVNÉHO PARTNERA – FINANČNÉHO AGENTA

# 2.1. Povinnosti Predajcu / Finančného agenta

Predajca / Finančný agent (ďalej FA) je povinný pri uzatváraní Zmluvy a pre zachovanie súladu s platnou legislatívou SR **informovať klienta** hlavne o:

- **finančnom sprostredkovaní,** ktoré vykonáva - a to poskytovaním informácií v zmysle dokumentu *"Informácie o finančnom sprostredkovaní;* 

Intesa Sanpaolo Group

- obsahu klientom poskytovaných súhlasov s možnosťou vyjadrenia klientovho súhlasu alebo nesúhlasu s jeho udelením;
- **podmienkach spotrebiteľského úveru** v celom rozsahu dokumentu "Štandardné európske informácie o spotrebiteľskom úvere";
- Reklamačnom poriadku veriteľa a postupe pri uplatnení reklamácie, sťažnostiach a podnetoch zo strany klienta - v zmysle dokumentu "Pravidlá styku s klientom a potenciálnym klientom a povinnosti v súvislosti s vybavovaním sťažností klientov".
- FA / Predajca je povinný sťažnosti zaznamenávať prostredníctvom dokumentu "Záznam o sťažnosti a opatrení na jej vybavenie". Reklamačný poriadok veriteľa musí byť umiestnený na viditeľnom mieste dostupnom spotrebiteľovi a zároveň je zverejnený na webovej stránke <u>Právne informácie | VÚB banka (vub.sk);</u>
- obsahu dokumentu OZNÁMENIE O SPRACÚVANÍ OSOBNÝCH ÚDAJOV pre klientov spoločnosti VÚB, a.s., ich zástupcov a zmluvných partnerov v prípade ak o to Klient požiada;
- konkrétnej výške odmeny (provízia za sprostredkovanie; obratový bonus; odmena za reklamu), ktorú prijíma finančný agent za finančné sprostredkovanie vo vzťahu k uzatváranej zmluve, v prípade ak sa bude Klient na tento údaj dopytovať.

Každý Spracovateľ obchodného prípadu je povinný na základe konzultácie s Klientom vyplniť v aplikácii LEA na karte "Súhlasy" jednotlivé súhlasy so spracovaním osobných údajov.

Predajca je povinný informovať Klienta a osobu pristupujúcu k záväzku (povinná pri vybraných kampaniach a type klienta Právnická osoba) o obsahu každého poskytovaného súhlasu. Pri každom súhlase vyberá Spracovateľ obchodného prípadu na základe rozhodnutia Klienta jednu z možností - áno / nie.

Aplikačne zaznačené hodnoty sa automaticky prenášajú priamo do tlačovej zostavy *"Udelenie súhlasu v zmysle zákona o ochrane osobných údajov - klient" / "Udelenie súhlasu v zmysle zákona o ochrane osobných údajov - pristupujúci dlžník"* (vygeneruje sa iba pri zmluve s typom klienta Právnická osoba, pri ktorej je povinný pristupujúci dlžník), znenie ktorej Klient, resp. pristupujúci dlžník finálne potvrdzuje svojim podpisom.

# 2.2. Spracovanie Obchodného prípadu v aplikácii LEA

Po prihlásení do aplikácie LEA sa Predajca dostane na hlavnú obrazovku aplikácie, ktorá obsahuje funkcionalitu vytvorenia nového Obchodného prípadu (Nový) a zoznam Obchodných prípadov vytvorených pod danou prevádzkou Predajcu (Aktívne). Pri zobrazení zoznamu Obchodných prípadov môže Predajca využiť filter *(obrázok č. 06),* pomocou ktorého vie nastaviť, či chce vidieť všetky ním vytvorené Obchodné prípady alebo iba vybrané Obchodné prípady.

#### obrázok č. **06**

|                             | Aktivne                 |                |                    |                      |        |                            |                  |                      |
|-----------------------------|-------------------------|----------------|--------------------|----------------------|--------|----------------------------|------------------|----------------------|
|                             | Q Filter 🖕 Otvor        | iť 🛢 XML Dát   | tová sada 🛛 🛛 🕄 Ol | onoviť 🛛 🖈 Export do | Excelu | u Export do CSV            |                  |                      |
|                             | Dátum posl. zmeny       | Číslo žiadosti | Číslo zmluvy       | Stav                 |        | Informácia BO              | IČO/RČ žiadateľa | Názov/Meno žiadateľa |
| Obchodné prípady            | 8 7 2020 9:51<br>Filter | V092235508     |                    | Na schválení         |        |                            | 36680699         | NARABero + ×         |
| `₽ Nový                     |                         |                |                    |                      |        |                            |                  |                      |
| Aktívne                     | Po                      | oznámka        |                    |                      | _      | Metóda schvaľovania        | Nezáleží         | Q                    |
| Prehľad obchodných prípadov | Stav obchodného         | prípadu Nezál  | eží                | c                    | 2      | Finančný produkt           | Nezáleží         | Q                    |
| Manažment produktov         | Číslo                   | žiadosti       |                    |                      |        | Dátum posl. zmeny od       |                  | <b>#</b>             |
| Správa systému              | Číslo                   | o zmluvy       |                    |                      |        | Dátum posl. zmeny do       |                  | <b>#</b>             |
| Pomoc                       | Inform                  | iácia BO       |                    |                      |        | Kto uložil                 |                  |                      |
| Užívateľská príručka        |                         | IČO/RČ         |                    |                      |        | Vlastník                   |                  |                      |
|                             | Zobrazit                | ť históriu 🔲   |                    |                      | Di     | ivízia pôvodného vlastníka | Nezáleží         | Q                    |
|                             |                         |                |                    |                      | Μ      | laximálny počet záznamov   | 100              |                      |
|                             | т ок 😂 Z                | rušiť filter   |                    |                      |        |                            |                  |                      |

Po kliku na odkaz "Nový", ktorý sa nachádza na ľavej lište hlavnej obrazovky vytvorí Predajca nový Obchodný prípad. Predajca je povinný vyplniť karty, ktoré sa nachádzajú na ľavej lište obrazovky Obchodného prípadu a to: Financovanie; Poistenie; Klient; KYC dotazník; Dotazník o finančnej gramotnosti; Predmet; Výbava; Vlastník predmetu; Dodávateľ predmetu; Zabezpečenia; Súhlasy; Požadované dokumenty; Dokumenty; Schvaľovanie; Zmluva.

Karta <u>Financovanie</u> – obsahuje údaje týkajúce sa finančných parametrov obchodného prípadu. Nasledujúce polia sa zobrazujú v závislosti od prihláseného užívateľa:

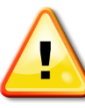

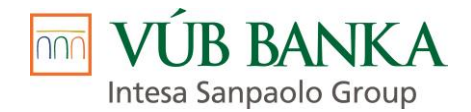

#### • Právnu formu klienta

Fyzická osoba nepodnikateľ (FON) – fyzická osoba, ktorá uzatvára zmluvu na rodné číslo (zamestnanec; dôchodca; podnikateľ uzatvárajúci zmluvu na rodné číslo)

Fyzická osoba podnikateľ (FOP) – podnikatelia uzatvárajúci zmluvu na IČO

Právnická osoba (PO) – spoločnosti zapísané v Obchodnom registri uzatvárajúce zmluvu na IČO

#### • Stav predmetu financovania

Nový – vypĺňa sa ak sa jedná o nový predmet financovania – vek vozidla nie je viac ako 6 mes. od dátumu prvého uvedenia vozidla do prevádzky alebo max. počet najazdených km je 6000 km.

Použitý – vypĺňa sa ak sa jedná o použitý predmet financovania – max. vek predmetu financovania je v závislosti od zvoleného Produktu

#### • Predmet z katalógu

Vypĺňajú sa konkrétne údaje predmetu financovania (obrázok č. 07) – značka; model;

obrázok č. 07

|                      |                                                   |                                                                            |                 |              |             |               |   |                    |                      | Číslo žiadosti |
|----------------------|---------------------------------------------------|----------------------------------------------------------------------------|-----------------|--------------|-------------|---------------|---|--------------------|----------------------|----------------|
| Financie             |                                                   |                                                                            |                 |              |             |               |   | Číslo zmluvy       |                      |                |
| Právna forma 🟮       | <ul> <li>Fyz</li> <li>Fyz</li> <li>Prá</li> </ul> | cická osoba nepodnikate<br>cická osoba podnikateľ (f<br>ivnická osoba (PO) | r (FON)<br>FOP) | Kar          | mpaň<br>pis |               |   |                    | Q                    |                |
| Stav predmetu        | O No                                              | vý 💿 Použitý                                                               |                 |              |             |               |   |                    |                      |                |
| Predmet z katalógu   |                                                   |                                                                            | Q               |              |             |               |   |                    |                      |                |
| Výber predmetu       |                                                   |                                                                            |                 |              |             |               |   |                    |                      |                |
| Q Hladat 👍 Vyberte   | z katalógi                                        | 1                                                                          |                 |              |             |               |   |                    |                      |                |
| Hľadanie podla názvu | ×                                                 | Zrušiť všetky filtre                                                       |                 |              |             |               |   |                    |                      |                |
| Podskupina           |                                                   | Značka                                                                     |                 | Modelový rad |             | Typ karosérie |   | Model              |                      |                |
|                      | ~                                                 | ŠKODA                                                                      | ~               | Octavia      | ~           |               | ~ |                    |                      |                |
| Osobné vozidlo       |                                                   | ŠKODA                                                                      |                 | Octavia      |             | kombi         |   | Combi   1.6 Classi | c   74 kW   1595 cm  | 3   5d   5m    |
| Osobné vozidlo       |                                                   | ŠKODA                                                                      |                 | Octavia      |             | kombi         |   | Combi   1.6 Classi | e   75 kW   1595 cm  | 3   5d   5m    |
| Osobné vozidlo       |                                                   | ŠKODA                                                                      |                 | Octavia      |             | kombi         |   | Combi   1.6 Elegar | ice   74 kW   1595 c | m3   5d   5m   |
| Osobné vozidlo       |                                                   | ŠKODA                                                                      |                 | Octavia      |             | kombi         |   | Combi   1.6 Elegar | nce   75 kW   1595 d | m3   5d   5m   |
| Osobné vozidlo       |                                                   | ŠKODA                                                                      |                 | Octavia      |             | kombi         |   | Combi   1.6 Family | 75 kW   1595 cm3     | 3   5d   5m    |

Pri záujme o prefinancovanie motorky, skútra alebo štvorkolky sa vyberá vždy nasledujúca možnosť – Dopravná technika > Motocykel, skúter > Motocykel >@Nedefinovaná (*obrázok č. 08*)

obrázok č. 08

| ← → C ☆                               | leapro.vub.sk/leav           | veb/bc#lfinance               |               |               |                                       | Q 🖈 🛛 🖸 🚺            | 8   |
|---------------------------------------|------------------------------|-------------------------------|---------------|---------------|---------------------------------------|----------------------|-----|
| 🔢 Aplikácie <b>V</b>                  | 🗱 🛵 🕥 = EURÓFOR              |                               |               | POK           | ROK :: Certifik 🔇 "The Mystery of Go. | 🥥 "The Secret Design |     |
| Obchodný pripad                       | Financie                     |                               |               |               |                                       |                      | c   |
| Michaela Lisoñová                     | Výber predmetu               |                               |               |               |                                       |                      | + × |
| Operačné činnosti                     | Q Hladaf da Vyberte z kataló | gu                            |               |               |                                       |                      |     |
| Obchodný pripad<br>Financovanie       | motocykel                    | Zrušiť všetky filtre          |               |               |                                       |                      |     |
| 0 Poistenie                           | Podskupina                   | Značka                        | Modelový rad  | Typ karosérie | Model                                 | Skupina              |     |
| Splátkový kalendár                    | ~                            | V                             | ~             | ×             |                                       |                      |     |
| <ul> <li>Klient</li> </ul>            | Motocykel, skuter            | Motocykel                     | @Nedefinovaná |               |                                       | Dopravná technika    |     |
| Dotaznik o financnej gran     Predmet | Motocykel, skúter            | Dopravné zariadenie pre volný | @Nedefinovana |               |                                       | Dopravná technika    |     |
| Re Vlastník predmetu                  |                              |                               |               |               |                                       |                      |     |
| Dodávateľ predmetu                    |                              |                               |               |               |                                       |                      |     |
| 🕈 Zabezpečenia                        |                              |                               |               |               |                                       |                      |     |
| In Suhlasy                            |                              |                               |               |               |                                       |                      |     |

- Rok výroby Predmetu financovania
- Typ finančného produktu (dostupné iba produkty povolené Spoločnosťou)
   Finančný lízing

Úver

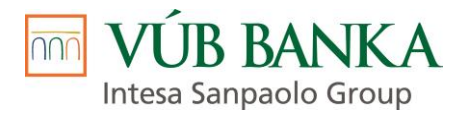

• Kampaň (ďalej aj ako Produkt) (obrázok č. 09) (dostupné iba Produkty povolené Spoločnosťou)

#### obrázok č. 09

| Financie                   |                                                                                              |                    |   | č                |
|----------------------------|----------------------------------------------------------------------------------------------|--------------------|---|------------------|
| Právna forma 🕚             | Fyzická osoba nepodnikateľ (FON)     Fyzická osoba podnikateľ (FOP)     Právnická osoba (PO) | Kampaň<br>Poznámka | Q |                  |
| Stav predmetu              | Nový O Použitý                                                                               |                    |   |                  |
| Predmet z katalógu         | VOLVO S40 1.6 D   sedan   81 kW   Q                                                          |                    |   |                  |
| Rok výroby                 | 2020                                                                                         |                    |   |                  |
| Typ finančného produktu    | Finančný lízing                                                                              |                    |   |                  |
|                            | Úver                                                                                         |                    |   |                  |
| Výber kampane              |                                                                                              |                    |   |                  |
| Vyhľadávanie podla mena.   | Q Publikovaná Ano                                                                            |                    |   |                  |
| Názov                      |                                                                                              |                    |   |                  |
| VOLVO – Extra lízing na Tr | etinky                                                                                       |                    |   | 20.11.2020 11:48 |
| VOLVO - Extra finančný líz | ing                                                                                          |                    |   | 29.9.2020 15:15  |

Po výbere Produktu sú Predajcovi sprístupnené ďalšie polia s finančnými parametrami Obchodného prípadu.

- Obstarávacia cena (bez DPH), alebo Obstarávacia cena (vr. DPH) tieto polia sú navzájom prepojené a druhá hodnota sa dopočíta. Do príslušného poľa sa vypĺňa obstarávacia cena Predmetu financovania po zľavách, ktoré sú klientovi poskytnuté a z ktorej budú počítané splátky financovania po zohľadnení akontácie.
- **Typ preverenia** (*obrázok č. 10*) podľa zvoleného Produktu a obstarávacej ceny vozidla má Predajca dostupné iba preverenia, ktoré mu boli povolené Spoločnosťou.

| obrázok | Č. | 10 |
|---------|----|----|
|---------|----|----|

| Financie                       |                                                                                                    |                       |                      |                    |             |
|--------------------------------|----------------------------------------------------------------------------------------------------|-----------------------|----------------------|--------------------|-------------|
| Právna forma 🟮                 | <ul> <li>Fyzická osoba nepodnikateľ (FON)</li> <li>Fyzická osoba podnikateľ (FOP)</li> <li>Právnická osoba (PO)</li> </ul> | Kampañ<br>Popis       | QCAR_KLASIK_3 (0-10  | r.) <b>X</b>       |             |
| Stav predmetu                  | Nový 💿 Použitý                                                                                                    |                       |                      |                    |             |
| Predmet z katalógu             | ŠKODA Octavia Combi 1.8 T Tour 4 Q                                                                                         |                       |                      |                    |             |
| Rok výroby                     | 2018                                                                                                    |                       |                      |                    |             |
| Typ finančného produktu        | Finančný lízing<br>• Úver                                                                                                  |                       |                      |                    |             |
| Obstarávacia cena (vr.<br>DPH) | 5 000                                                                                                    | Typ preverenia        |                      | Q                  |             |
| Cena dopinkového tovaru        | 0                                                                                                    | Typ preverenia        |                      | + ×                |             |
| (vr. DPH)                      |                                                                                                    | Typ preverenia        |                      | Poplatok (vr. DPH) |             |
| Akontácia [%]                  | 0                                                                                                    | AUTOPREVER_A dok      | ladovo_M1            | 42,35              |             |
|                                | 0 0 70                                                                                                    | AUTOPREVER_B+ fyz     | ticky a dokladovo_M1 | 117,98             |             |
| Akontácia (vr. DPH)            | 0                                                                                                    | TECHCAR dokladovo_    | M1                   | 48                 |             |
| Doba financovania v            | 24                                                                                                    | TECHCAR, fyzicky a do | okladovo_M1          | 108                |             |
| mesiacoch                      | 24 96                                                                                                    |                       |                      |                    |             |
|                                |                                                                                                    |                       |                      |                    | ť a ďalei 🔺 |
|                                |                                                                                                    |                       |                      |                    |             |

• Cena doplnkového tovaru (vr. DPH) – vypĺňa sa iba v tom prípade ak Predajca spolu s motorovým vozidlom realizuje aj predaj doplnkového tovaru.

Predaj doplnkového tovaru spolu s motorovým vozidlom môže Predajca realizovať iba v tom prípade, ak mu bol zo strany Spoločnosti povolený.

Akontácia (%); Akontácia (vr. DPH) – na základe konzultácie s Klientom má Predajca možnosť zadať akontáciu v % alebo akontáciu v EUR, obidve polia sú prepojené a druhá hodnota je dopočítaná

VUB BANKA Intesa Sanpaolo Group

- Doba financovania v mesiacoch vypĺňa sa Klientom zvolená doba financovania
- Ladiace percento sprostredkovateľskej provízie; Sprostredkovateľská provízia (vr. DPH) Predajca vypĺňa % sprostredkovateľskej provízie, na základe ktorého sa vypočíta sprostredkovateľská provízia (vr. DPH)
- Poplatok za spracovanie (%), Poplatok za spracovanie (vr. DPH) pole je predvyplnené hodnotou, na základe zvolenej kampane. Ak nie je vyplnené, je rovné 0% alebo 0€. Obidve polia sú navzájom prepojené a druhá hodnota je dopočítaná.
- Poplatok za ukončenie (vr. DPH) vyskytuje sa len v prípade Finančného lízingu a predstavuje predajnú cenu predmetu pri ukončení financovania. Spravidla je predvyplnený hodnotou, ktorá nie je meniteľná. Pri úvere tento poplatok neexistuje.
- Výška poslednej zvýšenej splátky (%) vypĺňa sa len v tom prípade, ak bola možnosť zadania zostatkovej hodnoty zo strany Spoločnosti povolená pre danú právnu formu Klienta, kampaň a prihláseného Predajcu
- Dodávateľská provízia (%) ide o províziu pre dílerstvo za tip na klienta. Na základe dohody je táto hodnota prednastavená a jej rozsah je možné meniť užívateľom v intervalu maximálnej a minimálnej hodnoty zadanej v pozadí. V položke Dodávateľská provízia je prepočítaná absolútna hodnota výšky tiperskej provízie pre dílerstvo.

Pravý informačný panel obsahuje základné finančné podmienky Obchodného prípadu, ktoré sa zobrazia po kliku na button "Prepočítať" *(obrázok č. 11)*, a buttony pre tlač "Ponuka VARIANTNÁ"; "Ponuka OPTIMAL" *(obrázok č. 12)*.

obrázok č. 11 obrázok č. 12 Vytvorená ponuka Číslo žiadosti Číslo zmluvy Obstarávacia cena (vr. DPH) Vytvorená ponuka 5 000 Číslo žiadosti Cena doplnkového tovaru (vr. DPH) 500 Číslo zmluvy Akontácia (vr. DPH) 2 500 Obstarávacia cena (vr. DPH) Doba financovania v mesiacoch 5 0 0 0 36 Cena doplnkového tovaru (vr. DPH) Priem. splátka 500 Akontácia (vr. DPH) 104.16 2 500 Priem. splátka s poistením Doba financovania v mesiacoch 104.16 36 Suma financovania Priem. splátka 3 000 104.16 Celková čiastka s poistením (vr. DPH) Priem. splátka s poistením 3 749,76 104,16 RPMN [%] 16,2 Suma financovania Odplata [%] 3 000 18,2 Celková čiastka s poistením (vr. DPH) 3 749.76 RPMN [%] 🗘 Prepočítať 16,2 Odplata [%] 🔒 Ponuka VARIANTNÁ 18,2 Prepočítať 🔒 Ponuka OPTIMAL

Po kliku na "Ponuka VARIANTNÁ" sa vygeneruje tlačivo indikatívnej ponuky, ktorá obsahuje rôzne kombinácie financovania (*obrázok č. 13*).

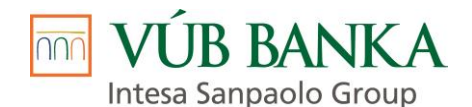

| Vážený klient,<br>na základe Vašich požiadaviek sme pre N | PRE<br>NA \$ | EMENÍN<br>SKUTO<br>covali túto indik | IE VAŠE P<br>ČNOSŤ<br>atívnu ponuku, ktorá | REDST.             | AVY<br>16.12.2020  | FINANČN<br>LÍZING |                 |
|-----------------------------------------------------------|--------------|--------------------------------------|--------------------------------------------|--------------------|--------------------|-------------------|-----------------|
| Predmet financovania                                      | VOLVO        | XC60 kombi                           |                                            | Drub predme        | 11                 | Osobné            | vozidlo         |
| Obstarávacia cena predmetu                                | 10210        |                                      |                                            | Prefer doba t      | rvania zmluvv      | 36 mes            | iacov           |
| financovania                                              |              | 50                                   | 050.00 EUR s DPH                           | Predpokl prev      | zatie predmetu     | 16.11.3           | 2020            |
| Poplatok za uzavretie zmluvv                              |              |                                      | 39.60 EUR s DPH                            | Číslo ponuky       |                    | V0435             | 79599           |
| Zost. hodnota predmetu na konci zmluvy                    |              |                                      | 0,00 EUR s DPH                             | Odkupná cen        | a predmetu         | 42,00             | EUR s DPH       |
| Ilustrativny priklad poistenia:                           |              |                                      |                                            | KASKO sadzt        | a ročne            | 0,00              | %               |
| Vstupná cena do poistenia                                 |              |                                      | 0,00 EUR                                   | KASKO poistr       | né mesačne         | 0,00              | EUR s DPH       |
| Poisťovňa KASKO                                           | poisteni     | e nedojednané                        |                                            | KASKO dopln        | ky mesačne         | 0,00              | EUR s DPH       |
| Poisťovňa PZP                                             | poisteni     | e nedojednané                        |                                            | PZP poistné r      | nesačne            | 0,00              | EUR s DPH       |
| Poisťovňa GAP                                             | poisteni     | e nedojednané                        |                                            | GAP poistné i      | nesačne            | 0,00              | EUR s DPH       |
|                                                           |              |                                      |                                            | Informácia o       | poistení má len ir | nformativny chara | kter.           |
| Vstupná splátka s DPH                                     | %<br>EUR     | 20<br>10 010 00                      | 25<br>12 512 50                            | 30<br>15_015_00    | 35<br>17 517 50    | 40                | 45<br>22 522 50 |
| Výška spotrebiteľského úveru                              | EUR          | 40 040,00                            | 37 537,50                                  | 35 035,00          | 32 532,50          | 30 030,00         | 27 527,50       |
| Počet mesačných splátok: 36                               |              |                                      |                                            |                    |                    |                   |                 |
| Splátka bez poistného s DPH                               | EUR          | 1 169,84                             | 1 096,73                                   | 1 023,61           | 950,50             | 877,38            | 804,26          |
| Platba pri podpise zmluvy s DPH*                          | EUR          | 11 219,44                            | 13 648,83                                  | 16 078,21          | 18 507,60          | 20 936,98         | 23 366,36       |
| Celková čiastka                                           | EUR          | 42 153,84                            | 39 521,88                                  | 36 889,56          | 34 257,60          | 31 625,28         | 28 992,96       |
| Ročná úroková sadzba / RPMN                               | %            | 3,50 / 3,70                          | 3,50 / 3,71                                | 3,50 / 3,72        | 3,50 / 3,73        | 3,50 / 3,74       | 3,50 / 3,76     |
| Počet mesačných splátok: 48                               |              |                                      |                                            |                    |                    |                   |                 |
| Splátka bez poistného s DPH                               | EUR          | 892,54                               | 836,75                                     | 780,96             | 725,18             | 669,40            | 613,62          |
| Platba pri podpise zmluvy s DPH*                          | EUR          | 10 942,14                            | 13 388,85                                  | 15 835,56          | 18 282,28          | 20 729,00         | 23 175,72       |
| Celková čiastka                                           | EUR          | 42 881,52                            | 40 203,60                                  | 37 525,68          | 34 848,24          | 32 170,80         | 29 493,36       |
| Ročná úroková sadzba / RPMN                               | %            | 3,50 / 3,66                          | 3,50 / 3,67                                | 3,50 / 3,67        | 3,50 / 3,68        | 3,50 / 3,69       | 3,50 / 3,71     |
| * pri podpise lízingovej zmluvy sa platí vstupn           | á splátka +  | poplatok za uzat                     | vorenie zmluvy + prvá j                    | periodická splátka |                    |                   |                 |
| Reprezentativny priklad:                                  |              |                                      |                                            |                    |                    |                   |                 |

Po kliku na "Ponuka OPTIMAL" sa vygeneruje tlačivo Nezáväznej cenovej ponuky, ktorá obsahuje konkrétne podmienky Klientom zvolenej kombinácie a Návrh splátkového kalendára *(obrázok č. 14)*.

obrázok č. 14

16.12.2020

16.01.2021

2

31 603 31

30 717,77

VÚB LEASING

Dátum vypracovania: 16.11.2020, platnosť do 16.12.2020

Osobné vozidlo Spôsob použitia: Bežné použitie - súkromné

#### Nezáväzná ponuka na Finančný lízing

| Príj<br>Náz<br>Ob:<br>Vst<br>Výš<br>Pop<br>Dát<br>Zvo<br>Per<br>Buo<br>Cel<br>Zos<br>Odl<br>Roo<br>Úro | jemca ponu<br>zov predmu<br>starávacia<br>upná splát<br>ška spotreti<br>platok za p<br>tum predpo<br>plená doba<br>riodicita spl<br>de uhrader<br>ková čiasti<br>statková ho<br>kupná cena<br>čná percen<br>oková sadz | uky<br>etu<br>cena predm<br>ka (20,00 %<br>iteľského úr<br>rípravu zmlu<br>kkladaného j<br>splácania v<br>splácania v<br>kácania v m<br>né v splátkac<br>ka, ktorú spo<br>dnota predr<br>a predmetu i<br>tuálna mierz<br>ba spotrebit | etu financov<br>z obstaráva<br>veru<br>vy (0,08 % z<br>orevzatia pre<br>mesiacoch<br>mesiacoch<br>ch 1 až 36<br>otrebiteľ zapl<br>netu na konci<br>zml<br>na nákladov (f<br>eľského úve | Vi<br>ania<br>cej ceny)<br>z obstarávac<br>dmetu<br>atí (vrátane<br>ci zmluvy<br>uvy<br>RPMN)<br>ru | OLVO XC60<br>cej ceny)<br>poplatku za | <b>kombi</b><br>prípravu) |                  | 50 050<br>10 010<br>40 040<br>39<br>42 114<br>42 153<br>(<br>42 | 0,00 EUR s<br>0,00 EUR s<br>0,00 EUR s<br>0,00 EUR s<br>0,60 EUR s<br>3,84 EUR s<br>0,00 EUR s<br>2,00 EUR s | Spotrebitel<br>y predmet<br>DPH 20 %<br>DPH 20 %<br>DPH 20 %<br>DPH 20 %<br>I6.11.2020<br>36<br>DPH 20 %<br>DPH 20 %<br>DPH 20 %<br>DPH 20 %<br>3,70 %<br>3,51 % |
|----------------------------------------------------------------------------------------------------|----------------------------------------------------------------------------------------------------|----------------------------------------------------------------------------------------------------|----------------------------------------------------------------------------------------------------|----------------------------------------------------------------------------------------------------|---------------------------------------|---------------------------|------------------|-----------------------------------------------------------------|----------------------------------------------------------------------------------------------------|----------------------------------------------------------------------------------------------------|
| <u>_</u>                                                                                               |                                                                                                    |                                                                                                    | IN è                                                                                                    | avrn sp<br>Zákla                                                                                    | d DPH                                 | no kalei                  | Sadzba           |                                                                 |                                                                                                    |                                                                                                    |
| ré čísl                                                                                                | Dátum                                                                                                    | Nesplatená                                                                                                    | Istina                                                                                                    | Úrok                                                                                                | Poistné                               | Spolu                     | DPH              | DPH                                                             | Inkasované                                                                                                   | Celkom                                                                                                    |
| adov                                                                                                   | splatnosti                                                                                                    | istina                                                                                                    |                                                                                                    | Ink                                                                                                 | ,<br>asované pois                     | tné                       |                  |                                                                 | poistné                                                                                                    | k úhrade                                                                                                    |
| Por                                                                                                    |                                                                                                    |                                                                                                    | KASKO                                                                                                    | PZP                                                                                                 | Právnej ochrany                       | Poistenie splátky         | Finančnej straty |                                                                 |                                                                                                    |                                                                                                    |
| 1                                                                                                    | 16.11.2020                                                                                                    | 32 486,27                                                                                                    | 880,39                                                                                                    | 94,48                                                                                               | 0,00                                  | 974,87                    | 20 %             | 194,97                                                          | 0,00                                                                                                    | 1 169,8                                                                                                    |
|                                                                                                    |                                                                                                    |                                                                                                    | 0,00                                                                                                    | 0,00                                                                                                | 0,00                                  | 0,00                      | 0,00             |                                                                 |                                                                                                    |                                                                                                    |

0,00 0,00 0,00 974,87

0,00
974,87

0,00

Ak klient súhlasí so zvolenými parametrami Predajca pokračuje ďalej vo vypĺňaní Obchodného prípadu. Klikom

194.97

194,97

0,00

0,00

1 169.84

1 169,84

20 % 0,00

20 %

0,00

Uložiť a ďalej 🔸

91,91 0,00

89.33

0,00

882,96 0,00 885,54

na button je Predajca presmerovaný na ďalšiu kartu **Poistenie**, ktorá je prístupná iba v prípade ak zo strany Spoločnosti bola Predajcovi povolená možnosť uzatvoriť poistenie v zmluve.

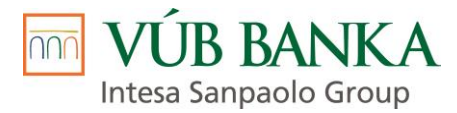

Na základe vstupných parametrov z karty Financovanie, sú vyfiltrované vyhovujúce poistné sadzby na poistenie predmetu. Predajca má dostupnú celú škálu poistných produktov – KASKO (havarijné poistenie), Doplnky KASKO (Pripoistenia) a Povinné zmluvné poistenie (PZP) a GAP = poistenie finančnej straty.

Klient má aj možnosť individuálneho poistenia, pričom poistné plnenie je vinkulované v prospech Spoločnosti počas celej doby financovania, alebo možnosť bez poistenia v prípade ak si zvolil kampaň, pri ktorej nie je povinné uzatvorenie a dokladovanie poistenia.

Na základe nastavenia položiek v jednotlivých poistných produktoch je pripravená aj Zmluvná dokumentácia.

obrázok č. **15** – základná obrazovka s možnosťou vyplnenia poistnej sumy:

| Poistenie                      |                                |                                 |
|--------------------------------|--------------------------------|---------------------------------|
| Cena do poistenia (bez<br>DPH) |                                | Skontroluj poistnú sumu         |
| 62 083,33                      |                                |                                 |
| Cena do poistenia (vr.<br>DPH) |                                |                                 |
| 74 500                         |                                |                                 |
| Spôsob použitia predmetu       | Bežné použitie - súkromné      | Q                               |
| Objem motora [cm3]             | 1969                           | ×                               |
| Výkon motora [kW]              | 180                            | *<br>*                          |
| Typ preverenia                 | Bez preverenia - výnimka M     | 1; 0.00 <b>Q</b>                |
| KASKO (Havarijné poiste        | enie)                          | Povinné zmluvné poistenie (PZP) |
|                                | Ŷ                              |                                 |
| Ročné poist                    | né: Sadzba:                    | Ročné poistné:                  |
| Q Vybra<br>Výnimka             | ť poistenie<br>- bez poistenia | Q Vybrať poistenie              |

Cena do poistenia vr. DPH sa rovná cenníkovej cene nového vozidla s DPH bez dodatočných zliav, okrem produktu Generali, pri ktorom je možnosť poistenia vozidla na obstarávaciu cenu overenú prostredníctvom CEBIA (platí pre vozidlá staršie ako 5 rokov).

Pre pokračovanie spracovania ponuky na financovanie platí povinnosť výberu z možností na záložke KASKO (Havarijné poistenie) – farebne označené (*obrázok č. 15*).

#### Q Vybrať poistenie..

Po kliku na button *16*):

- je výber typu poistenia na záložke KASKO nasledovný (obrázok č.
- Vybrať z ponuky.. možnosť výberu zo sadzieb pre danú značku (poistenie zahrnuté v splátkach)

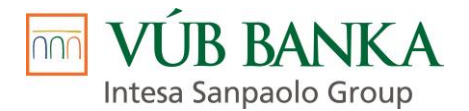

 Individuálne s vinkuláciou ..- klient si poistenie zabezpečí individuálne s vinkuláciou v prospech Spoločnosti.

V prípade ak si Klient zvolil kampaň, pri ktorej nie je povinné uzatvorenie a dokladovanie poistenia, nie je potrebné v časti KASKO (Havarijné poistenie) vybrať žiadnu možností, ktoré sa zobrazia po kliku na button

Q Vybrať poistenie..

(obrázok č. 16).

#### obrázok č. 16

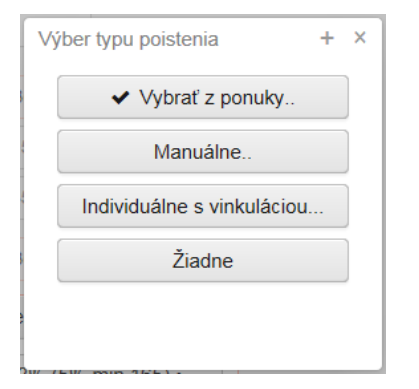

Doplnky KASKO (Pripoistenia) je možné vybrať až po výbere niektorej zo sadzieb vyfiltrovaných v položke KASKO (havarijné poistenie).

Klient má možnosť výberu voliteľných pripoistení k havarijnému poisteniu:

- pripoistenie finančnej straty v prípade totálnej škody/odcudzenia (vždy zahŕňa aj náhradu spoluúčasti z havarijného poistenia pri danom type škody);
- pripoistenie čelného skla (kryje spoluúčasť uplatnenú poisťovňou pri poistnej udalosti na čelnom skle);
- pripoistenie náhradného vozidla po poistnej udalosti;
- úrazové pripoistenie osôb v automobile;
- pripoistenie rozšírených asistenčných služieb.

Špeciálne AKCIE pre klientov VÚB:

| Poisťovňa                           | Sadzba KASKO (Havarijné<br>poistenie)                                                                                                    | Doplnky KASKO (pripoistenie)                                                                                                    |
|-------------------------------------|----------------------------------------------------------------------------------------------------|----------------------------------------------------------------------------------------------------|
| Generali<br>Poisťovňa               | Platí pre všetky značky vozidiel<br>poisťovaných na cenu <u>nového</u><br>vozidla<br>pri súčasnom dojednaní Kasko<br>+ PZP v Generali                                         | pridať v záložke Doplnky KASKO<br>pripoistenie:<br>"Náhrada čelného skla bez spoluúčasti<br>2 PU / limit 2000 EUR pri dojednaní<br>KASKO + PZP".             |
| Generali<br>Poisťovňa               | Zníženie sadzby o 0,2 pri<br>súčasnom dojednaní pripoistenia<br>finančnej straty (GAP) v Generali<br>Platí pre nové vozidlá do 6<br>mesiacov od 1.registrácie a do<br>6000 km | pridať v záložke Doplnky KASKO<br>pripoistenie:<br>"Poistenie finančnej straty Nové vozidlo<br>na obdobie rokov"<br>(podľa dĺžky financovania 3, 4, 5 rokov) |
| Generali<br>Poisťovňa               | Možnosť poistenia vozidla na<br>obstarávaciu cenu overenú<br>prostredníctvom CEBIA (platí pre<br>vozidlá staršie ako 5 rokov)                                                 |                                                                                                    |
| Allianz –<br>Slovenská<br>poisťovňa | Zľava 10% na kasko pri súčasnom<br>dojednaní pripoistenia finančnej<br>straty (GAP) v Allianz                                                                                 | pridať v záložke Doplnky KASKO pripoistenie:                                                                                                    |

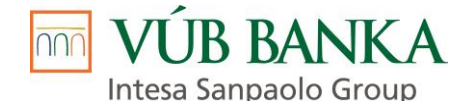

| (okrem úžitkových vozidiel do 3,5  | "Poistenie finančnej straty Nové vozidlo |
|------------------------------------|------------------------------------------|
| tony s max. 3 miestami na sedenie) | na obdobie rokov"                        |
|                                    | (podľa dĺžky financovania 3, 4, 5 rokov) |

Ohľadom dodatočných zliav k poisteniu v splátkach je potrebné kontaktovať manažéra klientskych vzťahov VUB.

Pri poistení PZP sadzba zohľadňuje predchádzajúci bezškodový priebeh poistenia klienta – bez poistnej udalosti 36 mesiacov klient získava vstupný bonus – výber sadzby s označením "bez PU".

#### obrázok č. 17 a), b) c) – rôzne typy poistenia sú vybraté:

#### Príklad a) Generali (kasko + pripoistenie čelného skla + PZP)

| KASKO (Havarijné poistenie)                                                                                                    | DopInky KASKO (Pripoistenia)                                                                             | Povinné zmluvné poistenie (PZP)                                                                                          |
|----------------------------------------------------------------------------------------------------|----------------------------------------------------------------------------------------------------|----------------------------------------------------------------------------------------------------|
| 58, Generali • auto do 3,5t; 71-110kW; PS<br>15-30tEur • 2,57% (5% min. 165) • od<br>01.04.2023, 715.49, havária, živel,<br>odcudzenie v zmysle platných VPP | Náhrada čelného skla bez spoluúčasti 2<br>PU/limit 2000 EUR pri dojednaní<br>PZP+KASKO so spol 5% min165 | 58, Generali • <3,5t • bez PU • od<br>01.04.2023, 202.00, ŠTANDARD; 71-<br>110kW; <2r                                    |
| Ročné poistné: 715,49 Sadzba: 2,57%<br>Poistná suma: 27 840<br>Inkasné poistenie: Áno<br>Q Vybrať poistenie                                                  | Ročné poistné: 27.84<br>Poistná suma: podľa pripoistenia<br>Inkasné poistenie: Áno<br>Q Vybrať           | Ročné poistné: 202<br>Limit: 5,24 mil. Eur zdravie/1,05 mil. Eur majetok<br>Inkasné poistenie: Áno<br>Q Vybrať poistenie |

#### Príklad b) Allianz (kasko + pripoistenie čelného skla + náhradné vozidlo) a PZP Generali

| KASKO (Havarijné poistenie)                                                                                               | DopInky KASKO (Pripoistenia)                                                                                                    | Povinné zmluvné poistenie (PZP)                                                                    |
|----------------------------------------------------------------------------------------------------|----------------------------------------------------------------------------------------------------|----------------------------------------------------------------------------------------------------|
| 60, ASP • auto do 3,5t • 2,9% (5% min.150) •<br>od 1.1.2021, 1410.56, havária, živel,<br>odcudzenie v zmysle platných VPP | Pripoistenie čelného skla PS 1.000 EUR (pre<br>poist.zmluvy so spoluúčasťou 5% 150 EUR<br>resp 200 EUR)<br>Náhradné vozidlo pri PU, max. 5 dní za<br>poistné obdobie/rok, denný limit 50€ | 58, Generali • <3,5t • bez PU • od 15.05.2019,<br>180.00, ŠTANDARD; 71-110kW; <2r                  |
| Ročné poistné: 1 410,56 Sadzba: 2,9%<br>Poistná suma: 48 640<br>Inkasné poistenie: Áno                                    | Ročné poistné: 85.00<br>Poistná suma: podľa pripoistenia<br>Inkasné poistenie: Áno                                                                                                    | Ročné poistné: 180<br>Limit: 5,24 mil. Eur zdravie/1,05 mil. Eur majetok<br>Inkasné poistenie: Áno |
| Q Vybrať poistenie                                                                                                    | Q Vybrať                                                                                                    | Q Vybrať poistenie                                                                                 |

Poistenie GAP je možné dojednať aj pre jazdené vozidlá na ich aktuálnu obstarávaciu cenu (overenú cez CEBIA), ako samostatnú poistnú zmluvu v poisťovni Colonnade. Poistenie GAP Colonnade nie je možné kombinovať s pripoistením finančnej straty GAP Generali a Allianz.

Výber produktu Colonnade - EuroGAP s dĺžkou trvania 36, 48 alebo 60 mesiacov. Klient má možnosť výberu krytia spoluúčasti pri totálnej škode/odcudzení z poistenia GAP.

Príklad c) Samostatné poistenie GAP Colonnade – alternatíva s krytím spoluúčasti / bez krytia spoluúčasti

| GAP                                          | GAP                                        |
|----------------------------------------------|--------------------------------------------|
| 66475, Colonnade • EuroGAP • 48 Classic • so | 66475, Colonnade • EuroGAP • 48 Classic •  |
| spoluúčasťou • mesačný • od 15.10.2018,      | bez spoluúčasti • mesačný • od 15.10.2018, |
| 350.52, 40000.00                             | 296.52, 40000.00                           |
| Ročné poistné: 350,52                        | Ročné poistné: 296,52                      |
| Poistná suma: 38 990                         | Poistná suma: 38 990                       |
| Inkasné poistenie: Áno                       | Inkasné poistenie: Áno                     |
| Q Vybrať poistenie                           | Q Vybrať poistenie                         |

Po výbere poistenia je potrebné opätovne prekalkulovať obchodný prípad a klikom na button

Uložiť a ďalej 🔸

je predajca presmerovaný na ďalšiu kartu Klient.

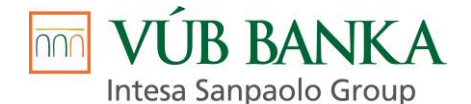

Karta Klient – obsahuje identifikačné a ekonomické údaje Klienta

Na karte Klient je potrebné vyplniť nasledujúce údaje:

• **Právna forma** klienta (predvyplnená podľa toho akú právnu formu zvolil Predajca na karte Financovanie)

Fyzická osoba nepodnikateľ (FON) – fyzická osoba, ktorá uzatvára zmluvu na rodné číslo (zamestnanec; dôchodca; podnikateľ uzatvárajúci zmluvu na rodné číslo)

Fyzická osoba podnikateľ (FOP) – podnikatelia uzatvárajúci zmluvu na IČO

Právnická osoba (PO) – spoločnosti zapísané v Obchodnom registri

Po výbere právnej formy klienta sú Predajcovi zobrazené ďalšie skupiny údajov týkajúce osobných údajov, kontaktných údajov a ekonomických údajov klienta.

#### Právna forma – Fyzická osoba nepodnikateľ (FON)

Po vyplnení rodného čísla Klienta a čísla dokladu totožnosti Klienta a kliku na button Hľadať (*obrázok č. 18*) dôjde k vyhľadaniu Klienta v bankových systémoch. V prípade, že pod zadaným rodným číslom a číslom dokladu totožnosti je v bankových systémoch už Klient zaevidovaný tak sa na karte Klient predvyplnia osobné a kontaktné údaje Klienta.

obrázok č. 18

| Klient                     |                                    |                                |                        |
|----------------------------|------------------------------------|--------------------------------|------------------------|
| Právna forma 🚯             | • Fyzická osoba nepodnikateľ (FON) | Fyzická osoba podnikateľ (FOP) | O Právnická osoba (PO) |
| Riziko legalizácie príjmov |                                    |                                |                        |
| Prítomný                   |                                    |                                |                        |
| Osoba                      |                                    |                                |                        |
| Štátne občianstvo          | Slovenská republika                | Q                              |                        |
| Číslo dokladu totožnosti   |                                    | ]                              |                        |
| Rodné číslo                |                                    | ]                              |                        |
|                            | Q Hľadať                           |                                |                        |
| Politicky exponovaná       | Nie                                | Q                              |                        |
| osoba                      |                                    |                                |                        |

O tom, že Klient bol nájdený, resp. nenájdený v bankových systémoch, je Predajca informovaný aplikačnou hláškou, ktorá sa zobrazí v pravom dolnom rohu obrazovky (*obrázok č. 19a, 19b*).

| UPOZORNENIE        |                            |  |
|--------------------|----------------------------|--|
| Subjekt bol nájden | v systéme Leasit           |  |
|                    |                            |  |
| UPOZORNENIE        |                            |  |
| Subjekt bol náj    | dený v bankových systémoch |  |

UPOZORNENIE

Subjekt nebol nájdený v bankových systémoch

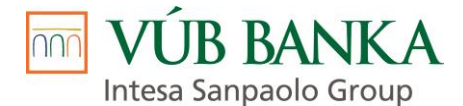

**Predajca je povinný** predvyplnené osobné a kontaktné údaje Klienta skontrolovať a aktualizovať, v prípade ak sú nesprávne. Zároveň je povinný doplniť chýbajúce povinné údaje Klienta a aj povinné údaje Kontaktnej osoby Klienta, ktoré sú uvedené na karte Klient v časti Kontaktné osoby (*obrázok č. 20*).

V prípade ak Klient nemá mailovú adresu je Predajca povinný do poľa E-mail uviesť hodnotu **nema@.** (aj s bodkou).

obrázok č. 20

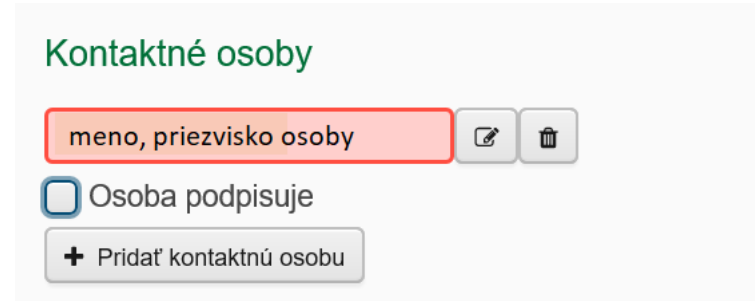

Ďalej Predajca pokračuje vo vypĺňaní ekonomických údajov Klienta. Predajca je povinný vyplniť všetky povinné polia.

Údaje Zamestnávateľa môže vyplniť manuálne, alebo môže využiť funkcionalitu doplnenia údajov – vyplnením poľa IČO a po kliku na button "Hľadat" dôjde k vyhľadaniu zamestnávateľa v aplikácii Sims a predvyplneniu údajov v aplikácii LEA.

O tom, že Subjekt bol nájdený v aplikácii Sims je Predajca informovaný aplikačnou hláškou (obrázok č. 19c).

obrázok č. 19c

| UPOZORNENIE                        |  |
|------------------------------------|--|
| Subjekt bol nájdený v systéme Sims |  |

Aplikácia Credit Flow umožňuje zadať viacerých zamestnávateľov, resp. pracovných zaradení. Predpokladom akceptácie viacerých zamestnávateľov je pozitívne overenie príjmov v sociálnej poisťovni, resp. overenie na základe doložených dokladov.

Po kliku na button "Pridať zamestnanie" *(obrázok č. 21a)* sú dostupné polia, do ktorých môže Predajca uviesť ďalšieho zamestnávateľa, resp. pracovné zaradenie *(obrázok č. 21b)*.

obrázok č. **21a** 

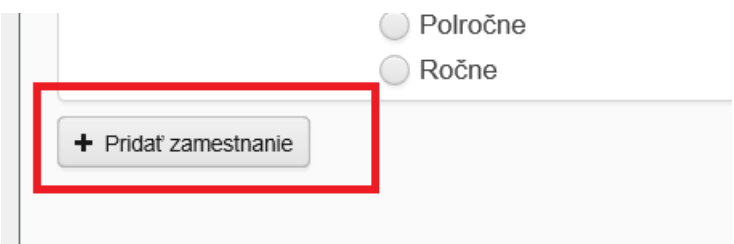

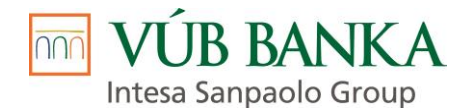

#### obrázok č. 21b

| Zamestnanie               |                                                                                                    | Û |
|---------------------------|----------------------------------------------------------------------------------------------------|---|
| Pracovné zaradenie        | ٩                                                                                                    |   |
| Profesia                  | ٩                                                                                                    |   |
| Zamestnanec VÚB skupiny   | Q                                                                                                    |   |
| Osobitný vzťah k banke    | Áno  Nie                                                                                                    |   |
| Typ pracovného kontraktu  | <ul> <li>Na dobu určitú</li> <li>Na dobu neurčitú</li> <li>Fyzická osoba podnikateľ</li> <li>Iné</li> </ul> |   |
| Stav pracovného kontraktu | 🔵 Skúšobná doba 🔵 Výpovedná doba                                                                            |   |
| Mzda na účet              | Áno Nie                                                                                                    |   |
| Zrážky zo mzdy            | Áno Nie                                                                                                    |   |
| Zamestnaný od             | <b>**</b>                                                                                                   |   |
| Podiel v spoločnosti [%]  |                                                                                                    |   |

#### Právna forma – Fyzická osoba podnikateľ (FOP)

Po vyplnení poľa IČO a kliku na button "Hľadat" *(obrázok č. 22)* dôjde k vyhľadaniu Klienta v bankových systémoch, prípadne v aplikácii Sims a predvyplneniu identifikačných a kontaktných údajov Klienta.

O tom, že Klient bol nájdený, resp. nenájdený v bankových systémoch, je Predajca informovaný aplikačnou hláškou, ktorá sa zobrazí v pravom dolnom rohu obrazovky *(obrázok č. 19a, 19b)*.

O tom, že Subjekt bol nájdený v aplikácii Sims je Predajca informovaný aplikačnou hláškou (obrázok č. 19c).

obrázok č. 22

| Klient                     |                                    |                                  |                        |
|----------------------------|------------------------------------|----------------------------------|------------------------|
| Právna forma 🚯             | O Fyzická osoba nepodnikateľ (FON) | • Fyzická osoba podnikateľ (FOP) | O Právnická osoba (PO) |
| Riziko legalizácie príjmov |                                    |                                  |                        |
| Prítomný                   |                                    |                                  |                        |
|                            |                                    |                                  |                        |
| Organizácia                |                                    |                                  |                        |
| IČO                        |                                    |                                  |                        |
|                            | Q Hľadať                           |                                  |                        |

**Predajca je povinný** predvyplnené identifikačné a kontaktné údaje Klienta skontrolovať a aktualizovať, v prípade ak sú nesprávne. Zároveň je povinný doplniť chýbajúce povinné údaje Klienta a aj povinné údaje Kontaktnej osoby Klienta, ktoré sú uvedené na karte Klient v časti Kontaktné osoby (*obrázok č. 23*).

V prípade ak Klient nemá mailovú adresu je Predajca povinný do poľa E-mail uviesť hodnotu **nema@.** (aj s bodkou).

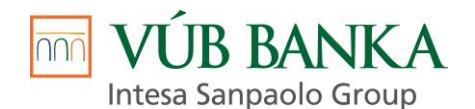

| Kontaktná osoba        |                                 |                             | + X |
|------------------------|---------------------------------|-----------------------------|-----|
| Funkcia                | ٩                               | Kontakt                     | ^   |
| Osoba podpisuje        | <ul> <li>♦ Áno ○ Nie</li> </ul> | Telefón                     |     |
| Konajúca osoba         | Áno Nie                         | Mobilný telefón             |     |
| Konečný užívateľ výhod | ● Áno 🔵 Nie                     | SMS číslo                   |     |
| Cudzokrajné doklady    | +                               | E-mail                      |     |
| Osoba                  |                                 |                             |     |
| Štátne občianstvo      | Q                               | Adresa trvalého pobytu      |     |
| Rodné číslo            |                                 | Ulica                       |     |
| Pohlavie               | Q                               | Číslo domu                  |     |
| Tituly pred menom      |                                 | PSČ                         |     |
| Krstné meno            |                                 | Mesto                       |     |
| Stredné mená           |                                 | Krajina Slovenská republika | 0   |
| Priezvisko             |                                 |                             |     |

Pokiaľ sú ekonomické údaje (Ekonomika spoločnosti) nastavené ako nepovinné (nesvietia na červeno), tak ich nie je potrebné vypĺňať. Tieto údaje vyplní pracovník Tímu Schvaľovanie Q-Car v rámci schvaľovacieho procesu z dostupných zdrojov (účtovné výkazy; webové aplikácie).

#### Právna forma – Právnická osoba (PO)

Po vyplnení poľa IČO a kliku na button "Hľadať" *(obrázok č. 24)* dôjde k vyhľadaniu Klienta v bankových systémoch, prípadne v aplikácii Sims a predvyplneniu identifikačných a kontaktných údajov Klienta.

O tom, že Klient bol nájdený, resp. Nenájdený v bankových systémoch, je Predajca informovaný aplikačnou hláškou, ktorá sa zobrazí v pravom dolnom rohu obrazovky (*obrázok č. 19a, 19b*).

O tom, že Klient bol nájdený v aplikácii Sims je Predajca informovaný aplikačnou hláškou (obrázok č. 19c)

obrázok č. 24

| Klient                           |                                  |                                    |                      |
|----------------------------------|----------------------------------|------------------------------------|----------------------|
| Právna forma 🟮                   | Fyzická osoba nepodnikateľ (FON) | 🔵 Fyzická osoba podnikateľ (FOP) ( | Právnická osoba (PO) |
| Riziko legalizácie príjmov       |                                  |                                    |                      |
| Cudzokrajné doklady              | +                                |                                    |                      |
| lná skutočnosť pri určení<br>KUV |                                  |                                    |                      |
|                                  |                                  |                                    |                      |
| Organizácia                      |                                  |                                    |                      |
| Podnikanie s IČO                 | ● Áno 🔵 Nie                      | Registračná adres                  | sa                   |
| IČO                              |                                  | Ulica                              |                      |
|                                  | Q Hľadať                         | Číslo domu                         |                      |
| Názov                            |                                  | CISIO dolla                        |                      |

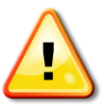

**Predajca je povinný** predvyplnené identifikačné a kontaktné údaje Klienta skontrolovať a aktualizovať, v prípade ak sú nesprávne.

V prípade ak Klient nemá mailovú adresu je Predajca povinný do poľa E-mail uviesť hodnotu **nema@.** (aj s bodkou).

Zároveň je povinný doplniť chýbajúce povinné údaje Klienta a aj povinné údaje Kontaktnej osoby Klienta, ktoré sú uvedené na karte Klient v časti Kontaktné osoby *(obrázok č. 25)*.

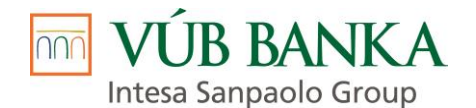

| Kontaktná osoba        |                                 |   |                      |       | + × |
|------------------------|---------------------------------|---|----------------------|-------|-----|
| Funkcia                | Konateľ                         | Q | Kontakt              |       | ^   |
| Osoba podpisuje        | ● Áno ○ Nie                     |   | Telefón              |       |     |
| Konajúca osoba         | <ul><li>● Áno ○ Nie</li></ul>   |   | Mobilný telefón      |       |     |
| Konečný užívateľ výhod | <ul> <li>● Áno ○ Nie</li> </ul> |   | SMS číslo            |       |     |
| Cudzokrajné doklady    | +                               |   | E-mail               |       |     |
| Osoba                  |                                 |   |                      |       |     |
| Štátne občianstvo      | Slovenská republika             | Q | Adresa trvalého poby | tu    |     |
| Rodné číslo            |                                 |   | Ulica                |       |     |
| Tituly pred menom      |                                 |   | Číslo domu           |       |     |
| Krstné meno            |                                 |   | PSČ                  |       |     |
| Stredné mená           |                                 | ] | Mesto                | <br>[ |     |
| Deinessialen           |                                 |   |                      |       |     |

Pri kontaktných osobách je Predajca povinný určiť, ktorá z kontaktných osôb bude podpisovať Zmluvné dokumenty za Klienta (vyplnenie checkboxu "Osoba podpisuje" *(obrázok č. 26a)*. Pri určovaní podpisujúcich osôb je nevyhnutné zohľadniť zadefinované konanie menom spoločnosti, ktoré je uvedené v Obchodnom registri SR.

#### obrázok č. 26a

| Kontaktné osoby                  | Kontaktné osoby                |
|----------------------------------|--------------------------------|
| Konateľ / Ladislav Šalamon 🛛 🕼 💼 | Konateľ / Ladislav Šalamon 🕼 💼 |
| Osoba podpisuje                  | ✓ Osoba podpisuje              |
| Osoba je pristupujúci dlžník     | Osoba je pristupujúci dlžník   |
| Konateľ / Tibor Papp 🕼 💼         | Konateľ / Tibor Papp           |
| Osoba podpisuje                  | 🕑 Osoba podpisuje              |
| Osoba je pristupujúci dlžník     | Osoba je pristupujúci dlžník   |
| Prokúra / Pavel Törköly          | Prokúra / Pavel Törköly        |
| Osoba podpisuje                  | Osoba podpisuje                |
| Osoba je pristupujúci dlžník     | Osoba je pristupujúci dlžník   |
| + Pridať kontaktnú osobu         | + Pridať kontaktnú osobu       |

V prípade ak je použitý produkt / kampaň, pri ktorej je povinná aj osoba pristupujúca k záväzku je Predajca povinný určiť, ktorá z kontaktných osôb bude pristupujúcim dlžníkom.

V prípade, ak pristupujúcim dlžníkom je jedna z kontaktných osôb Klienta, tak zaškrtnutím checkboxu "Osoba je pristupujúci dlžník" *(obrázok č. 26b)* dôjde k predvyplneniu údajov z tejto kontaktnej osoby aj do bloku pristupujúceho dlžníka na karte Zabezpečenie.

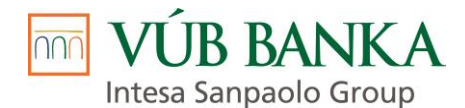

#### obrázok č. 26b

| Kontaktné osoby                     |   |   |
|-------------------------------------|---|---|
| Konateľ / Ladislav Šalamon          | ľ | Û |
| <ul> <li>Osoba podpisuje</li> </ul> |   |   |
| Osoba je pristupujúci dlžník        |   |   |
| Konateľ / Tibor Papp                | ľ | Û |
| <ul> <li>Osoba podpisuje</li> </ul> |   |   |
| Osoba je pristupujúci dlžník        |   |   |
| Prokúra / Pavel Törköly             | Ø | Û |
| Osoba podpisuje                     |   |   |
| Osoba je pristupujúci dlžník        |   |   |
| + Pridať kontaktnú osobu            |   |   |

Ak sa z bankových systémov, resp. zo SIMS dotiahne iba jedna kontaktná osoba, tak pri tejto osobe je automaticky zakliknutý checkbox "Osoba je pristupujúci dlžník" (*obrázok č. 26c*).

#### obrázok č. 26c

| Kontaktné osoby                           |        |   |   |
|-------------------------------------------|--------|---|---|
| Konateľ / Erik Guldan                     |        | Ø | Û |
| Osoba podpisuje                           |        |   |   |
| <ul> <li>Osoba je pristupujúci</li> </ul> | dlžník |   |   |
| + Pridať kontaktnú osobu                  |        |   |   |
| Kontakt                                   |        |   |   |

V prípade ak pristupujúcim dlžníkom nie je žiadna z kontaktných osôb Klienta uvedie Predajca kontaktné údaje pristupujúceho dlžníka na karte Zabezpečenie.

Ak sa z bankových systémov, resp. zo SIMS dotiahne prázdna alebo duplicitná kontaktná osoba, resp. kontaktná osoba, ktorou nie je fyzická osoba, ale iná spoločnosť *(obrázok č. 26d)*, tak tieto kontaktné osoby je potrebné pred finalizáciou obchodného prípadu vždy vymazať!

#### obrázok č. 26d

| ľ                            | Û |     |  |  |
|------------------------------|---|-----|--|--|
| Osoba podpisuje              |   |     |  |  |
| Osoba je pristupujúci dlžník |   |     |  |  |
| ľ                            | Û |     |  |  |
|                              |   |     |  |  |
| Osoba je pristupujúci dlžník |   |     |  |  |
| Pridať kontaktnú osobu       |   |     |  |  |
|                              | ľ | C t |  |  |

#### Správne dotiahnuté kontaktné osoby Klienta nie je povolené vymazávať !!!

Pokiaľ sú ekonomické údaje (Ekonomika spoločnosti) nastavené ako nepovinné (nesvietia na červeno), tak ich nie je potrebné vypĺňať. Tieto údaje vyplní pracovník odd. Spracovania žiadostí v rámci schvaľovacieho procesu z dostupných zdrojov (účtovné výkazy; webové aplikácie).

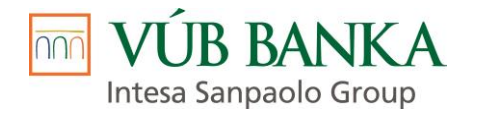

Uložiť a ďalej 🔸

je predajca presmerovaný na ďalšiu kartu KYC dotazník.

Karta KYC dotazník je predvyplnená údajmi o samotnom obchodnom prípade.

V prípade Klienta FO nepodnikateľ je potrebné na základe vyjadrenia Klienta doplniť odpoveď na otázku "Pracujete v jednej z týchto oblastí, napr. štátny sektor, nadácie, združenia alebo PO, ktoré sú príjemcom alebo spravujú verejné prostriedky" (obrázok č. 27).

K vyplneniu poľa týkajúceho sa mesačného obratu *(obrázok č. 28a)* dôjde po prepočte mesačnej splátky klikom na button "Prepočítať" *(obrázok č. 28b).* 

### obrázok č. 27

Klikom na button

| Obchodný pripad<br>TEST                       |                                   |                                                                                                    |
|-----------------------------------------------|-----------------------------------|----------------------------------------------------------------------------------------------------|
| 🔟 VÚB BANKA                                   | KYC dotazník                      |                                                                                                    |
| Soña Kiková                                   | Kyc dotazník klienta              |                                                                                                    |
| EMIKO s.r.o.                                  |                                   |                                                                                                    |
| Obchodný pripad                               | Základné informácie               |                                                                                                    |
| (1) Financovanie                              | Ste politicky exponovaná osoba    | ?                                                                                                    |
| 🛊 Klient                                      | 🔘 Ano 	 💿 Nie                     |                                                                                                    |
| KYC dotaznik                                  |                                   |                                                                                                    |
| Dotaznik o finančnej gramotnosti<br>R Predmet | Informácie o vašom zan            | nestnaní                                                                                                    |
| 🕫 Výbava                                      | Aký je typ Vášho zamestnania?     |                                                                                                    |
| At Vlastník predmetu                          | Zamestnanec                       | a                                                                                                    |
| Dodávateľ predmetu                            | Názov Vášho zamestnávateľa?       |                                                                                                    |
| 🕈 Zabezpečenia                                | SNEF Slovensko s.r.o.             |                                                                                                    |
| Súhlasy                                       | Pracujete v niektorom z týchto o  | vdvetví, napr. zbrojárstvo, herne/stávkové kancelárie, zber odpadu, výroba kovov, predaj automobilov, výroba  |
|                                               | chemických produktov a pod.?      |                                                                                                    |
| Schvalovanie                                  | 🔘 Áno 💿 Nie                       |                                                                                                    |
| Zmluva                                        | Pracujete v jednej z týchto oblav | stí nanr štátny sektor kornorátny sektor nadácie združenia alebo PO ktoré sú prílemcom alebo spravujú verejné |
| Akcle                                         | prostriedky?                      | an aika anna annan na karan na karan nadana karanan nada i ol na a kilaman na ana aharan aharanja analna      |
| 17 Skontrolovať                               | Ano Nie                           |                                                                                                    |
| Pripraviť zmluvu                              |                                   |                                                                                                    |

#### obrázok č. 28a

| Doplňujúce otázky                                                                                                    | V245712483<br>Číslo zmluvy                                    |
|----------------------------------------------------------------------------------------------------|---------------------------------------------------------------|
| Aké služby plánujete využívať vo VÚB?                                                                                                    | Obstarávacia cena (vr. DPH)<br>20 000                         |
| Len štandardné služby<br>Bežné osobné príjmy a výdavky, tuzemský platobný styk, hotovostné transakcie, platobné a kreditné karty, sporenie | Cena doplnkového tovaru (vr. DPH)<br>0<br>Akontácia (vr. DPH) |
| ✓ Aj iné služby                                                                                                    | 5 000<br>Doba financovania v mesiacoch                        |
| Príležitostný obchod                                                                                                    | 48                                                            |
| Zahraničný platobný styk                                                                                                    | Priem. splatka                                                |
| Investicie                                                                                                    | Priem. splátka s poistením                                    |
| Vverové produkty                                                                                                    | Suma financovania                                             |
| Bezpečnostné schránky                                                                                                    | 15 000<br>Cellard disting a political or DPM                  |
| Vinkulačný účet                                                                                                    | Cektiva daska s postelili (v. DPA)                            |
| 7 oldah sebular atabésak kasala sa Ata-A                                                                                                   | KPMN [%]                                                      |
| 2 akych zdrojov ocakavate kredity na ucter                                                                                                 | Odplata [%]                                                   |
| V Mzdy/zisky                                                                                                    |                                                               |
| lné                                                                                                    | © Prepocitat                                                  |
| Aký mesačný obrat očakávate?                                                                                                    | 😝 Ponuka VARIANTNÁ                                            |
| Q Uveđe sumu                                                                                                    | A Ponuka OPTIMAL                                              |
| Plánujete používať finančné prostriedky v inej krajine ako SK?                                                                             | BIOMETRIA                                                     |
| Ano Nie                                                                                                    |                                                               |
| Vystupovanie klienta                                                                                                    |                                                               |
| normálne/štandardné Q                                                                                                    |                                                               |
|                                                                                                    |                                                               |
| Uložiť a ďa                                                                                                    | lej 🗲                                                         |
|                                                                                                    |                                                               |

VÚB BANKA Intesa Sanpaolo Group

#### obrázok č. 28b

nnn

| Doplňujúce otázky                                                                                                    | V245712483<br>Čisko zmluvy                                |
|----------------------------------------------------------------------------------------------------|-----------------------------------------------------------|
| Aké služby plánujete využívať vo VÚB?                                                                                                    | Obstarávacia cena (vr. DPH)<br>20 000                     |
| <ul> <li>Len štandardné služby</li> <li>Bežné osobné príjmy a výdavky, tuzemský platobný styk, hotovostné transakcie, platobne</li> </ul> | é a kreditné karty, sporenie 0<br>Akontácia (vr. DPH)     |
| ✓ Aj iné služby                                                                                                    | 5 000<br>Doba financovania v mesiacoci                    |
| Príležitostný obchod                                                                                                    | 48<br>Priem. splátka                                      |
| Zahraničný platobný styk                                                                                                    | 368,18                                                    |
| Investicie                                                                                                    | Priem. splátka s poistení                                 |
| Úverové produkty                                                                                                    | Suma financovania                                         |
| <ul> <li>Bezpečnostné schránky</li> <li>Vinkulačný účet</li> </ul>                                                                        | 15.000<br>Celková dzastka s polstením (vr. 0<br>17.672,64 |
| Z akých zdrojov očakávate kredity na účte?                                                                                                | 8,6<br>Gdpisa [%]<br>9,04                                 |
| ✓ Mzdy/zisky                                                                                                    | O Preno/ital                                              |
| Ine                                                                                                    |                                                           |
| Aký mesačný obrat očakávate?                                                                                                    |                                                           |
| Do 4.999 EUR Q Uvedte sumu                                                                                                    | ⊖ Ponuka OPTIMAL                                          |
| Plánujete používať finančné prostriedky v inej krajine ako SK?                                                                            | BIOMETRIA                                                 |
| Ano  Nie                                                                                                    |                                                           |
| Vystupovanie klienta                                                                                                    |                                                           |
| normálne/štandardně Q                                                                                                    |                                                           |
|                                                                                                    |                                                           |
|                                                                                                    | Uložiť a ďalej 🔶                                          |

V prípade Klienta FOP / PO je potrebné na základe vyjadrenia Klienta doplniť pole "*Hlavní obchodní partneri*" (*obrázok č. 29*). Tu je potrebné uviesť minimálne jedného obchodného partnera (odberateľa alebo dodávateľa).

#### obrázok č. 29

| Obchodný prípad<br>TEST          |                                                                                                    |
|----------------------------------|----------------------------------------------------------------------------------------------------|
| 🚾 VÚB BANKA                      | KYC dotazník                                                                                                |
| Soňa Kiková                      | Kyc dotazník klienta                                                                                        |
| EMIKO s.r.o.                     |                                                                                                    |
|                                  |                                                                                                    |
|                                  | Ste politicky exponovaná osoba?                                                                             |
|                                  | 🗍 Áno 💿 Nie                                                                                                 |
| KYC dotaznik                     |                                                                                                    |
| Dotaznik o finančnej gramotnosti | Spoločnosť benefitujúca z verejných (alebo EU) zdrojov                                                      |
|                                  | Nie                                                                                                    |
|                                  | Plánuje klient vykonávať hlavné podnikateľské aktivity v inej krajine ako SK2                               |
|                                  |                                                                                                    |
|                                  | All Vie                                                                                                    |
|                                  | Hlavný predmet podnikateľskej činnosti klienta                                                              |
|                                  | Nákladná cestná doprava a                                                                                   |
|                                  |                                                                                                    |
|                                  | Pôsobia Vaši dodávatelia / odberatelia v sektoroch zo zoznamu?                                              |
|                                  | Ano Nie                                                                                                    |
|                                  |                                                                                                    |
|                                  | Hiavni obchodni partneri (prosime uvlest konkretne nazvy innem a v pripade, ze nie su zo SK uvedte aj stat) |
|                                  |                                                                                                    |
|                                  | Dôvod využitia služieb a produktov vo VÚB, a.s.                                                             |
|                                  | Bežné príjmy a výdavky spoločnosti/ z podnikania                                                            |
|                                  | Tuzemský platobný stvk                                                                                      |
|                                  | Zahraničný platobný styk                                                                                    |
|                                  | Hotovostná transakcie                                                                                       |
|                                  | Platohné a kreditné karty                                                                                   |
|                                  |                                                                                                    |
|                                  |                                                                                                    |
|                                  | Výverové produkty                                                                                           |
|                                  | Bezpečnostné schránky                                                                                       |
|                                  | Vinkulačný účet                                                                                             |
|                                  | Iné - invertie                                                                                              |
|                                  | in - weak                                                                                                   |

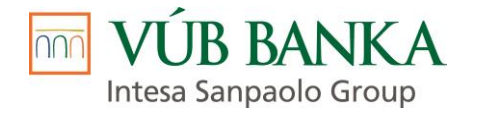

Uložiť a ďalej 🔸

je predajca presmerovaný na ďalšiu kartu Dotazník o finančnej

# Klikom na button gramotnosti.

#### Karta Dotazník o finančnej gramotnosti

Predajca je povinný vyplniť krátky dotazník o klientovej znalosti finančných produktov, ktorý sa prenáša do tlačiva *"Informácie o finančnom sprostredkovaní v sektore poskytovania úverov, úverov na bývanie a spotrebiteľských úverov"*. Tento formulár je neoddeliteľnou súčasťou zmluvnej dokumentácie a je povinný pre všetkých finančných sprostredkovateľov registrovaných v NBS.

V prípade ak je prostredníctvom Spoločnosti uzatvorené aj poistenie je Predajca povinný vyplniť krátky dotazník o klientovej znalosti finančnej služby - poistenie, ktorý sa prenáša do tlačiva "Žiadosť o financovanie".

Uložiť a ďalej 🔒

Klikom na button

je predajca presmerovaný na ďalšiu kartu Predmet.

Karta Predmet - obsahuje podrobné údaje o Predmete financovania

#### Predajca je povinný doplniť všetky chýbajúce povinné údaje !!!

Predajca môže využiť funkcionalitu Preverenie VIN *(obrázok č. 30)*, prostredníctvom ktorej zistí prípadnú blokáciu Predmetu financovania inou spoločnosťou. Po zadaní VIN a kliku na button "Preveriť VIN v Registri vozidiel" dôjde k overeniu VIN.

obrázok č. 30

| Predmet                   |                                  |   |                          |        |
|---------------------------|----------------------------------|---|--------------------------|--------|
| Stav predmetu             | 🔘 Nový 💿 Použitý                 |   | Farba                    |        |
| Predmet z katalógu        | ŠKODA Octavia Combi 1.8 T Tour 4 | 2 | Číslo motora             |        |
| Obchodný názov predmetu   | ŠKODA Octavia kombi              |   | Celková hmotnosť         | ▲<br>▼ |
| VIN                       |                                  |   | Miesto obhliadky         |        |
| Preverenie VIN            |                                  |   | + Pridať doplnkový tovar |        |
| Preveriť VIN v Registri v | ozidiel                          |   |                          |        |
| EČV                       |                                  |   |                          |        |

V prípade, že pod zadaným VIN je v Registri vozidiel zaevidovaná blokácia inou spoločnosťou táto informácia sa zobrazí priamo na karte Predmet *(obrázok č. 31)*.

Blokácia Predmetu financovania inou spoločnosťou je v prípade schválenia obchodného prípadu predmetom reklamácie, tzn. k odoslaniu doplatku kúpnej ceny dôjde až po zrušení blokácie.

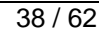

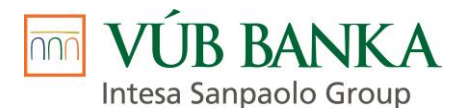

obrázok č. 31 – ilustračný príklad

| Stav predmetu                   | Nový 💽 Použitý                    |   |
|---------------------------------|-----------------------------------|---|
| Predmet z katalógu              | ŠKODA Fabia 1.0 Fresh   hatchback | ۹ |
| Obchodný názov predmetu         | ŠKODA Fabia hatchback             |   |
| VIN                             | WBATX31080LB90914                 |   |
| Preverenie VIN                  | EČV                               |   |
|                                 |                                   |   |
|                                 | VIN                               |   |
|                                 | WBATX31080LB90914                 |   |
|                                 | Тур                               |   |
|                                 | Osobné vozidlo BMW X3 xDrive 20c  |   |
|                                 | Spoločnosť                        |   |
|                                 | Oberbank Leasing                  |   |
|                                 | Dátum overenia                    |   |
|                                 | 15.6.2020 15:10                   | t |
| Preveriť VIN v Registri vozidie | el                                |   |

V prípade ak Predajca spolu s motorovým vozidlom realizuje aj predaj doplnkového tovaru a zo strany Spoločnosti mu bol tento predaj povolený nahodí Predajca jednotlivé položky doplnkového tovaru.

Po kliku na button "Pridať doplnkový tovar" *(obrázok č. 32)* sa Predajcovi zobrazia polia "Doplnkový tovar" a "Cena (s DPH)" *(obrázok č. 33)*. Pole "Doplnkový tovar" obsahuje zoznam doplnkového tovaru, ktorý je platný v čase podpisu Zmluvy. Jednotlivé položky doplnkového tovaru sa musia zhodovať s položkami doplnkového tovaru uvedenými na Faktúre. Zároveň súčet cien jednotlivých položiek doplnkového tovaru sa musí zhodovať s hodnotou doplnkového tovaru uvedenou na karte Financovanie.

#### obrázok č. 32

| Miesto obhliadky  Pridať doplnkový tovar                                         |                                              |    |
|----------------------------------------------------------------------------------|----------------------------------------------|----|
| obrázok č. 33                                                                    |                                              |    |
| DopInkový tovar Q                                                                | Cena (s DPH)                                 |    |
| + Pridať doplnkový tovar                                                         |                                              |    |
| Po vyplnení všetkých údajov a po kliku na button<br>ďalšiu kartu <b>Výbava</b> . | Uložiť a ďalej 🗲<br>je predajca presmerovaný | na |

Karta Výbava – obsahuje podrobné údaje o výbave Predmetu financovania

Karta Výbava je dostupná iba pri produktoch so zabezpečením, pri ktorých sú údaje týkajúce sa výbavy Predmetu financovania potrebné k oceneniu Predmetu financovania.

Okrem povinných údajov je Predajca povinný vyplniť všetky údaje týkajúce sa výbavy, ktoré má dostupné.

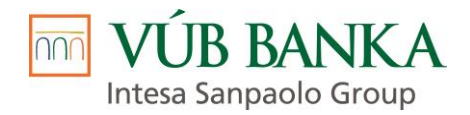

Uložiť a ďalej 🔸

Po vyplnení všetkých údajov a po kliku na button ďalšiu kartu **Vlastník predmetu**.

je Predajca presmerovaný na

Karta Vlastník predmetu – obsahuje údaje týkajúce sa vlastníka Predmetu financovania

Predajca je povinný vyplniť údaje vlastníka Predmetu financovania. Najprv vyplní Typ vlastníka predmetu, ktorým môže byť Predajca – predajné miesto / Predajca – centrála / lný (tretí subjekt) *(obrázok č. 34)*.

obrázok č. 34

| Vlastník pre           | edmetu |     |
|------------------------|--------|-----|
| Typ vlastníka predmetu |        |     |
| Typ vlastníka predmetu |        | + × |
| Predajca - centrála    |        |     |
| Predajné miesto        |        |     |
| Iný                    |        |     |
|                        |        |     |

Po výbere možnosti Predajca – predajné miesto alebo Predajca – centrála sa predvyplnia údaje Vlastníka predmetu údajmi Obchodného partnera, pod ktorého patrí prihlásený užívateľ.

Po výbere možnosti Iný (ak pôvodným majiteľom vozidla nie je spoločnosť/firma prihláseného užívateľa) je Predajca povinný vyplniť všetky povinné údaje vlastníka Predmetu financovania. Údaje sa musia zhodovať s vlastníkom uvedeným v osvedčení o evidencii.

Po vyplnení všetkých údajov a po kliku na button ďalšiu kartu **Dodávateľ predmetu**.

je predajca presmerovaný na

Karta Dodávateľ predmetu – obsahuje údaje týkajúce sa dodávateľa predmetu financovania.

Dodávateľom je vždy subjekt, na účet ktorého bude realizovaná úhrada finančného plnenia, t.j. Predajca alebo Vlastník vozidla.

Ak je dodávateľom Predajca sú predvyplnené údaje Obchodného partnera, pod ktorého patrí prihlásený užívateľ. Ak je dodávateľom Vlastník vozidla tak sú predvyplnené údaje, ktoré Predajca uviedol na karte Vlastník. Predajca je povinný doplniť všetky povinné údaje Dodávateľa, ktoré sú potrebné pre zápis subjektu do aplikácie Leaslt.

Po vyplnení všetkých údajov a po kliku na button ďalšiu kartu **Zabezpečenia**.

| Uložiť | а | ďalej | <b>&gt;</b> |
|--------|---|-------|-------------|
|        |   |       |             |

je predajca presmerovaný na

Karta <u>Zabezpečenia</u> – obsahuje údaje týkajúce sa zabezpečení použitých na obchodnom prípade a zobrazujú sa podľa kampane a typu klienta, ktoré Predajca zvolil na karte Financovanie.

Pri úvere so zabezpečením je predvyplnené zabezpečenie formou záložného práva *(obrázok č. 35)*, ktoré bude na Predmet financovania zriadené v Notárskom centrálnom registri záložných práv.

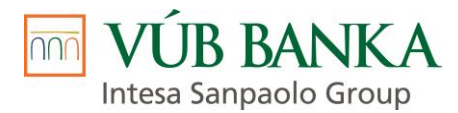

| abezpečenie               |                                   |   |
|---------------------------|-----------------------------------|---|
| Typ záruky                | Zmluva o zriadení záložného práva | Q |
| Poznámka                  |                                   |   |
| Predmet (výrobca, značka) | ŠKODA Fabia hatchback             |   |
|                           | 2040                              |   |

Pri type klienta FO nepodnikateľ je z legislatívnych dôvodov možné iba zabezpečenie formou záložného práva. Pri vybraných kampaniach a type klienta FO podnikateľ alebo Právnická osoba (PO) je možné zvoliť aj zabezpečenie formou zabezpečovacieho prevodu vlastníckeho práva, tzn. právnym vlastníkom predmetu financovania sa počas doby financovania stáva Spoločnosť (táto je zapísaná pri vozidlách v OEV ako vlastník), ekonomickým vlastníkom je Klient.

Pri vybraných kampaniach a type klienta PO je ďalším spôsobom zabezpečenia Dohoda o pristúpení k záväzku.

Údaje Ručiteľa (Pristupujúceho dlžníka) sú vyplnené údajmi kontaktnej osoby, pri ktorej Predajca na karte Klient zvolil, že je Pristupujúcim dlžníkom.

V prípade ak Pristupujúcim dlžníkom je iná osoba, t.j. nie kontaktná osoba, je Predajca povinný vyplniť všetky povinné údaje, ktoré sa zobrazia po kliku na pole Subjekt (*obrázok č. 36*).

#### obrázok č. 36

| abezpečenie     |                                    |   |
|-----------------|------------------------------------|---|
| Typ záruky 🚯    | Dohoda o pristúpení k záväzku (DP. |   |
| Ručitelia       |                                    |   |
| Ručiteľ         |                                    | ± |
| Výška ručenia   |                                    |   |
| Subjekt         |                                    |   |
| Kontaktné osoby | Osobne / 🕼 🛱                       |   |
|                 | ✓ Osoba podpisuje                  |   |
|                 | + Pridať kontaktnú osobu           |   |

Po kliku na button

je predajca presmerovaný na ďalšiu kartu Súhlasy.

Karta <u>Súhlasy</u> – obsahuje súhlasy Klienta so spracovaním osobných údajov; súhlasy Pristupujúceho dlžníka so spracovaním osobných údajov (ak je Pristupujúci dlžník povinný); súhlas Klienta s používaním biometrického podpisu (bližšie informácie uvedené v bode <u>2.2. Podpis zmluvnej dokumentácie -</u><u>BIOMETRICKÝ PODPIS</u>) a prejav vôle Klienta so zriadením záložného práva prostredníctvom Spoločnosti.

Prejav vôle Klienta so zriadením záložného práva cez VÚB, a.s. *(obrázok č. 37)* sa zobrazí iba v prípade ak je zvolený typ zabezpečenia Zmluva o zriadení záložného práva na hnuteľný majetok (HNU) a Obchodnému partnerovi bol zo strany spoločnosti povolený tento spôsob registrácie záložného práva.

#### obrázok č. 37

| Typ súhlasu                                                    | Vyjadrenie | Dátum udelenia súhlasu |  |
|----------------------------------------------------------------|------------|------------------------|--|
| Prejav vôle Klienta so zriadením záložného práva cez VÚB, a.s. | 1 Áno Nie  | 23.1.2022              |  |

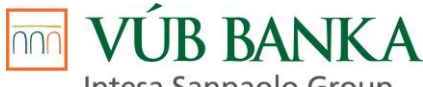

Intesa Sanpaolo Group

Spracovateľ obchodného prípadu je povinný na základe konzultácie s Klientom, resp. aj s Pristupujúcim dlžníkom vyplniť jednotlivé súhlasy so spracovaním osobných údajov. Zároveň je povinný informovať Klienta a Pristupujúceho dlžníka s obsahom každého poskytovaného súhlasu. Pri každom súhlase vyberá predajca na základe rozhodnutia Klienta, resp. Pristupujúceho dlžníka jednu z možností - áno / nie.

Aplikačne zaznačené hodnoty sa automaticky prenášajú aj priamo do tlačovej zostavy "Udelenie súhlasu v zmysle zákona o ochrane osobných údajov - klient" / "Udelenie súhlasu v zmysle zákona o ochrane osobných údajov - pristupujúci dlžník" (vygeneruje sa iba pri zmluve s typom klienta Právnická osoba, pri ktorej je povinný pristupujúci dlžník), znenie ktorej Klient, resp. Pristupujúci dlžník finálne potvrdzuje svojim podpisom.

obrázok č. 38a (súhlasy pre typ klienta Právnická osoba - Klient)

#### Súhlasy klienta

| <b>Typ súhlasu</b>                                                       | Vyjadrenie  |
|--------------------------------------------------------------------------|-------------|
| Súhlas s poskytovaním údajov spoločnostiam skupiny Intesa Sanpaolo a VÚB | Ó Áno Nie   |
| <b>Typ súhlasu</b>                                                       | Vyjadrenie  |
| Súhlas so sprístupnením obchodných údajov zo skupiny VÚB pre VÚB Leasing |             |
| <b>Typ súhlasu</b>                                                       | Vyjadrenie  |
| Podpisovanie dokumentov elektronickým podpisom                           |             |
| <b>Typ súhlasu</b>                                                       | Vyjadrenie  |
| Prejav vôle Klienta so zriadením záložného práva cez VÚB, a.s.           | Ó Áno O Nie |

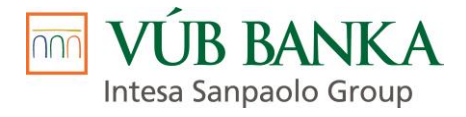

# obrázok č. 38b (súhlasy pre typ klienta Právnická osoba – Pristupujúci dlžník )

# Súhlasy ručiteľa

| Typ súhlasu<br>Akou formou si prajete dostávať informácie o novinkách alebo ponukách produktov a<br>služieb? Telefonicky?                                        | 0 | Vyjadrenie            |
|----------------------------------------------------------------------------------------------------|---|-----------------------|
| Typ súhlasu<br>SMS?                                                                                                    | 0 | Vyjadrenie            |
| Typ súhlasu<br>E-mailom alebo inou správou elektronickej pošty (vrátane sociálnych sietí)?                                                                       | 0 | Vyjadrenie            |
| Typ súhlasu<br>Poštou?                                                                                                    | 0 | Vyjadrenie<br>Áno Nie |
| <b>Typ súhlasu</b><br>Súhlasím s tým, aby zo strany spoločnosť VÚB Leasing aj naďalej dochádzalo k<br>profilovaniu mojich osobných údajov na marketingové účely. | 0 | Vyjadrenie            |
| <b>Typ súhlasu</b><br>Súhlas s overovaním údajov v žiadosti                                                                                                    | 0 | Vyjadrenie<br>Áno Nie |
| Typ súhlasu<br>Súhlas so sprístupnením obchodných údajov zo skupiny VÚB pre VÚB Leasing                                                                          | 0 | Vyjadrenie<br>Áno Nie |
| <b>Typ súhlasu</b><br>Žiadosť o zasielanie ponuky kreditnej platobnej karty VÚB, a.s.                                                                            | 0 | Vyjadrenie<br>Áno Nie |
|                                                                                                    |   |                       |
| Typ súhlasu<br>Podpisovanie dokumentov elektronickým podpisom                                                                                                    | 0 | Vyjadrenie            |

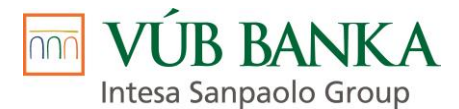

### obrázok č. 38c (súhlasy pre typ klienta FO nepodnikateľ a typ klienta FO - podnikateľ)

#### Súhlasy klienta

| Typ súhlasu                                                                                                    |            | Vyjadrenie  |
|----------------------------------------------------------------------------------------------------|------------|-------------|
| Akou formou si prajete dostávať informácie o novinkách alebo ponukách produktov a<br>služieb? Telefonicky?                                 | 0          | 🔿 Áno 🔵 Nie |
| Typ súhlasu                                                                                                    |            | Vyjadrenie  |
| SMS?                                                                                                    | 0          | 🔿 Áno 🔵 Nie |
| Typ súhlasu                                                                                                    |            | Vyjadrenie  |
| E-mailom alebo inou správou elektronickej pošty (vrátane sociálnych sietí)?                                                                | 0          | 🔵 Áno 🔵 Nie |
| Typ súhlasu                                                                                                    |            | Vyjadrenie  |
| Poštou?                                                                                                    | 0          | 🚫 Áno 🔵 Nie |
| Typ súhlasu                                                                                                    |            | Vyjadrenie  |
| Súhlasím s tým, aby zo strany spoločnosť VÚB Leasing aj naďalej dochádzalo k<br>profilovaniu mojich osobných údajov na marketingové účely. | 0          | Ano Nie     |
| Typ súhlasu                                                                                                    |            | Vyjadrenie  |
| Súhlas s overovaním údajov v žiadosti                                                                                                    | 0          | ○ Áno ○ Nie |
| Typ súhlasu                                                                                                    |            | Vyjadrenie  |
| Súhlas so sprístupnením obchodných údajov zo skupiny VÚB pre VÚB Leasing                                                                   | 0          | 🚫 Áno 🔵 Nie |
| Typ súhlasu                                                                                                    |            | Vyjadrenie  |
| Žiadosť o zasielanie ponuky kreditnej platobnej karty VÚB, a.s.                                                                            | 0          | 🚫 Áno 🔵 Nie |
| īyp súhlasu                                                                                                    |            | Vyjadrenie  |
| Podpisovanie dokumentov elektronickým podpisom                                                                                             | 0          | 🚫 Áno 🚫 Nie |
| Typ súhlasu                                                                                                    |            | Vyjadrenie  |
| <sup>-</sup> rejav vôle Klienta so zriadením záložného práva cez VÚB, a.s.                                                                 | 0          | Ano  Nie    |
|                                                                                                    |            |             |
|                                                                                                    | Jložiť a d | falej 🗲     |

#### Karta Požadované dokumenty

Po kliku na Zobraziť požadované dokumenty *(obrázok č. 39)* aplikácia ponúkne Predajcovi zoznam požadovaných dokladov, ktoré je Predajca povinný doložiť k schváleniu obchodného prípadu.

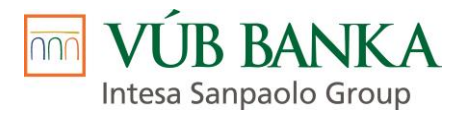

| Požadované dokumenty                                                                            |                  |
|-------------------------------------------------------------------------------------------------|------------------|
| Nenašli sa žiadne záznamy       ▲ Zobrazit požadované dokumenty              ⓐ Export do Excelu | Uložiť a ďalej 🔶 |

V prípade ak Predajca nevyplnil niektoré z povinných polí, je na to upozornený aplikáciou po kliku na Zobraziť požadované dokumenty *(obrázok č. 40).* Zoznam požadovaných dokladov sa zobrazí až po doplnení chýbajúcich povinných údajov.

obrázok č. **40** 

| Predmet                     |                                  |           |                          |                              | Chyba<br>1/4                  |
|-----------------------------|----------------------------------|-----------|--------------------------|------------------------------|-------------------------------|
| Stav predmetu               | 🔵 Nový 💿 Použitý                 |           | Farba                    |                              | 00                            |
| Predmet z katalógu          | ŠKODA Octavia Combi 1.8 T Tour 4 | Q         | Číslo motora             |                              | predmet                       |
| Obchodný názov predmetu     | ŠKODA Octavia kombi              |           | Celková hmotnosť         | <br>•                        | dátum prvej                   |
| VIN                         | TMBAG7NE6K0218038                |           | Miesto obhliadky         |                              | registrácie                   |
| Preverenie VIN              | EČV                              |           | + Pridať doplnkový tovar |                              | Hodnota nesmie<br>byť prázdna |
|                             |                                  |           |                          |                              | Táto chyba bráni preisť do    |
|                             | VIN                              |           |                          |                              | fázy:                         |
|                             | TMBAG7NE6K0218038                |           |                          |                              | Pripravený na                 |
|                             | Тур                              |           |                          |                              | schválenie                    |
|                             | ŠKODA Octavia 1.6 TDI Ambition D |           |                          |                              | V Znovu skontrolovať          |
|                             | Spoločnosť                       |           |                          |                              | Zobraziť všetky chyby         |
|                             | VWFS                             |           |                          |                              |                               |
|                             | Dátum overenia                   |           |                          |                              | ⊎ <u>∠atvorit panei</u>       |
|                             | 24.1.2020 14:39                  | <b>**</b> |                          |                              |                               |
| Preveriť VIN v Registri     | vozidiel                         |           |                          |                              |                               |
| EČV                         |                                  |           |                          |                              |                               |
| Rok výroby                  | 2018                             |           |                          | 8                            |                               |
| Dátum prvej registrácie     | I                                | <b>#</b>  |                          | introly                      |                               |
|                             |                                  |           |                          |                              |                               |
| Výsledky kontrol pre fázu F | ripravený na schválenie          |           |                          |                              | + ×                           |
| 1 prec                      | Imet                             |           | dátum prvej registrácie  | Hodnota nesmie byť prázdna   |                               |
| 2 prec                      | imet                             |           | celková hmotnosť         | Hodnota nesmie byť prázdna   |                               |
| 3 prec                      | lmet > Výbava                    |           | Počet kľúčov k vozidlu   | Hodnota nesmie byť prázdna   |                               |
| 4                           |                                  |           | požadované dokumenty     | Chýba vyžiadať požadované do | kumenty                       |
|                             |                                  |           |                          |                              |                               |

Zoznam požadovaných dokumentov sa zobrazuje podľa zadaných úverových parametrov Obchodného prípadu, zvolenej právnej formy a pracovného zaradenia Klienta v zmysle aktuálne nastavenej riskovej politiky a je rozdelený do niekoľkých sekcií:

Dokladovanie totožnosti

Dokladovanie príjmu - Klient

Dokladovanie účelu - Klient

Dokladovanie totožnosti PO / FOP - Klient

Uložiť a ďalej 🔸

Po vyplnení (odkliknutí) všetkých požadovaných dokumentov a po kliku na button je predajca presmerovaný na ďalšiu kartu **Dokumenty**.

Po vyplnení (odkliknutí) všetkých požadovaných dokumentov a korektnom vyplnení všetkých ostatných kariet sa zmení stav obchodného prípadu na Pripravený na schválenie. V tomto stave má Predajca na pravom informačnom panely dostupné tlačové sady dokumentov pre fyzický podpis zmluvnej dokumentácie *(obrázok č. 41)* a tlačovú sadu pre biometrický podpis *(obrázok č. 42)*.

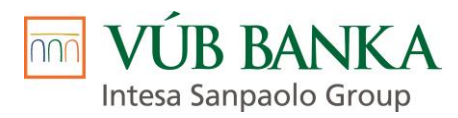

| BIOMETRIA                          | <ul> <li>Žiadosť - fyzická tlač pre leasingovú spoločnosť</li> <li>Žiadosť - fyzická tlač pre klienta</li> </ul> |
|------------------------------------|----------------------------------------------------------------------------------------------------|
| obrázok č. <b>42</b>               |                                                                                                    |
| BIOMETRIA Vytlačiť sadu dokumentov | Žiadosť - biometrická tlač                                                                                       |

Karta <u>Dokumenty</u> – obsahuje dokumenty vygenerované v aplikácii a dokumenty priložené Predajcom, ktoré sú potrebné k schvaľovaniu a v prípade schválenia obchodného prípadu aj k úhrade finančného plnenia.

Pre odoslanie obchodného prípadu do schvaľovacieho procesu je potrebné, aby karta Dokumenty obsahovala aspoň jeden priložený dokument (*obrázok č. 43*).

## obrázok č. **43**

| Dokumenty                   |                                                             |                           |  |  |  |  |         |         |          |        |
|-----------------------------|-------------------------------------------------------------|---------------------------|--|--|--|--|---------|---------|----------|--------|
| + Pridať podklady dokumenta | ácie klienta                                                |                           |  |  |  |  |         |         |          |        |
| Dátum vytvorenia Názov      | Dátum vytvorenia Názov súboru Podpisovanie K                |                           |  |  |  |  | Veľkosť | Barcode | Vytvoril | Prilož |
|                             |                                                             |                           |  |  |  |  |         |         |          |        |
|                             | Musí byť priložený aspoň jeden dokument pre od<br>Minerva 2 | doslanie na schválenie do |  |  |  |  |         |         |          |        |

Pred odoslaním obchodného prípadu do schvaľovacieho procesu je Predajca povinný na kartu Dokumenty uložiť okrem dokladov potrebných k schvaľovaniu aj Klientom podpísané tlačivo "*Udelenie súhlasu v zmysle zákona o ochrane osobných údajov – klient" / "Udelenie súhlasu v zmysle zákona o ochrane osobných údajov – klient" / "Udelenie súhlasu v zmysle zákona o ochrane osobných údajov – pristupujúci dlžník", "Identifikácia pristupujúceho dlžníka pre Úver"* (vygeneruje sa iba pri zmluve s typom klienta Právnická osoba, pri ktorej je povinný pristupujúci dlžník) a Klientom podpísanú "Žiadosť o uzatvorenie Zmluvy o úvere" / "Žiadosť o úver".

Pri fyzickom podpise žiadosti Predajca ukladá kópiu Klientom podpísaných tlačív. Po zrealizovaní biometrického podpisu je tlačová zostava (aj s podpisom klienta) uložená na kartu Dokumenty a Predajca nemusí manuálne vkladať Klientom podpísané tlačivá.

Dokument Predajca uloží do aplikácie klikom na Pridať poklady dokumentácie klienta *(obrázok č. 44)*. Následne v zobrazenom okne cez funkcionalitu Vyber súbory *(obrázok č. 45)* a Nahrať *(obrázok č. 46)* uloží zvolený dokument, ktorý sa zobrazí na karte Dokumenty *(obrázok č. 47)*.

obrázok č. 44

| Dokumenty                              |              |             |             |             |       |         |         |          |
|----------------------------------------|--------------|-------------|-------------|-------------|-------|---------|---------|----------|
| + Pridať podklady dokumentácie klienta |              |             |             |             |       |         |         |          |
| Dátum vytvorenia Názov súboru          | Podpisovanie | Kategória 1 | Kategória 2 | Kategória 3 | Popis | Veľkosť | Barcode | Vytvoril |
|                                        |              |             |             |             |       |         |         |          |

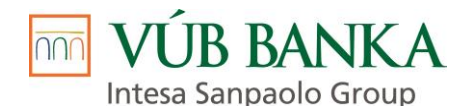

| Kategória 1    | Dokumentácia klienta |   | Kategória 1    | Dokumentácia klienta               |  |
|----------------|----------------------|---|----------------|------------------------------------|--|
| Kategória 2    | podklady             |   | Kategória 2    | podklady                           |  |
| Kategória 3    |                      |   | Kategória 3    |                                    |  |
| Popis          |                      |   | Popis          | Súhlas so spracovaním os.údajov    |  |
| Vybrané súbory | Presunúť súbory sem  | 0 | Vybrané súbory | Žladosť_biometrická_V094880720.pdf |  |
|                | L Vyber súbory       |   | - I            | 1 Vyber súbory                     |  |
|                | Nahrať <b>Zrušiť</b> |   |                | Nahrať Zrušiť                      |  |

obrázok č. 46

#### obrazok c. 41

| Do     | kumenty                |                                    |              |                      |             |             |                                 |       |
|--------|------------------------|------------------------------------|--------------|----------------------|-------------|-------------|---------------------------------|-------|
| + Prid | ať podklady dokumentác | ie klienta                         |              |                      |             |             |                                 |       |
|        | Dátum vytvorenia       | Názov súboru                       | Podpisovanie | Kategória 1          | Kategória 2 | Kategória 3 | Popis                           |       |
| *      | 7.7.2020 13:42         | Žiadosť_biometrická_V094880720.pdf |              | Dokumentácia klienta | podklady    |             | Súhlas so spracovaním os.údajov |       |
|        |                        |                                    |              |                      |             |             |                                 |       |
|        |                        |                                    |              | Uložiť               | a ďalei     | >           |                                 |       |
| о II   | ložení nov             | vinných dokumentov a po kliku na l | outton       |                      | ,           | •           | ie predaica presm               | erova |
| na ď   | alšiu kartu            | Schvaľovanie.                      | Jutton       |                      |             |             | je predajoa presin              |       |

## Karta Schvaľovanie

Ak nie sú vyplnené všetky požadované dokumenty, ktoré je Predajca povinný doložiť k schváleniu obchodného prípadu alebo karta Dokumenty neobsahuje aspoň jeden priložený dokument, nie je button "Odoslať na schválenie" aktívny (obrázok č. 48) a obchodný prípad nie je možné odoslať do schvaľovacieho procesu.

obrázok č. 48

| Schvaľovan               | ie                    |  |  |  |                  |
|--------------------------|-----------------------|--|--|--|------------------|
| Žiadosť                  |                       |  |  |  |                  |
| Vyjadrenie predkladateľa |                       |  |  |  |                  |
| Rozhodnutie              |                       |  |  |  |                  |
| Odoslať na schválenie    | Opakovať schvaľovanie |  |  |  |                  |
| História schvaľovania    |                       |  |  |  |                  |
|                          |                       |  |  |  | Uložiť a ďalej 🔶 |

Po vyplnení všetkých požadovaných dokumentov a priložení dokumentu je button "Odoslať na schválenie" aktívny (obrázok č. 49) a obchodný prípad je po kliku naň možné odoslať do schvaľovacieho procesu.

Predajca môže/nemusí pred prvotným odoslaním obchodného prípadu do schvaľovacieho procesu vyplniť aj pole Vyjadrenie predkladateľa. Je to pole, v ktorom je možné zaznamenať nejakú doplňujúcu poznámku/informáciu pre schvaľovateľa.

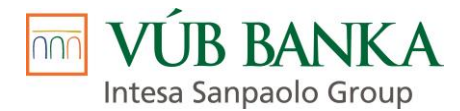

## Schvaľovanie

| Žiadosť                  |                       |  |
|--------------------------|-----------------------|--|
| Vyjadrenie predkladateľa |                       |  |
|                          |                       |  |
|                          |                       |  |
|                          |                       |  |
| Rozhodnutie              |                       |  |
|                          |                       |  |
| Odoslať na schválenie    | Opakovať schvaľovanie |  |
|                          |                       |  |

História schvaľovania

Po kliku na button "Odoslať na schválenie" *(obrázok č. 49)* je Obchodný prípad odoslaný do schvaľovacieho procesu a dochádza k posúdeniu Obchodného prípadu pracovníkom Tímu Schvaľovanie Q-Car.

V zozname obchodných prípadov na hlavnej obrazovke je obchodný prípad v stave *"Na schválení" (obrázok č. 50).* 

obrázok č. 50

| Aktívne         |               |                 |                                  |          |               |  |  |  |  |
|-----------------|---------------|-----------------|----------------------------------|----------|---------------|--|--|--|--|
| Q Filter 🖙 Otv  | voriť 🛢 XML D | átová sada 🖸    | Obnoviť 🔄 Export do Excelu       | Export d | o CSV         |  |  |  |  |
| Dátum posl. zme | Číslo žiado   | Číslo zmluvy    | Stav                             |          | Informácia BO |  |  |  |  |
| 27.1.2020 13:54 | V015507691    |                 | Na schválení                     |          |               |  |  |  |  |
| 27.1.2020 12:29 | V043451377    |                 | Pripravený na schválenie         |          |               |  |  |  |  |
| 22.1.2020 10:34 | V055226121    |                 | 😑 Zamietnutý                     |          |               |  |  |  |  |
| 22.1.2020 10:22 | V069197964    |                 | 😑 Zamietnutý s podmienkou finanč |          |               |  |  |  |  |
| 22.1.2020 10:14 | V921480387    |                 | Schválený                        |          |               |  |  |  |  |
| 40.4.0000.44.00 | 1000000000    | 1 70 100 100004 | - D 1 / /                        |          |               |  |  |  |  |

# 2.3. Podpis zmluvnej dokumentácie - BIOMETRICKÝ PODPIS

V prípade ak bola Obchodnému partnerovi zo strany Spoločnosti povolená biometria, tzn. na karte Súhlasy je dostupný typ súhlasu s používaním biometrického podpisu, môže so súhlasom Klienta dôjsť k podpisu Žiadosti o uzatvorenie Zmluvy a k podpisu Zmluvy biometricky.

Súhlas, resp. nesúhlas Klienta s biometrickým podpisom zadáva Predajca v aplikácii LEA na karte Súhlasy. Súhlas, resp. nesúhlas Klienta je Predajca povinný zadávať na každej úverovej žiadosti Klienta samostatne. V prípade, ak Klient vyjadrí nesúhlas, tak možnosť biometrického podpisu pri ďalšom procese spracovania obchodného prípadu nebude vôbec dostupná (checkbox BIOMETRIA nie je aktívny) *(obrázok č. 51).* 

#### obrázok č. 51

| Typ súhlasu     Vyjadrenie       Súhlas s používaním biometrického podpisu a s používaním kvalifikovaného (zaručeného)     Image: Constraint of the second second | Prepočítať     Ponuka VARIANTNÁ     Ponuka OPTIMAL |
|----------------------------------------------------------------------------------------------------|----------------------------------------------------|
|                                                                                                    | BIOMETRIA                                          |

Pre vykonanie biometrického podpisu je potrebné, aby Predajca zaklikol checkbox BIOMETRIA (obrázok č. 51a; 51b).

Zakliknutím checkboxu BIOMETRIA dôjde k vygenerovaniu prihlasovacieho mena Klienta pre prístup na web <u>www.vubleasing.sk/dokumentacia</u>, kde má Klient dostupné Zmluvy podpísané biometricky. Prihlasovacie meno sa prenesie aj priamo do dokumentu *"Informácia o dostupnosti elektronicky podpísaných zmlúv"*, ktorý je súčasťou tlačovej sady *"Zmluva – biometrická tlač"*.

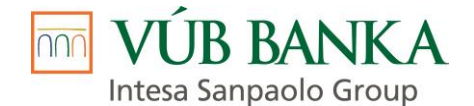

| obrázok č. <b>52a</b>      | obrázok č. <b>52b</b>      | obrázok č. <b>53</b>         |
|----------------------------|----------------------------|------------------------------|
| BIOMETRIA                  | BIOMETRIA                  | 😝 Žiadosť - biometrická tlač |
| 🔒 Vytlačiť sadu dokumentov | 🔒 Vytlačiť sadu dokumentov | 🗢 vytacii sadu dokumentov    |

Pred odoslaním obchodného prípadu do schvaľovacieho procesu je Predajca povinný s Klientom biometricky podpísať dokumenty, ktoré sú súčasťou tlačovej sady *"Žiadosť – biometrická tlač"* (obrázok č. 53). Predajca je povinný poskytnúť Klientovi dostatočný priestor na preštudovanie dokumentov pred tým, ako ich Klient biometricky podpíše.

Dokumenty, ktoré sú súčasťou funkcie "Žiadosť - biometrická tlač":

- Udelenie súhlasu v zmysle zákona o ochrane osobných údajov klient / Udelenie súhlasu v zmysle zákona o ochrane osobných údajov – pristupujúci dlžník (vygeneruje sa iba pri zmluve s typom klienta Právnická osoba, pri ktorej je povinný pristupujúci dlžník);
- *Identifikácia pristupujúceho dlžníka pre Úver* (vygeneruje sa iba pri zmluve s typom klienta Právnická osoba, pri ktorej je povinný pristupujúci dlžník);
- Štandardné európske informácie o spotrebiteľskom úvere (vygeneruje sa iba pri type klienta FON);
- Údaj o hodnote ročnej percentuálnej miere nákladov a o priemernej ročnej percentuálnej miere nákladov k spotrebiteľskému úveru (vygeneruje sa iba pri type klienta FON);
- Informácie o finančnom sprostredkovaní v sektore poskytovania úverov, úverov na bývanie a spotrebiteľských úverov (vygeneruje sa len ak je Predajca registrovaný v NBS ako SFA, VFA alebo PFA);
- *Formulár s informáciami k sprostredkovaniu spotrebiteľského úveru* (vygeneruje sa iba pri type klienta FON a ak je Predajca registrovaný v NBS ako SFA);
- Údaje Klienta zadané do systému banky;
- Žiadosť o uzatvorenie zmluvy o spotrebiteľskom úvere / Žiadosť o uzatvorenie zmluvy o úvere

Po kliku na *"Žiadosť – biometrická tlač" (obrázok č. 53)* sa v prehliadači zobrazí tlačová zostava dokumentácie, ktorú bude Klient podpisovať. V hornej časti sa nachádzajú ikony, ktoré umožnia zobrazený dokument odoslať do archívu; zrušiť zobrazený dokument; uložiť zobrazený dokument vo formáte .pdf; vytlačiť zobrazený dokument; podpísať dokument.

Kliknutím na ikonu "Ulož dokument do archívu" *(obrázok č. 54)* po biometrickom podpise zmluvnej dokumentácie Predajca dokument uloží a odošle do archívu. Ak dokument neobsahuje všetky podpisy Klienta je ikona neaktívna.

obrázok č. 54

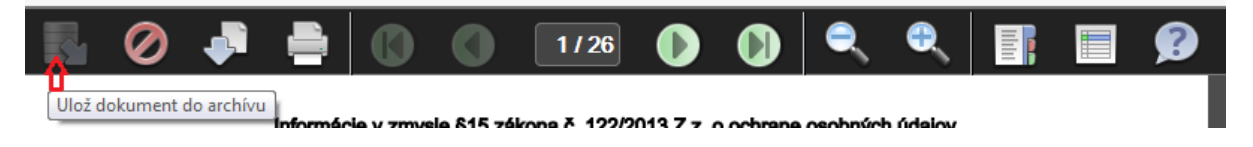

Kliknutím na ikonu "Zruš dokument" *(obrázok č. 55)* Predajca zruší dokument a ukončí proces biometrického podpisu zmluvnej dokumentácie. Po odkliknutí možnosti "ÁNO" bude presmerovaný späť do aplikácie na kartu Dokumenty. Zmluvná dokumentácia nebola podpísaná biometricky a je potrebné vytlačiť dokumentáciu a zabezpečiť podpisy Klienta na jednotlivých tlačivách.

obrázok č. 55

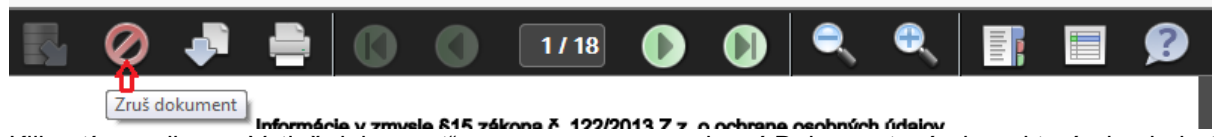

Kliknutím na ikonu "Vytlač dokument" *(obrázok č. 56)* sa zobrazí Dokumentové okno, ktoré obsahuje tlačovú zostavu dokumentácie, ktorú klient bude biometricky podpisovať.

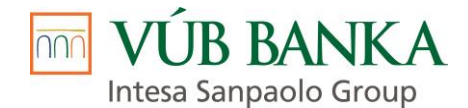

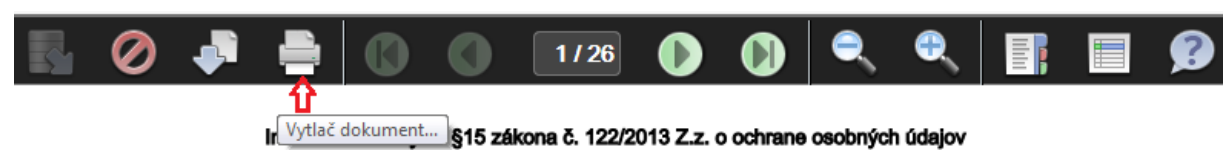

Kliknutím na ikonu "Stiahni dokument" *(obrázok č. 57)* má Predajca možnosť uložiť tlačovú zostavu dokumentácie vo formáte .pdf.

#### obrázok č. 57

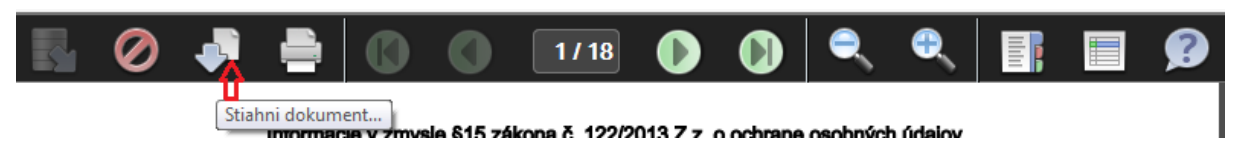

Kliknutím na ikonu "Zobraz polia" *(obrázok č. 58)* sa zobrazí zoznam polí, ktoré obsahujú podpis klienta *(obrázok č. 59 a obrázok č. 60)*.

#### obrázok č. 58

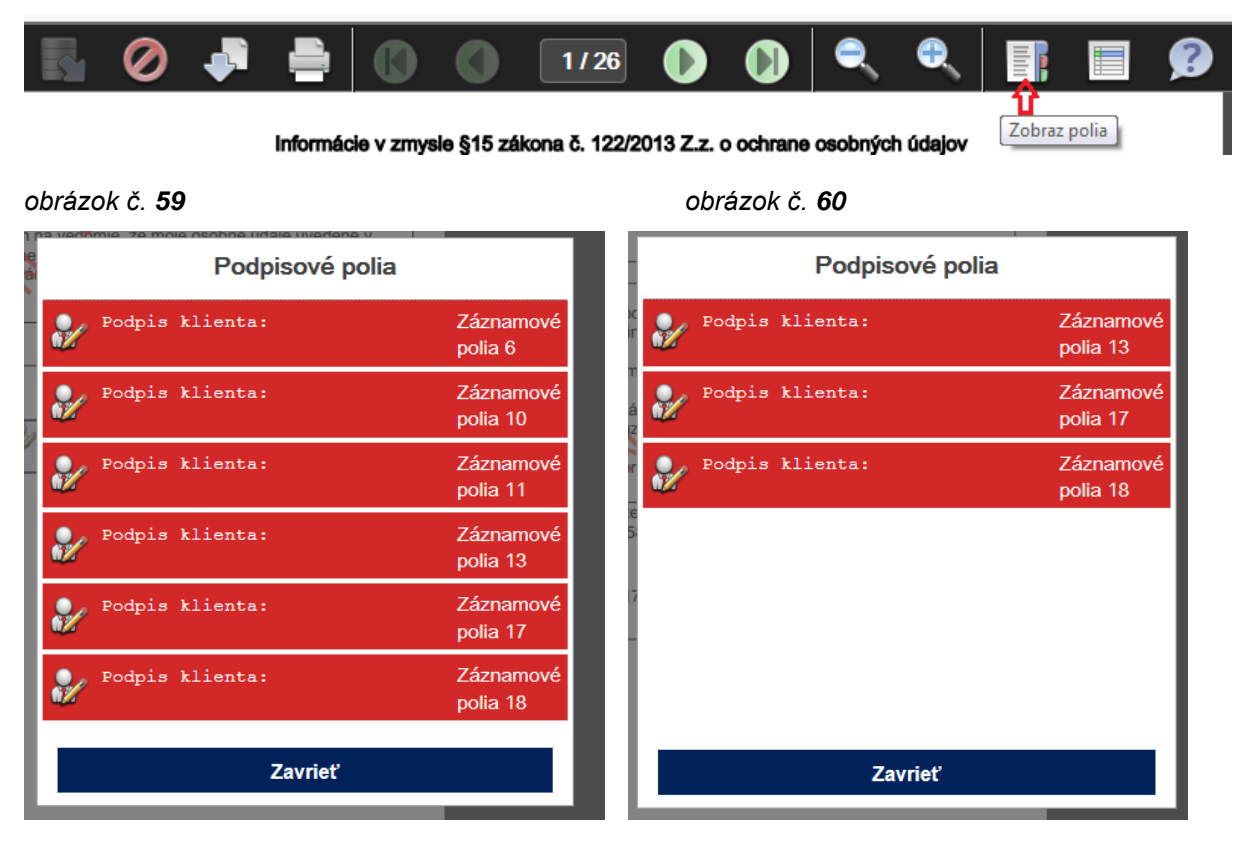

Po kliknutí na Podpis klienta sa zobrazí Podpisovacie okno, ktoré sa zobrazí aj na podpisovacom tablete a obsahuje nasledovné tlačidlá *(obrázok č. 61)*:

- *"Potvrdit"* potvrdením tohto tlačidla Predajca akceptuje podpis Klienta, ktorý sa zobrazí na príslušnej strane v dokumente;
- "Zmazat" potvrdením tohto tlačidla Predajca zmaže podpis Klienta, napr. ak sa v ňom Klient pomýlil.
   Podpisovacie okno zostane aj naďalej aktívne (zobrazené) a Klient môže opätovne zrealizovať podpis dokumentu;
- "Zrušit" kliknutím na toto tlačidlo dôjde k zrušeniu procesu biometrického podpisu, napr. v prípade ak Klient odmietne podpísať zmluvnú dokumentáciu.

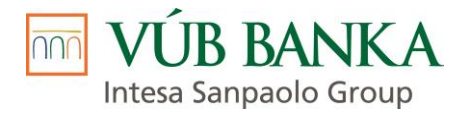

| edne som prijal rozhodnutie týkajúce sa finančnej                                                                                                    |  |  |  |  |  |  |
|----------------------------------------------------------------------------------------------------|--|--|--|--|--|--|
| ý dotazník, ktorý je súčasťou Informácie o finančnom<br>kytnúť uvedené informácie a trvám na uzavretí zmluvy                                             |  |  |  |  |  |  |
| haraktere zmluvy o poskytnutí finančnej služby, ako aj                                                                                                   |  |  |  |  |  |  |
| Podpis Klienta<br>Testa Testová                                                                                                    |  |  |  |  |  |  |
| hlásenie – kreditná karta;Informácie v zmysle §15<br>Iforr OK pom sprost Zmaž <sup>A</sup> , VFA, Zruš<br>Z. OK pom sprost Zmaž <sup>A</sup> , VFA, Zruš |  |  |  |  |  |  |

Po podpise zmluvnej dokumentácie je potrebné dokument uložiť a odoslať do archívu (obrázok č. 62). Do archívu je možné odoslať iba dokument, ktorý obsahuje všetky podpisy.

obrázok č. 62

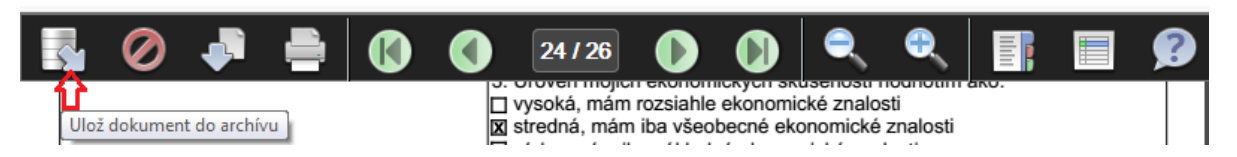

# Odoslanie do archívu je potrebné finálne potvrdiť cez možnosť "ÁNO" v samostatnom okne "Prosím potvrdiť" (obrázok č. 63).

obrázok č. 63

| Ş.                                                                                                    | Ø                                                                                                    |            |           |             | 0  | 18 / 18       | O | 0          |     | 0   | F,     |        | <b>3</b> |  |  |
|----------------------------------------------------------------------------------------------------|----------------------------------------------------------------------------------------------------|------------|-----------|-------------|----|---------------|---|------------|-----|-----|--------|--------|----------|--|--|
| Vyhlásenie klienta v zmysle Zákona o finančnom sprostredkovaní :  Vyhlasujem, že: - som sa v dostločnom časovom predstihu pred uzatvorením zmluvy o poskytovaní finančnej služby oboznámil s návrhom zmluvy o poskytovaní finančnej služby a jej prílohami, ako aj s obsahom Informácií o finančnom sprostredkovaní, ktoré mi boli doručené a tieto som prevzal, - som porozumel charakteru a rizikám finančnej služby a zodpovedne som prijal rozhodnutie týkajúce sa finančnej služby, - beriem na vedomie, že ak nedoručím finančnej inštitúcii vyplnený dotazník, ktorý je súčasťou Informácie o finančnom sprostredkovaní iznamená to, že som preukázateľne odmietol poskytnúť uvedené informácie a trvám na uzavretí zmluvy o poskytovaní finančnej služby, - som bol dostatočne a podrobne informovaný o podmienkach a charaktere zmluvy |                                                                                                    |            |           |             |    |               |   |            |     |     |        |        |          |  |  |
| op                                                                                                    | rípadný                                                                                                    | h rizikách | z nej vyp | olývajúcich | n. | ournienkaon a |   | ere ziniuv | y ' | Pro | osím p | otvrdi | ľ        |  |  |
| Župčany, dňa 15.03.2017         Skutočne si želáte uložiť tento                                                                                                    |                                                                                                    |            |           |             |    |               |   |            |     |     |        |        |          |  |  |
| Prí                                                                                                    | Prílohy:       Súhlas – osobné údaje, Vyhlásenie – osobné údaje, Vyhlásenie – kreditní ÁNO NIE         zákona č. 122/2013 Z.z. o ochrane osobných údajov; Informácie o finančr       PFA); Informácie podľa § 15 ods. 1 zákona č. 122/2013 Z. z. Finančný agent; Informácia o ročnej percentuálnej miere nákladov (RPMN) a priemernej RPMN; Štandardné európske oformácie o |            |           |             |    |               |   |            |     |     |        |        |          |  |  |

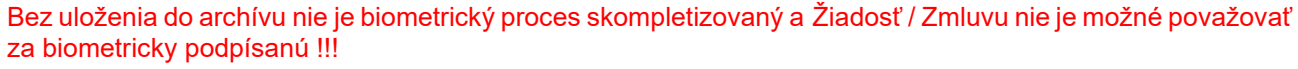

Jedno vyhotovenie podpísanej dokumentácie je na základe uváženia **Predajcu** možné vytlačiť a odovzdať Klientovi .

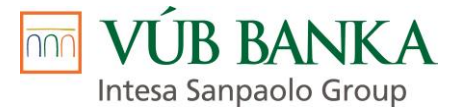

Po odoslaní biometricky podpísanej dokumentácie do archívu je Predajca automaticky presmerovaný späť do aplikácie na kartu Dokumenty, kde pri danej tlačovej sade figuruje v stĺpci "Podpisovanie" výsledok biometrického procesu.

Dokumentácia sa považuje za biometricky podpísanú len vtedy, ak v tomto poli figuruje hodnota "1/1" (obrázok č. 64).

obrázok č. 64

# Dokumenty

| + <u>Pr</u> | + Pridať dokument + Pridať podklady dokumentácie klienta |                  |                                                    |              |      |        |           |          |         |  |
|-------------|----------------------------------------------------------|------------------|----------------------------------------------------|--------------|------|--------|-----------|----------|---------|--|
|             |                                                          | Dátum vytvorenia | Názov súboru                                       | Podpisovanie | VUBL | Klient | Dodávatel | Sprostr. | Ručiteľ |  |
| *           | Û                                                        | 10.1.2022 20:46  | Ponuka_VARIANTNÁ_202201102046.pdf                  |              |      |        |           |          |         |  |
| *           | Û                                                        | 11.1.2022 13:39  | Žiadosť_biometrická_202201111339.pdf               | ✓ 1/1        |      | ٠      |           |          |         |  |
| *           | Û                                                        | 21.1.2022 11:28  | Žiadosť_o_preverenie_vozidla_QCAR_202201211128.rtf |              |      |        |           |          |         |  |
| *           | Û                                                        | 21.1.2022 11:29  | Zmluva_biometrická_202201211129.pdf                | ✓ 1/1        |      | ٠      |           |          |         |  |
| Ŧ           | Û                                                        | 21.1.2022 11:30  | Zmluvapovinná_tlač_pri_biometrii_202201211130.pdf  |              |      |        |           |          |         |  |
| ¥           | Û                                                        | 22.1.2022 10:43  | Provízna_FAprovízny_list_202201221043.pdf          |              |      |        |           |          |         |  |

Ak je v poli zaevidovaná hodnota "0/1" (*obrázok č. 65*) dokumentácia nie je biometricky podpísaná a je nevyhnutné opätovne spustiť biometrický proces podpisu dokumentácie.

obrázok č. 65

| Do         | Dokumenty                              |                  |                                                          |              |      |        |           |         |         |  |
|------------|----------------------------------------|------------------|----------------------------------------------------------|--------------|------|--------|-----------|---------|---------|--|
| + <u>P</u> | + Pridať podklady dokumentácie klienta |                  |                                                          |              |      |        |           |         |         |  |
|            |                                        | Dátum vytvorenia | Názov súboru                                             | Podpisovanie | VUBL | Klient | Dodávatel | Sprostr | Ručiteľ |  |
| ±          | Û                                      | 16.1.2022 20:13  | Žiadosť_fyzickápovinná_tlač_pre_klienta_202201162013.pdf |              | 7    |        |           |         |         |  |
| ±          | ۵                                      | 24.1.2022 21:49  | Zmluva_biometrická_202201242149.pdf                      |              |      | •      |           |         |         |  |
|            |                                        |                  |                                                          |              |      |        |           |         |         |  |

## 2.3.1. Predbežne schválený Obchodný prípad – BIOMETRICKÝ resp. ELEKTRONICKÝ PODPIS

Po biometrickom podpise zmluvnej dokumentácie, ktorá je súčasťou tlačovej sady "Žiadosť – biometrická tlač" (na karte Dokumenty je v stĺpci Podpisovanie hodnota "1/1") a po odoslaní obchodného prípadu do schvaľovacieho procesu dochádza k posúdeniu obchodného prípadu pracovníkom Tímu Schvaľovanie Q-Car. V zozname obchodných prípadov na hlavnej obrazovke je obchodný prípad v stave "Na schválení" (obrázok č. 50).

Zo strany pracovníka Tímu Schvaľovanie Q-Car môže dôjsť k predbežnému schváleniu Obchodného prípadu. V zozname obchodných prípadov na hlavnej obrazovke je obchodný prípad v stave *"Dolož doklady" (obrázok č. 67)* alebo v stave *"Podmienečne schválený" (obrázok č. 66)* 

obrázok č. 66

# Aktívne

| Q Filter Dtvo    | oriť 🛆 XML Dátová | sada 📿 Obnov | viť 🛛 🖈 Export do Excel | u 🖹 Export do  | CSV × Hrom   | adné storno           |     |
|------------------|-------------------|--------------|-------------------------|----------------|--------------|-----------------------|-----|
| Dátum vytvorenia | Dátum posl. zmeny | Kto uložil   | Vlastník                | Číslo žiadosti | Číslo zmluvy | Stav                  | Poz |
| 21.2.2023 14:10  | 21.2.2023 14:24   | system       | abrazdova               | V321907639     |              | Na schválení          |     |
| 15.2.2023 14:52  | 21.2.2023 14:24   | jm           | jm                      | V300341936     |              | Prázdny               | _   |
| 21.2.2023 14:06  | 21.2.2023 14:24   | system       | pavla.marusakova1       | V377795011     |              | Podmienečne schválený |     |
| 21.2.2023 10:24  | 21.2.2023 14:23   | jskuta       | jskuta                  | V371992963     | LZL/23/60276 | Exportovany           |     |

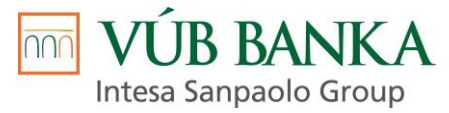

V prípade, ak si pracovník Tímu schvaľovanie Q-Car k posúdeniu Obchodného prípadu vyžiada dodatočné doklady, je Obchodný prípad v stave **"Dolož doklady**" (*obrázok č.* 67).

obrázok č. 67

| Aktívne          |                                                                                                 |                |                 |              |              |            |  |  |  |  |
|------------------|-------------------------------------------------------------------------------------------------|----------------|-----------------|--------------|--------------|------------|--|--|--|--|
| Q Filter 🕞 O     | 🝳 Filter 🔄 Otvoriť 📄 XML Dátová sada 🖉 Obnoviť 🔀 Export do Excelu 🖺 Export do CSV 🗶 Hromadné st |                |                 |              |              |            |  |  |  |  |
| Dátum vytvorenia | Dátum posl. zmeny                                                                               | Číslo žiadosti | Stav            | Číslo zmluvy | Predmet      |            |  |  |  |  |
| 28.8.2019 11:16  | 14.2.2020 10:14                                                                                 | V933937723     | 😑 Dolož doklady |              | VOLKSWAGE    | N T5 kombi |  |  |  |  |
| 27.12.2019 15:21 | 27.12.2019 15:46                                                                                | V997930899     | 😑 Dolož doklady |              | BMW X3 kom   | bi         |  |  |  |  |
| 30.8.2019 18:18  | 30.8.2019 21:18                                                                                 | V954500863     | 😑 Dolož doklady |              | AUDI A4 koml | bi         |  |  |  |  |

Predajca má v takom prípade po otvorení obchodného prípadu editovateľnú kartu Požadované dokumenty, kde má uvedené dodatočne vyžiadané doklady *(obrázok č. 68)*, ktoré musí priložiť a sú potrebné k posúdeniu obchodného prípadu.

obrázok č. 68

| 000 VÚB leasing                                                                                                    | Mi         | nerva                                                                         |           |                                                                                                    |          |  |  |
|----------------------------------------------------------------------------------------------------|------------|-------------------------------------------------------------------------------|-----------|----------------------------------------------------------------------------------------------------|----------|--|--|
|                                                                                                    | <b>-</b> D | Doklady                                                                       |           |                                                                                                    |          |  |  |
|                                                                                                    | + Do       | okladovanie totožnosti                                                        |           |                                                                                                    |          |  |  |
| Obchodný prípad                                                                                                    | Min.       | počet priložených dokumentov: 1                                               |           |                                                                                                    |          |  |  |
| Financovanie                                                                                                    |            | Typ dokumentu                                                                 | Priložené | Povinné                                                                                                    | Poznámka |  |  |
| 🛊 Klient                                                                                                    | 1          | Občiansky preukaz                                                             | •         |                                                                                                    |          |  |  |
| Dotaznik o linancnej gramotnosti<br>R Predmet                                                                         |            | PAS a Potvrdenie o občianskom preukaze                                        |           |                                                                                                    |          |  |  |
| <ul> <li>Øybava</li> <li>Mastník prodmetu</li> </ul>                                                                  | * Do       | nkładowanie údelu                                                             |           |                                                                                                    |          |  |  |
| <ul> <li>Ø Dodávateľ predmetu</li> </ul>                                                                              |            | Typ dokumentu                                                                 | Priložené | Povinné                                                                                                    | Poznámka |  |  |
| 🛧 Zabezpečenia                                                                                                    |            | Súhlas (osobné údaje a vyhlásenia)                                            | •         | <ul> <li>Image: A start of the start of the start of</li></ul> |          |  |  |
| Súhlasy                                                                                                    |            | Typ dokumentu                                                                 | Priložené | Povinné                                                                                                    | Poznámka |  |  |
| Dokumenty                                                                                                    | 1          | Osvedčenie o evidencii časť II (OEV)                                          | ~         |                                                                                                    |          |  |  |
| 🔦 Schvalovanie                                                                                                    |            |                                                                               | 0         | 0                                                                                                    |          |  |  |
| 🖹 Zmluva                                                                                                    | * Do       | skladovanie totožnosti PO                                                     |           |                                                                                                    |          |  |  |
| Akcie                                                                                                    | Min.       | počet priložených dokumentov: 1                                               |           |                                                                                                    |          |  |  |
| Skontrolovať     Pripraviť zmluvu                                                                                     |            | Typ dokumentu                                                                 | Priložené | Povinné                                                                                                    | Poznámka |  |  |
| 🖹 Uložiť                                                                                                    | 1          | Listina, oprávňujúca vykonávať podnikateľskú činnosť alebo slobodné povolanie |           |                                                                                                    |          |  |  |
| Vytvoriť kópiu                                                                                                    | 1          | Živnostenský list resp. výpis zo živnostenského registra                      | •         |                                                                                                    |          |  |  |
| Zrušíť obch, prípad     XVIL Dalová sada     Výstup zo schvaľovania     Dodatočne požadované doklady     Struktovanie |            |                                                                               |           |                                                                                                    |          |  |  |
|                                                                                                    |            | Typ dokumentu                                                                 | Priložené | Povinné                                                                                                    | Poznámka |  |  |
|                                                                                                    | 1          | Potvrđenie zamestnávateľa o príjme                                            |           |                                                                                                    |          |  |  |
|                                                                                                    |            | Typ dokumentu                                                                 | Priložené | Povinné                                                                                                    | Poznámka |  |  |
|                                                                                                    | 1          | Potvrdenie o trvalom pobyte                                                   |           |                                                                                                    |          |  |  |
|                                                                                                    | <b>≛</b> Z | tobrezif požadovené dokumenty 🗋 Export do Excelu                              |           |                                                                                                    |          |  |  |

Následne predajca zaznačí dodatočne požadované doklady na karte Požadované dokumenty, uloží ich súbory na kartu Dokumenty a na karte Schvaľovanie cez akciu "*Odoslať na schválenie"* opätovne odošle doplnený Obchodný prípad do schvaľovacieho procesu.

Pri Obchodnom prípade v stave *"Podmienečne schválený" (obrázok č. 66)* je Predajca povinný upraviť parametre úveru podľa informácií uvedených na karte Schvaľovanie - pole Vyjadrenie schvaľovateľa *(obrázok č. 69a)* a v súlade s tabuľkou limitov. Po kliku na button "Limity" (nachádza sa na pravom informačnom panely) *(obrázok č. 69b)* sa zobrazia parametre úveru, pri ktorých bude daný Obchodný prípad schválený. Parametre úveru vyznačené červenou je potrebné upraviť. Predajca má na karte Financovanie editovateľné iba polia s finančnými parametrami Obchodného prípadu, ktoré je potrebné upraviť *(obrázok č. 70).* Ostatné karty Obchodného prípadu nie je možné upravovať.

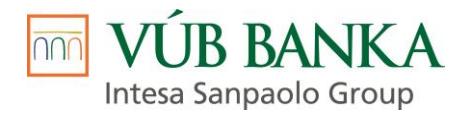

#### obrázok č. **69a**

| História schvaľovania    |                                                                                            |   |  |  |  |  |  |  |
|--------------------------|--------------------------------------------------------------------------------------------|---|--|--|--|--|--|--|
| Žiadosť                  |                                                                                            |   |  |  |  |  |  |  |
| Žiadosť o arbitráž       |                                                                                            |   |  |  |  |  |  |  |
| Vyjadrenie predkladateľa |                                                                                            |   |  |  |  |  |  |  |
|                          |                                                                                            |   |  |  |  |  |  |  |
|                          |                                                                                            |   |  |  |  |  |  |  |
| Odoslané                 | 4.3.2023 13:33:24                                                                          | m |  |  |  |  |  |  |
| Predkladateľ             | patricia.bendakova                                                                         |   |  |  |  |  |  |  |
| Rozhodnutie              |                                                                                            |   |  |  |  |  |  |  |
| Výsledok schvaľovania    | 🔵 Schválený 💿 Zamietnutý                                                                   |   |  |  |  |  |  |  |
| Vyjadrenie schvaľovateľa | Prosím, zmente si parametre pôžičky, nakoľko Vami požadovaný<br>úver nie je možné schváliť |   |  |  |  |  |  |  |
| Schvařovateř             | Ikrajnakova                                                                                |   |  |  |  |  |  |  |

#### obrázok č. 69b

| aň         | 000                   |                        |                        |                | Obstaravacia cena (Vr. DPH)                                                    |
|------------|-----------------------|------------------------|------------------------|----------------|--------------------------------------------------------------------------------|
| imk        | Limity                |                        |                        | + ×            | 8 445<br>Cena doplnkového tovaru (vr. DPH)<br>2 522                            |
|            | Max. istina (vr. DPH) | Max. doba financovania | Max. splátka (vr. DPH) | Min. akontácia | Akontá ( (vr. DPH)                                                             |
|            | 10978.00              | 96                     | 59.77                  | 0.00           | 60                                                                             |
|            |                       |                        |                        |                | Priem. splátka                                                                 |
|            |                       |                        |                        |                | 154,07                                                                         |
|            |                       |                        |                        |                | Priem. splátka s poistením<br>154,07                                           |
|            |                       |                        |                        |                | Suma financovania<br>6 478<br>Celková čiastka s poistením (vr. DPH)<br>9 244,2 |
| ıka        |                       |                        |                        |                | RPMN [%]<br>16,06<br>Odplata [%]                                               |
| reve       |                       |                        |                        |                | 14,99                                                                          |
| tok        |                       |                        |                        |                | Prepočítať                                                                     |
| a (v       |                       |                        |                        |                | 😻 Skontrolovať                                                                 |
| tred       |                       |                        |                        |                | <b>∓</b> Limity                                                                |
| trec       |                       |                        |                        |                | 🔒 Ponuka VARIANTNÁ                                                             |
| tia (      |                       |                        |                        |                | 🔒 Ponuka OPTIMAL                                                               |
| ica<br>vač |                       |                        |                        |                | 🕒 Výber variantov                                                              |
| na j       |                       |                        |                        |                | 🚀 Predzmluvná dokumentácia                                                     |
| na         |                       | Zavriet                |                        |                | BIOMETRIA                                                                      |

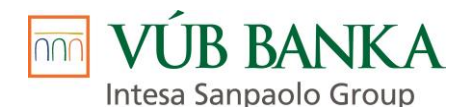

|         |                                  | Financie                                  |                            |           |            |                        |                                          |
|---------|----------------------------------|-------------------------------------------|----------------------------|-----------|------------|------------------------|------------------------------------------|
|         |                                  | Právna forma   0                          | O Fyzická osoba nepodnikat | teľ (FON) | 🔘 Fyzická  | osoba podnikateľ (FOP) | <ul> <li>Právnická osoba (PO)</li> </ul> |
|         |                                  | Stav predmetu                             | 🔘 Nový 💿 Použitý           |           |            |                        |                                          |
|         | chodný prípad                    | Predmet z katalógu                        | ŠKODA Fabia 1.0 Fresh   h  | natchback | Q          |                        |                                          |
| 0       | Financovanie                     | Rok výroby                                | 2017                       | *         |            |                        |                                          |
| ŧ       | Klient                           | Typ finančného produktu                   | Finančný lízing 💿 Úver     |           |            |                        |                                          |
| 6       | Dotazník o finančnej gramotnosti | Kampaň                                    | QCAR_VIP_3 (0-5r.)         |           | ×          |                        |                                          |
| ₽<br>80 | Predmet<br>Výbava                | Popis                                     |                            |           |            |                        |                                          |
|         | Vlastník predmetu                | Obstarávacia cena (vr.                    | 10 000                     |           |            |                        |                                          |
|         | Dodávateľ predmetu               | DPH)                                      |                            |           |            |                        |                                          |
|         | Zabezpečenia                     | Cena doplnkového tovaru                   | 0                          |           |            |                        |                                          |
|         | Súhlasy                          | (VI. DEII)                                |                            |           |            |                        |                                          |
| ►       | Požadované dokumenty             | Akontácia [%]                             | 25                         |           |            |                        |                                          |
|         | Dokumenty                        |                                           | 0 -0                       | 80        |            |                        |                                          |
|         | Schvaľovanie                     | Akontácia (vr. DPH)                       | 2 500                      |           |            |                        |                                          |
| ľ       | Zmluva                           | Doba financovania v                       | 48                         |           |            |                        |                                          |
|         | ie                               | mesiacoch                                 | 40                         |           | <b>HED</b> |                        |                                          |
|         | Skontrolovať                     |                                           | 12                         | 96        |            |                        |                                          |
|         | Pripraviť zmluvu                 | Typ preverenia                            | AUTOPREVER_B+ fyzicky      | a doklad  | Q          |                        |                                          |
|         | Uložiť                           | Poplatok za preverenie                    | 117,98                     |           |            |                        |                                          |
|         | Vytvoriť kópiu                   | vozidla (vr. DPH)                         |                            |           |            |                        |                                          |
|         | Zrušiť obch. prípad              | Ladiace percento                          | 50                         |           |            |                        |                                          |
|         | XML Dátová sada                  | sprostredkovateľskej<br>provízie          | 0                          | 100       |            |                        |                                          |
|         |                                  | Sprostredkovateľská<br>provízia (vr. DPH) | 30                         |           |            |                        |                                          |

Úpravou parametrov úveru dôjde k zneplatneniu splátkového kalendára a Predajca je povinný opätovne prepočítať splátku klikom na button "Prepočítat" *(obrázok č. 11),* uložiť zrealizované zmeny a opätovne odoslať Obchodný prípad do schvaľovacieho procesu cez akciu "Odoslať na schválenie" na karte Schvaľovanie.

# 2.3.2. Zamietnutý Obchodný prípad – BIOMETRICKÝ resp. ELEKTRONICKÝ PODPIS

Po biometrickom podpise zmluvnej dokumentácie, ktorá je súčasťou tlačovej sady *"Žiadosť – biometrická tlač"* (na karte Dokumenty je v stĺpci Podpisovanie hodnota "1/1") a po odoslaní obchodného prípadu do schvaľovacieho procesu dochádza k posúdeniu obchodného prípadu pracovníkom Tímu Schvaľovanie Q-Car. V zozname obchodných prípadov na hlavnej obrazovke je obchodný prípad v stave *"Na schválení" (obrázok č. 50).* 

V prípade, ak zo strany pracovníka Tímu Schvaľovanie Q-Car dôjde k zamietnutiu obchodného prípadu, v zozname obchodných prípadov na hlavnej obrazovke je obchodný prípad v stave *"Zamietnutý" (obrázok č. 71),* a došlo k biometrickému podpisu tlačovej sady žiadosti, tak na korešpondenčnú adresu Spoločnosti nie je potrebné zasielať žiadnu ďalšiu Klientom podpísanú dokumentáciu.

Výnimku tvoria zamietnuté Návrhy zmlúv na základe "tipu" od Tipéra. V tomto prípade je MKV povinný na korešpondenčnú adresu Spoločnosti zaslať originál Klientom podpísaného tlačiva "Tiperský lístok"

obrázok č. **71** 

| Aktívne           |                |            |           |                |        |           |     |
|-------------------|----------------|------------|-----------|----------------|--------|-----------|-----|
| Q Filter 🔁 Otvori | iť 🛢 XML Dáto  | ová sada   | 2 Obnoviť | Export do B    | Excelu | Export do | CSV |
| Dátum posl. z 👻   | Číslo žiadosti | Číslo zmlu | uvy Stav  | /              | Inform | nácia BO  |     |
| 16.6.2020 15:22   | V086433460     | LZQ/20/00  | 075 P     | ripravený na p |        |           |     |
| 16.6.2020 15:18   | V051109228     |            | • Z       | amietnutý      |        |           |     |
| 15.6.2020 15:09   | V073869467     |            | Р         | rázdny         |        |           |     |

🚾 VÚB BANKA

Intesa Sanpaolo Group

## 2.3.3. Schválený Obchodný prípad - BIOMETRICKÝ resp. ELEKTRONICKÝ PODPIS

Po biometrickom podpise zmluvnej dokumentácie, ktorá je súčasťou tlačovej sady "Žiadosť – biometrická tlač" (na karte Dokumenty je v stĺpci Podpisovanie hodnota "1/1") a po odoslaní obchodného prípadu do schvaľovacieho procesu dochádza k posúdeniu Obchodného prípadu pracovníkom Tímu Schvaľovanie Q-Car. V zozname obchodných prípadov na hlavnej obrazovke je obchodný prípad v stave "Na schválení" (obrázok č. 50).

Obchodný prípad, ktorý bol zo strany pracovníka Tímu Schvaľovanie Q-Car SCHVÁLENÝ, v zozname obchodných prípadov na hlavnej obrazovke je obchodný prípad v stave "*Schválený" (obrázok č. 72)*, posunie Predajca **do stavu PODPÍSANÁ otvorením daného obchodného prípadu a** použitím akcie "Pripraviť zmluvu", ktorá sa nachádza na ľavej lište obrazovky Obchodného prípadu (*obrázok č. 73a*). Po potvrdení dátumu podpisu zmluvy (*obrázok č. 73b*) dôjde k aplikačnému podpisu a k zápisu Obchodného prípadu do aplikácie Leaslt (*obrázok č. 73c*)

obrázok č. 72

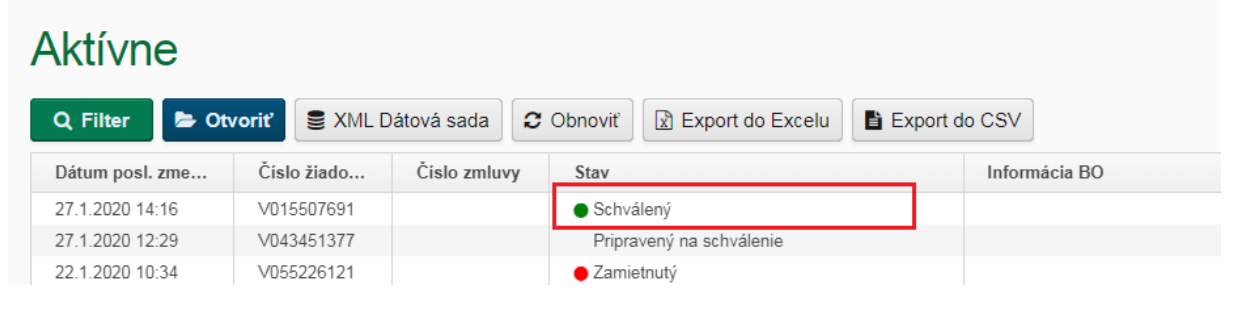

obrázok č. 73a

#### obrázok č. **73b**

| Akcie            |            | Aktualizácia dátumov        |                      | + | × |
|------------------|------------|-----------------------------|----------------------|---|---|
| 😻 Skontrolova    | ıť —       |                             |                      |   |   |
| 🖹 🛛 Pripraviť zn | an<br>Iuvu | Dátum skutočného<br>podpisu |                      |   |   |
| 🔄 Ührada         |            | 27.1.2020                   |                      |   | ^ |
| 🖺 Uložiť         |            |                             |                      |   | ~ |
| 🗋 Vytvoriť kóp   | piu        | ✓ OK                        |                      |   | 1 |
| S XML Dátov      | á sada     |                             |                      |   | 5 |
|                  |            |                             | sprostreukovatersker |   |   |

#### obrázok č. **73c**

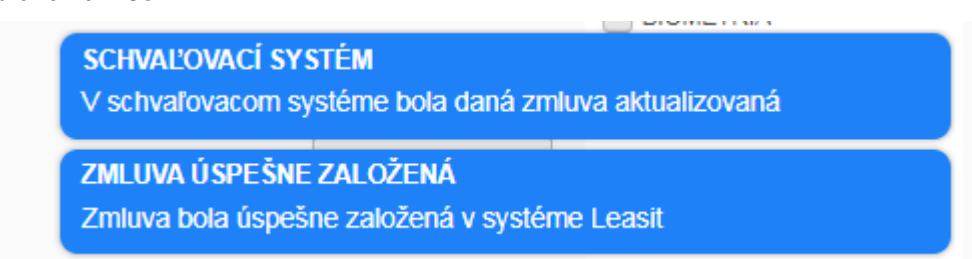

Po aplikačnom podpise obchodného prípadu, v zozname obchodných prípadov na hlavnej obrazovke je obchodný prípad v stave *"Exportuje sa" (obrázok č. 74a).* 

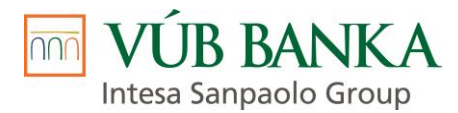

#### obrázok č. **74a**

| Aktívne          |                   |                  |                  |                |              |                  |
|------------------|-------------------|------------------|------------------|----------------|--------------|------------------|
| Q Filter 🔁 Otvo  | oriť 💩 XML Dátová | sada 🛛 🔁 Obnoviť | Export do Excel  | u 🖹 Export d   | o CSV 🗙 Hr   | omadné storno    |
| Dátum vytvorenia | Dátum posl. zmeny | Kto uložil       | Vlastník         | Číslo žiadosti | Číslo zmluvy | Stav             |
| 24.1.2023 11:1b  | 21.2.2023 15:17   | in               | SDO              | V335538170     | LZC/23/60053 |                  |
| 17.2.2023 16:16  | 21.2.2023 15:17   | system           | tomas.klas       | V308618388     |              | Na schválení     |
| 16.2.2023 10:39  | 21.2.2023 15:14   | ludovit.bachraty | ludovit.bachraty | V351664462     | LZQ/23/00802 | Exportuje sa     |
| 21.2.2023 15:02  | 21.2.2023 15:12   | mmurco           | mmurco           | V356442622     |              | Vytvorená ponuka |

Po zápise Klienta do bankových systémov dôjde k zmene stavu na *"Exportovaný" (obrázok č. 74b)* a následne je **potrebné** s klientom podpísať **celú sadu zmluvnej dokumentácie.** 

| Aktívne           |                |                   |                  |                           |
|-------------------|----------------|-------------------|------------------|---------------------------|
| Q Filter 🛛 🝃 Ot   | voriť 🛢 XML 🛛  | )átová sada 🏾 🛛 🞜 | Obnoviť 🔀 Export | do Excelu 🖹 Export do CSV |
| Dátum posl. zmeny | Číslo žiadosti | Číslo zmluvy      | Stav             | Informácia BO 🔶           |
| 4.2.2020 9:28     | V081591309     | LZQ/20/00024      | Exportovaný      |                           |
| 4.2.2020 9:28     | V067619466     | LZQ/20/00023      | Exportovaný      |                           |
| 25.5.2020 13:58   | V014377146     | LZQ/20/00069      | Exportovaný      |                           |

Zmluvná dokumentácia, ktorú môže klient podpísať biometricky je súčasťou tlačovej sady "*Zmluva – biometrická tlač"*:

- Udelenie súhlasu v zmysle zákona o ochrane osobných údajov klient / Udelenie súhlasu v zmysle zákona o ochrane osobných údajov – pristupujúci dlžník (vygeneruje sa iba pri zmluve s typom klienta Právnická osoba, pri ktorej je povinný pristupujúci dlžník);
- Identifikácia pristupujúceho dĺžníka pre Úver (vygeneruje sa iba pri zmluve s typom klienta Právnická osoba, pri ktorej je povinný pristupujúci dĺžník);
- Zmluva o spotrebiteľskom úvere / Zmluva o úvere;
- Splátkový kalendár na podpis (samostatný dokument sa vygeneruje iba pri type klienta FOP alebo PO; pri type klienta FON je splátkový kalendár súčasťou Zmluvy o úvere)
- Zmluva o zriadení záložného práva na hnuteľné veci;
- Sadzobník odmeny a náhrady hotových výdavkov notára za registráciu záložného práva do Notárskeho centrálneho registra záložných práv (vygeneruje sa len ak klient súhlasil so zriadením záložného práva prostredníctvom Spoločnosti);
- Plnomocenstvo (vygeneruje sa len ak Klient súhlasil so zriadením záložného práva prostredníctvom Spoločnosti);
- Dohoda o pristúpení k záväzku (vygeneruje sa iba pri zmluve s typom klienta Právnická osoba, pri ktorej je povinný pristupujúci dlžník);
- Žiadosť o uzatvorenie Zmluvý o spotrebiteľskom úvere / Žiadosť o uzatvorenie Zmluvy o úvere / Žiadosť o financovanie;
- Štandardné európske informácie o spotrebiteľskom úvere (vygeneruje sa pri type klienta FON);
- Údaj o hodnote ročnej percentuálnej miere nákladov a o priemernej ročnej percentuálnej miere nákladov k spotrebiteľskému úveru (vygeneruje sa pri type klienta FON);
- Informácie o finančnom sprostredkovaní v sektore poskytovania úverov, úverov na bývanie a spotrebiteľských úverov (vygeneruje sa len ak je Predajca v NBS registrovaný ako SFA, VFA alebo PFA);
- Informácia o dostupnosti elektronicky podpísaných zmlúv
- dokumentácia týkajúca sa poistenia v závislosti od zvoleného poistenia poistných produktov alebo pre individuálne poistenie:
  - V prípade dojednania poistenia spolu so splátkami financovania:
    - o Informácia o finančnom sprostredkovaní v sektore poistenia
    - Poistná zmluva
    - Zelená karta (ak je dojednané PZP)

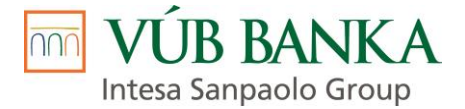

- Osobitné poistné podmienky
- o IPID
- o Všeobecné poistné podmienky
- o GDPR
- o Zmluvné dojednania
- Asistenčné služby
- Poistenie individuálne:
  - Žiadosť o vinkuláciu
  - o Oznámenie o vinkulácii

Proces biometrického podpisu Zmluvy je rovnaký ako proces pri biometrickom podpise Žiadosti, ktorý je uvedený v bode 2.2 Podpis zmluvnej dokumentácie - BIOMETRICKÝ resp. ELEKTRONICKÝ PODPIS

V čase, kedy si Predajca vygeneruje tlačovú sadu **"Zmluva - biometrická tlač"** a čaká na príchod Klienta alebo na jeho preštudovanie jednotlivých dokumentov, figuruje daný obchodný prípad v stave *"Pripravený na podpis" (obrázok č. 75).* Nejde o chybu LEA aplikácie, akonáhle Predajca s Klientom úspešne dokončí proces biometrického podpisu celej tlačovej sady, stav obchodného prípadu sa znovu automaticky zmení na pôvodnú hodnotu "Exportovaný", resp. Podpísaný.

obrázok č. **75** 

# Aktívne

| Q Filter 🕞 O     | tvoriť 🛢 XML Dáto | vá sada 🛛 🔁 Obr | noviť 🔀 Export do Excelu | Export do CSV | ✗ Hromadné storno     |  |
|------------------|-------------------|-----------------|--------------------------|---------------|-----------------------|--|
| Dátum vytvorenia | Dátum posl. zmeny | Číslo žiadosti  | Stav                     | Číslo zmluvy  | Predmet               |  |
| 10.3.2020 8:00   | 24.6.2020 8:48    | V052069125      | Pripravený na podpis     | LZQ/20/00045  | AUDI A5 coupé         |  |
| 25.5.2020 19:49  | 16.6.2020 15:22   | V086433460      | Pripravený na podpis     | LZQ/20/00075  | ŠKODA Octavia kombi   |  |
| 16.3.2020 14:42  | 15.6.2020 16:17   | V042491480      | Pripravený na podpis     | LZQ/20/00078  | ŠKODA Fabia hatchback |  |

Po ukončení biometrického podpisu zmluvnej dokumentácie (hodnota "1/1" v stĺpci "Podpisovanie" na karte Dokumenty *(obrázok č. 64)* je dokumentácia pre Klienta dostupná na webe www.vubleasing.sk/dokumentacia.

Zmluvnú dokumentáciu, ktorá je súčasťou tlačovej sady "*Zmluva – fyzická tlač pri biometrii"* je Predajca povinný vytlačiť a dať na podpis Klientovi. Táto sada dokumentov obsahuje nasledovné dokumenty:

- Informácia o biometrii
- Splátkový kalendár na podpis (samostatný dokument sa vygeneruje iba pri type klienta FOP alebo PO; pri type klienta FON je splátkový kalendár súčasťou Zmluvy o úvere)
- Kúpna zmluva (vygeneruje sa iba ak je stav predmetu financovania "Použitý")
- Zmluva o zriadení záložného práva na hnuteľné veci (vygeneruje sa iba pri úvere so zabezpečením) / Zmluva o zabezpečovacom prevode vlastníckych práv
- Protokol o prevzatí predmetu financovania (iba ak je stav predmetu financovania "Nový")
- Dokumentácia pre klienta týkajúca sa poistenia v závislosti od zvoleného poistenia poistných produktov alebo pre individuálne poistenie:
  - Poistenie spolu so splátkami financovania:
    - Zelená karta (ak je dojednané PZP)
    - Poistenie individuálne:
    - Žiadosť o vinkuláciu
    - o Oznámenie o vinkulácii

Do aplikácie k danému obchodnému prípadu na kartu Dokumenty Predajca uloží nasledovnú dokumentáciu:

- Kúpna zmluva podpísaná Kupujúcim a predávajúcim (ak je stav predmetu financovania "Použitý")
- Dodávateľská faktúra o kúpe vozidla (ak je stav predmetu financovania "Nový")
- Protokol o odovzdaní a prevzatí vozidla s príslušenstvom ku Kúpnej zmluve podpísaný Kupujúcim a predávajúcim (iba ak je stav predmetu financovania "Nový")
- doklady uvedené na karte Požadované doklady
- doklady vyžiadané odd. schvaľovania
- pri preverení prostredníctvom Kontroly originality (Kontrola originality + AUTOPREVER\_A; Kontrola originality + TECHCAR dokladovo) kópia protokolu o Kontrole originality
- Provízna faktúra + Provízny list (súčasť tlačovej sady "Zmluva provízny list fyzická tlač")

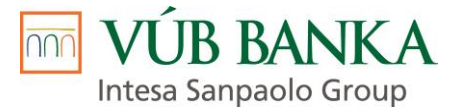

- pri predaji doplnkového tovaru - doklad potvrdzujúci predaj doplnkového tovaru (faktúra / dodací list)

Poznámka: Dokumenty, ktoré sa nachádzajú v biometrickej sade nie je potrebné opätovne prikladať, nakoľko sa do skladu dokumentov dostávajú z podpísanej biometrickej sady.

#### Tieto dokumenty nie je potrebné zasielať poštou.

Ak Klient nesúhlasil so zriadením záložného práva prostredníctvom Spoločnosti odovzdá Predajca Klientovi podpísanú Zmluvu o zriadení záložného práva k hnuteľnej veci. Na základe *"Zmluvy o zriadení záložného práva k hnuteľnej veci"* podá Klient na ktoromkoľvek notárskom úrade Žiadosť o registráciu záložného práva v NCRzp.

V prípade ak Klient súhlasil so zriadením záložného práva prostredníctvom Spoločnosti vloží Predajca do aplikácie LEA k danému obchodnému prípadu na kartu Dokumenty kópiu klientom podpísaného Plnomocenstva. Originál dokumentu zašle Predajca poštou na korešpondenčnú adresu Spoločnosti (VÚB, a.s., divízia QuatroCar, 29. augusta 3, 058 01 Poprad).

## 2.4. Tlač a podpis zmluvnej dokumentácie - FYZICKÝ PODPIS

V prípade ak nebola Obchodnému partnerovi zo strany Spoločnosti povolená biometria, resp. ak Klient nesúhlasí s biometrickým podpisom je Predajca povinný zabezpečiť fyzický podpis zmluvnej dokumentácie.

Pred odoslaním obchodného prípadu do schvaľovacieho procesu je Predajca povinný vytlačiť, odovzdať priamo Klientovi na preštudovanie a zo strany Klienta zabezpečiť podpis dokumentácie, ktorá je súčasťou tlačovej sady "Žiadosť – fyzická tlač pre leasingovú spoločnosť" a tlačovej sady "Žiadosť – fyzická tlač pre leasingovú spoločnosť" a tlačovej sady "Žiadosť – fyzická tlač pre klienta".

Dokumenty, ktoré sú súčasťou tlačovej sady "Žiadosť – fyzická tlač pre Klienta":

- Udelenie súhlasu v zmysle zákona o ochrane osobných údajov klient / Udelenie súhlasu v zmysle zákona o ochrane osobných údajov – pristupujúci dlžník (vygeneruje sa iba pri zmluve s typom klienta Právnická osoba, pri ktorej je povinný pristupujúci dlžník);
- Identifikácia pristupujúceho dĺžníka pre Úver (vygeneruje sa iba pri zmluve s typom klienta Právnická osoba, pri ktorej je povinný pristupujúci dĺžník);
- Štandardné európske informácie o spotrebiteľskom úvere (vygeneruje sa iba pri type klienta FON);
- Údaj o hodnote ročnej percentuálnej miere nákladov a o priemernej ročnej percentuálnej miere nákladov k spotrebiteľskému úveru (vygeneruje sa iba pri type klienta FON);
- Informácie o finančnom sprostredkovaní v sektore poskytovania úverov, úverov na bývanie a spotrebiteľských úverov (vygeneruje sa len ak je Predajca registrovaný v NBS ako SFA, VFA alebo PFA);
- Formulár s informáciami k sprostredkovaniu spotrebiteľského úveru (vygeneruje sa iba pri type klienta FON a ak je Predajca registrovaný v NBS ako SFA);
- Žiadosť o uzatvorenie zmluvy o spotrebiteľskom úvere / Žiadosť o uzatvorenie zmluvy o úvere / Žiadosť o financovanie;

Dokumenty, ktoré sú súčasťou tlačovej sady Žiadosť – fyzická tlač pre leasingovú spoločnosť":

- Udelenie súhlasu v zmysle zákona o ochrane osobných údajov klient / Udelenie súhlasu v zmysle zákona o ochrane osobných údajov – pristupujúci dlžník (vygeneruje sa iba pri zmluve s typom klienta Právnická osoba, pri ktorej je povinný pristupujúci dlžník);
- Identifikácia pristupujúceho dlžníka pre Úver (vygeneruje sa iba pri zmluve s typom klienta Právnická osoba, pri ktorej je povinný pristupujúci dlžník);

Pred odoslaním obchodného prípadu do schvaľovacieho procesu je Predajca povinný na kartu Dokumenty uložiť okrem dokladov potrebných k schvaľovaniu aj podpísané tlačivo "*Udelenie súhlasu v zmysle zákona o ochrane osobných údajov – klient" / "Udelenie súhlasu v zmysle zákona o ochrane osobných údajov – pristupujúci dlžník"*, tlačivo *"Identifikácia pristupujúceho dlžníka pre Úver"* a podpísanú *"Žiadosť o uzatvorenie Zmluvy o úvere"*.

Originály dokumentov, ktoré sú súčasťou funkcie *"Žiadosť – fyzická tlač pre Klienta"* je Predajca povinný odovzdať priamo Klientovi, dokumenty nie je potrebné zasielať poštou na adresu Spoločnosti.

🚾 VÚB BANKA

Intesa Sanpaolo Group

## 2.4.1. Predbežne schválený Obchodný prípad – FYZICKÝ PODPIS

Po fyzickom podpise zmluvnej dokumentácie, ktorá je súčasťou tlačovej sady "Žiadosť – fyzická tlač pre leasingovú spoločnosť / Žiadosť – fyzická tlač pre klienta ", po uložení potrebných dokumentov na kartu Dokumenty a po odoslaní obchodného prípadu do schvaľovacieho procesu dochádza k posúdeniu obchodného prípadu pracovníkom Tímu Schvaľovanie Q-Car. V zozname obchodných prípadov na hlavnej obrazovke je obchodný prípad v stave "Na schválení" (obrázok č. 50).

Zo strany pracovníka Tímu Schvaľovanie Q-Car môže dôjsť k predbežnému schváleniu Obchodného prípadu. V zozname obchodných prípadov na hlavnej obrazovke je obchodný prípad v stave *"Dolož doklady" (obrázok č. 67)* alebo v stave *"Podmienečne schválený" (obrázok č. 66)* 

V prípade ak si pracovník Tímu Schvaľovanie Q-Car k posúdeniu Obchodného prípadu vyžiada dodatočné doklady, je Obchodný prípad v stave *"Dolož doklady" (obrázok č. 67).* Predajca má v takom prípade po otvorení obchodného prípadu editovateľnú kartu Požadované dokumenty, kde má uvedené dodatočne vyžiadané doklady *(obrázok č. 68)*, ktoré musí priložiť a sú potrebné k posúdeniu obchodného prípadu.

Následne predajca zaznačí dodatočne požadované doklady na karte Požadované dokumenty, uloží ich súbory na kartu Dokumenty a opätovne odošle Obchodný prípad do schvaľovacieho procesu cez akciu "*Odoslať na schválenie*" na karte Schvaľovanie.

Pri Obchodnom prípade v stave *"Podmienečne schválený" (obrázok č. 66)* je Predajca povinný upraviť parametre úveru podľa informácií uvedených na karte Schvaľovanie – pole Vyjadrenie Schvaľovateľa *(obrázok č. 69a)* a v súlade s tabuľkou limitov. Po kliku na button "Limity" (nachádza sa na pravom informačnom panely) *(obrázok č. 69b)* sa zobrazia parametre úveru, pri ktorých bude daný Obchodný prípad schválený. Parametre úveru vyznačené červenou je potrebné upraviť. Predajca má na karte Financovanie editovateľné iba polia s finančnými parametrami obchodného prípadu, ktoré je potrebné upraviť *(obrázok č. 70).* Ostatné karty obchodného prípadu nie je možné upraviť.

Úpravou parametrov úveru dôjde k zneplatneniu splátkového kalendára a Predajca je povinný opätovne prepočítať splátku klikom na button "Prepočítat" *(obrázok č. 11),* uložiť zrealizované zmeny a opätovne odoslať Obchodný prípad do schvaľovacieho procesu.

## 2.4.2. Zamietnutý Obchodný prípad - FYZICKÝ PODPIS

Po podpise zmluvnej dokumentácie, ktorá je súčasťou tlačovej sady "Žiadosť – fyzická tlač pre Klienta", po uložení potrebných dokumentov na kartu Dokumenty a po odoslaní obchodného prípadu do schvaľovacieho procesu dochádza k posúdeniu obchodného prípadu pracovníkom Tímu Schvaľovanie Q-Car. V zozname obchodných prípadov na hlavnej obrazovke je obchodný prípad v stave "Na schválení" (obrázok č. 50).

V prípade ak zo strany pracovníka Tímu Schvaľovanie Q-Car dôjde k zamietnutiu obchodného prípadu, v zozname obchodných prípadov na hlavnej obrazovke je obchodný prípad v stave *"Zamietnutý" (obrázok č. 71),* je Predajca povinný na korešpondenčnú adresu Spoločnosti zaslať Klientom podpísané dokumenty, ktoré sú súčasťou tlačovej sady *"Žiadosť – fyzická tlač pre leasingovú spoločnosť / Žiadosť – fyzická tlač pre klienta".* V prípade ak sa jedná o obchodný prípad, ktorý vznikol na základe "tipu" od Tipéra je MKV povinný na korešpondenčnú adresu Spoločnosti Zaslať aj originál Klientom podpísaného tlačiva "Tiperský lístok"

## 2.4.3. Schválený Obchodný prípad - FYZICKÝ PODPIS

Po podpise zmluvnej dokumentácie, ktorá je súčasťou tlačovej sady "Žiadosť – fyzická tlač pre Klienta", po uložení potrebných dokumentov na kartu Dokumenty a po odoslaní obchodného prípadu do schvaľovacieho procesu dochádza k posúdeniu obchodného prípadu pracovníkom Tímu Schvaľovanie Q-Car. V zozname obchodných prípadov na hlavnej obrazovke je obchodný prípad v stave "Na schválení" (obrázok č. 50).

Obchodný prípad, ktorý bol zo strany pracovníka Tímu Schvaľovanie Q-Car SCHVÁLENÝ je v zozname obchodných prípadov na hlavnej obrazovke v stave *"Schválený" (obrázok č. 72).* "Použitím akcie *"Pripraviť zmluvu*", ktorá sa nachádza na ľavej lište obrazovky Obchodného prípadu *(obrázok č. 73a)* a po potvrdení dátumu podpisu zmluvy *(obrázok č. 73b)* dôjde k aplikačnému podpisu a k zápisu Obchodného prípadu do aplikácie LeasIt *(obrázok č. 73c)*. Po aplikačnom podpise je obchodný prípad v zozname obchodných prípadov na hlavnej obrazovke v stave *"Exportuje sa" (obrázok č. 74a)*.

Po zápise Klienta do bankových systémov dôjde k zmene stavu na *"Exportovaný" (obrázok č. 74b)* a následne je **potrebné vytlačiť** a s Klientom podpísať **celú sadu zmluvnej dokumentácie**, ktorá je súčasťou tlačovej sady *"Zmluva – fyzická tlač":* 

 Udelenie súhlasu v zmysle zákona o ochrane osobných údajov – klient / Udelenie súhlasu v zmysle zákona o ochrane osobných údajov – pristupujúci dlžník (vygeneruje sa iba pri zmluve s typom klienta Právnická osoba, pri ktorej je povinný pristupujúci dlžník); M VÚB BANKA

Intesa Sanpaolo Group

- Identifikácia pristupujúceho dlžníka pre Úver (vygeneruje sa iba pri zmluve s typom klienta Právnická osoba, pri ktorej je povinný pristupujúci dlžník);
- Zmluva o spotrebiteľskom úvere / Zmluva o úvere;
- Splátkový kalendár na podpis (samostatný dokument sa vygeneruje iba pri type klienta FOP alebo PO; pri type klienta FON je splátkový kalendár súčasťou Zmluvy o úvere);
- Zmluva o zriadení záložného práva na hnuteľné veci;
- Sadzobník odmeny a náhrady hotových výdavkov notára za registráciu záložného práva do Notárskeho centrálneho registra záložných práv (vygeneruje sa len ak klient súhlasil so zriadením záložného práva prostredníctvom Spoločnosti);
- Plnomocenstvo (vygeneruje sa len ak Klient súhlasil so zriadením záložného práva prostredníctvom Spoločnosti);
- Kúpna zmluva (vygeneruje sa iba ak je stav predmetu financovania "Použitý")
- Protokol o odovzdaní a prevzatí vozidla s príslušenstvom ku Kúpnej zmluve (iba ak je stav predmetu financovania "Nový");
- Dohoda o pristúpení k záväzku (vygeneruje sa iba pri zmluve s typom klienta Právnická osoba, pri ktorej je povinný pristupujúci dlžník);
- Žiadosť o uzatvorenie Zmluvy o spotrebiteľskom úvere / Žiadosť o uzatvorenie Zmluvy o úvere;
- Štandardné európske informácie o spotrebiteľskom úvere (vygeneruje sa pri type klienta FON);
- Údaj o hodnote ročnej percentuálnej miere nákladov a o priemernej ročnej percentuálnej miere nákladov k spotrebiteľskému úveru (vygeneruje sa pri type klienta FON);
- Informácie o finančnom sprostredkovaní v sektore poskytovania úverov, úverov na bývanie a spotrebiteľských úverov (vygeneruje sa len ak je Predajca v NBS registrovaný ako SFA, VFA alebo PFA);
- Dokumentácia pre klienta týkajúca sa poistenia v závislosti od zvoleného poistenia poistných produktov alebo pre individuálne poistenie:
  - Poistenie spolu so splátkami financovania:
    - o Informácia o finančnom sprostredkovaní v sektore poistenia
    - Poistná zmluva
    - Zelená karta (ak je dojednané PZP)
    - Osobitné poistné podmienky
    - o IPID
    - Všeobecné poistné podmienky
    - o GDPR
    - o Zmluvne dojednania
    - Asistenčné služby
  - Poistenie individuálne:
    - Žiadosť o vinkuláciu
    - o Oznámenie o vinkulácii

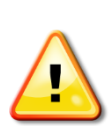

Predajca je povinný zabezpečiť podpis dokumentov, ktoré sú súčasťou funkcie **"Zmluva – fyzická tlač".** Jedno vyhotovenie podpísanej dokumentácie zasiela Predajca na korešpondenčnú adresu Spoločnosti a jedno vyhotovenie odovzdá **priamo Klientovi**.

V prípade Zmluvy uzatvorenej na základe "tipu" od Tipéra je MKV povinný na korešpondenčnú adresu Spoločnosti zaslať originál Klientom podpísaného tlačiva "*Tiperský lístok*".

# V prípade fyzicky podpísanej zmluvy je Predajca povinný do aplikácie k danému obchodnému prípadu na kartu Dokumenty uložiť nasledovnú dokumentáciu:

- doklady uvedené na karte Požadované doklady
- dodatočné doklady vyžiadané odd. schvaľovania
- pri preverení prostredníctvom Kontroly originality (Kontrola originality + AUTOPREVER\_A; Kontrola originality + TECHCAR dokladovo) kópia protokolu o Kontrole originality
- Provízna faktúra + Provízny list (súčasť tlačovej sady "Zmluva provízny list fyzická tlač")
- pri predaji doplnkového tovaru doklad potvrdzujúci predaj doplnkového tovaru (faktúra / dodací list)

# 2.5. Tlačidlo - Skontrolovať

V priebehu nahrávania obchodného prípadu sa môže stať, že predajca nevie, kde sa vyskytla v zadávaní údajov chyba, prípadne prečo obchodný prípad nevie prejsť do vyššieho stavu. K dispozícii má tlačidlo Skontrolovať (*obrázok č. 76*), ktoré predajcu informuje o chybe a je navigovaný na pole, v ktorom možno zrealizovať opravu, prípadne doplnenie daného údaju (*obrázok č.40*). Tlačidlo je k dispozícii počas celého

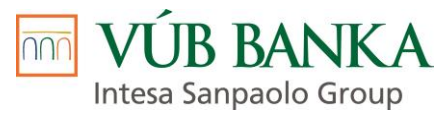

procesu, od zadania ponuky, údajov klienta, odoslania na schválenie, prípravu a podpis zmluvnej dokumentácie, až po exportovanie prípadu do back-endovej aplikácie Leaslt, kde sa realizujú nasledovné činnosti a správa zmluvy o financovaní.

#### obrázok č. **76**

| O Prepočítat | ť   |
|--------------|-----|
| 😻 Skontrolov | vať |